# **APLICAȚIA** MICROSOFT OFFICE POWER POINT MICROSOFT OFFICE ACCESS Suport de curs

2020

Între clasic și modern, alternativa on-line

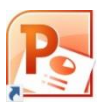

# Cuprins

| Mic  | prosoft Power Point - de ce?                             |
|------|----------------------------------------------------------|
| 1.   | Lansarea în execuție a aplicației Microsoft PowerPoint4  |
| 2.   | Interfața aplicației Microsoft PowerPoint6               |
| 3.   | Operații de gestionare a prezentărilor9                  |
|      | Deschiderea unei prezentări10                            |
|      | Expunerea unei prezentări10                              |
|      | Salvarea unei prezentări10                               |
|      | Modificarea modului de vizualizare a unei prezentări11   |
|      | Modificarea proprietăților unui fițier - prezentare12    |
|      | Tipărirea prezentării12                                  |
| 4.   | Operații de editare a unei prezentări14                  |
| 5.   | Obiecte utilizate în prezentări și formatarea acestora17 |
|      | Tipuri de obiecte17                                      |
|      | Copierea, mutarea, ștergerea obiectelor18                |
|      | Formatarea obiectelor                                    |
|      | Text în diapozitiv19                                     |
|      | Liste ordonate și neordonate                             |
|      | Imagini                                                  |
|      | Crearea unui album foto                                  |
|      | Forme geometrice. Butoane de acțiune                     |
|      | Obiecte SmartArt                                         |
|      | Tabele                                                   |
|      | Clipuri și sunete în diapozitive                         |
|      | Alte obiecte                                             |
|      | Efecte speciale                                          |
|      | Hiperlegături                                            |
| 6. E | fecte de tranziții și animații                           |
|      | Adăugarea efectelor de tranziție între diapozitive       |
|      | Animația elementelor unui diapozitiv                     |
| 7. S | faturi pentru crearea unei prezentări eficiente          |

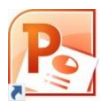

### Lecția 1 Microsoft Power Point - de ce?

Întâlnim multe situații în care trebuie să facem cunoscute celor din jurul nostru idei sau rezultate ale activităților noastre. O modalitate uzuală este realizarea unei prezentări care să fie susținută în fața celor cărora dorim să le transmitem informațiile. Aceasta conține ideile principale ce vor însoți discursul care va fi expus publicului. O prezentare electronică este un fișier dinamic ce poate conține text, imagini, sunete, clipuri, legături către alte fișiere sau către site-uri web. În realizarea unui astfel de material trebuie ținut cont de existența a două etape: proiectarea, etapă care va stabili conținuturile diapozitivelor, și expunerea materialului către un auditoriu.

Există mai multe aplicații gratuite sau contra cost cu care se pot realiza prezentări. De asemenea ele pot fi făcute on-line (necesită conexiune la Internet), precum și offline (nu este necesară conexiunea la Internet, dar aplicația, desigur, trebuie să fie instalată pe dispozitivul de calcul). Exemple de aplicații:

Microsoft Power Point – offline, contra cost (există și versiune online gratuită cu facilitățile de bază; trebuie creat un cont pe www.microsoft,com);
 Libre Office Impress – offline, gratuită;
 Google Slides (Prezentări Google) – online, gratuită; trebuie un cont de poștă electronică gmail

**Prezi** – online, gratuită (există și versiune plătită, cu facilități suplimentare), trebuie creat un cont, trebuie creat cont pe site-ul prezi.com.

Cea mai populară aplicație de realizare a prezentărilor este cea a firmei Microsoft. PowerPoint face parte din pachetul Office al firmei Microsoft (alături de Word, Excel, Access, Publisher etc.). Numele fișierului creat cu PowerPoint va avea extensia *pptx*, adică va fi de forma *nume.pptx* 

Un fișier PowerPoint este format din mai multe *diapozitive* (*slide* – în limba engleză).

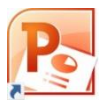

# 1. Lansarea în execuție a aplicației Microsoft PowerPoint

**Metoda 1**: Dublu clic pe pictograma de pe Desktop, dacă există o scurtătură creată pentru PowerPoint. Pentru aplicațiile folosite des este utilă crearea unei comenzi rapide (scurtături, shortcut în limba engleză).

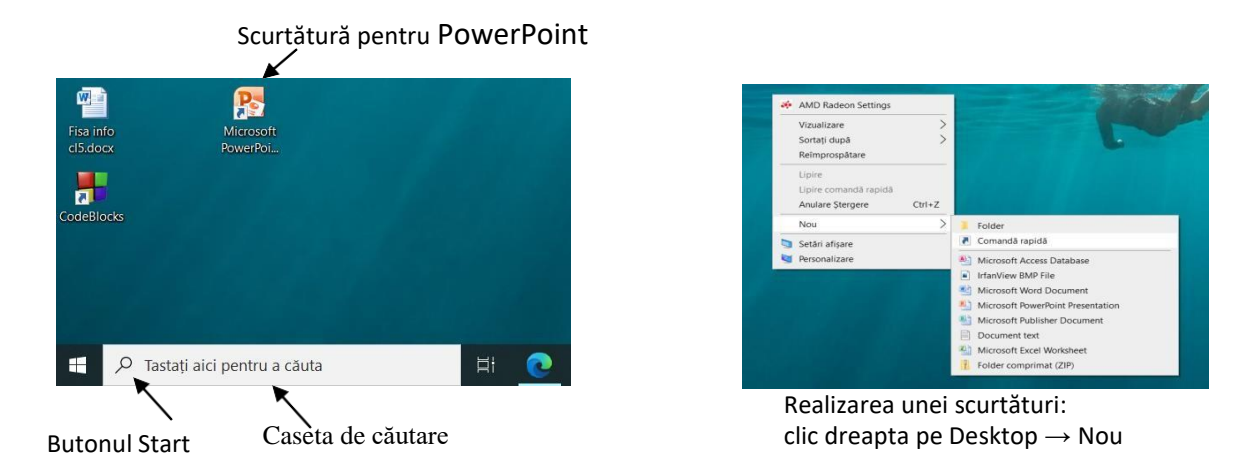

**Metoda 2**: Clic pe butonul Start, căutăm grupul Microsoft Office folosind bara de derulare și acolo găsim Microsoft PowerPoint. Cu sistemul de operare Windows 10, aceasta apare ca în figură:

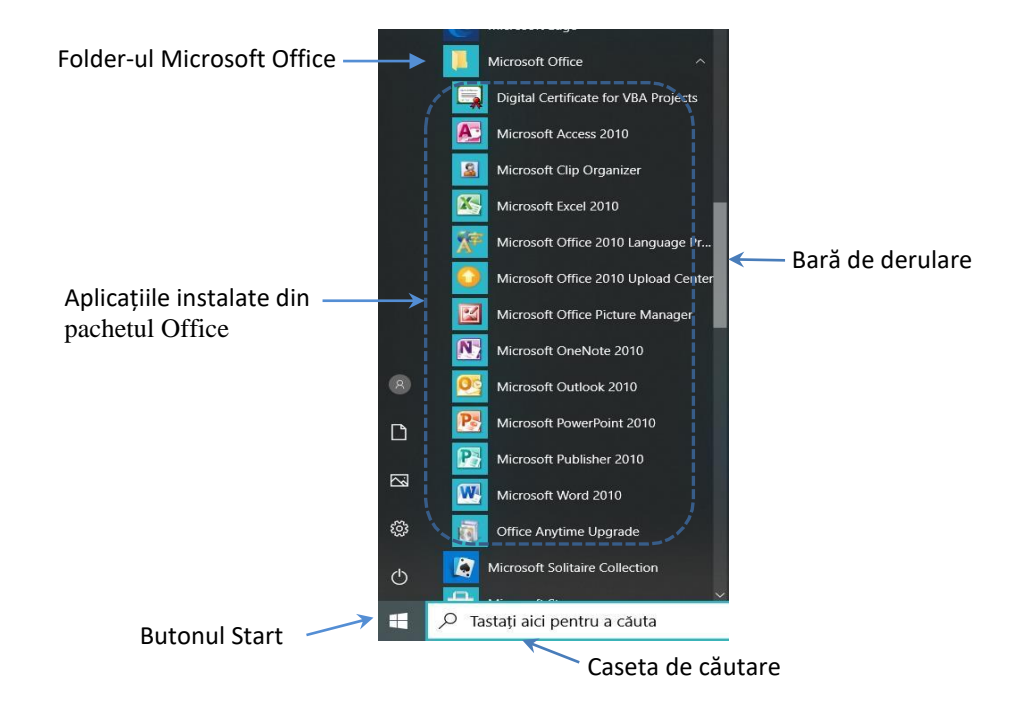

**Metoda 3**: Clic pe caseta de căutare (caseta cu simbolul în formă de lupă<sup>O</sup>), apoi tastăm numele aplicației (după prima, a doua literă va apărea aplicația), pe care apoi o vom selecta cu mouse-ul. Avem în dreapta și o listă cu fișierele PowerPoint la care s-a lucrat *Recent*, astfel încât putem să deschidem direct unul din fișierele din listă.

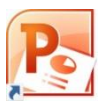

| 19                   | Cea mai bună potrivire                                                                                                    |       | 1                                                    |                                                  |
|----------------------|----------------------------------------------------------------------------------------------------|-------|------------------------------------------------------|--------------------------------------------------|
| Aplicația PowerPoint | Microsoft PowerPoint 2010<br>Aplicație                                                                                                 |       | Po                                                   |                                                  |
| Code                 | Aplicație<br>Aplicații<br>Paint<br>Panou de control<br>Paint 3D<br>Print Management<br>Cautați pe web<br>D cumente (7+)<br>Setări (4+) | > > > |                                                      | Ultimele<br>fișiere PPT la<br>care s-a<br>lucrat |
|                      | 0.4                                                                                                    |       | template diploma clasa a VIII Apptx - in 19/willoads |                                                  |
| -                    | ~и                                                                                                    |       |                                                      |                                                  |

Caseta de căutare

Aplicând una dintre metode se deschide aplicația PowerPoint cu un ecran de start. De aici se poate alege: crearea unei prezentări noi, necompletate (se alege *Blank Presentation*). crearea unei prezentări noi utilizând un șablon predefinit (se alege unul dintre șabloanele existente) sau deschiderea unei prezentări realizate anterior.

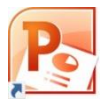

# 2. Interfața aplicației Microsoft PowerPoint

| PJ J 7 - U =                                     | Prezentare1 - Microsoft PowerPoint T - 🗆 X<br>ofi Animații Espunere dispozitire Revisuire Vizualizare o 🖗 |
|--------------------------------------------------|----------------------------------------------------------------------------------------------------|
| Lipre Jipozitiv Sectione Clipboard G Dispozitive | $\begin{array}{c c c c c c c c c c c c c c c c c c c $                                                    |
| • <u>*</u> X                                     |                                                                                                    |
|                                                  | 5                                                                                                    |
| 6                                                | Faceți clic pentru a adăuga titlul                                                                        |
|                                                  | Faceți clic pentru a adăuga subtitlul                                                                     |
|                                                  |                                                                                                    |
| Faceți clic pe                                   | ntru a adăuga note <b>7</b>                                                                               |

- 1. **Bara de titlu** (*Title Bar*): numele fișierului și al aplicației, iar în partea dreaptă conține butoanele *Minimize*, *Maximize/Restore Down* și *Close*.
- 2. Bara de acces rapid (*Quick Access*) situată pe bara de titlu în stânga conține unele butoane ale aplicației. Aceasta poate fi particularizată dând clic pe săgeata din dreapta ei. Alegând *Mai multe comenzi* (*More commands*) putem adăuga orice alt buton existent în aplicație.
- 3. **File (tab-uri)** de comenzi, care apar ca într-o linie de meniuri. Fiecare filă conține o panglică de comenzi.
- 4. **Panglica** (**Ribbon**) cu comenzi corespunzătoare filei de lucru selectate. În imagine este selectată fila *Pornire* (*Home*). Fiecare filă există grupuri de butoane identificate prin nume, scris în partea de jos sub butoane. Grupurile sunt separate prin linii verticale. Unele grupuri de butoane au o săgeată mică în colțul din dreapta jos, numită "lansator" (*launcher*). Dând Clic pe se deschide o fereastră cu același nume ca și grupul de butoane în care vom găsi toate opțiunile care fac parte din grupul de butoane respectiv.

|                                                              | Font ? X                                                                             |
|--------------------------------------------------------------|--------------------------------------------------------------------------------------|
|                                                              | Eont Spatiere caractere                                                              |
| Calibri (Titluri) v 44 v A* A* A<br>B I U S abs AV Aa v Aa v | Fogt text latin:                                                                     |
| Font ra                                                      | Tăiere text cu linie dubță     Dgar majuscule     Exponent Deplasare: 0%      Indice |
| lansator                                                     | OK Revocare                                                                          |

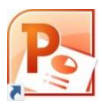

De asemenea panglica poate fi restrânsă sau ascunsă, atunci când nu este folosită, cu ajutorul opțiunii *Minimizare panglică* (săgeată mică dreapta sus lângă cele trei butoane de gestionare a ferestrei din barei de titlu). Tot acolo găsim și butonul de *Ajutor (Help)*. În exemplul de mai jos observăm că în paranteze avem și comenzi pe care le putem apela folosind tastatura.

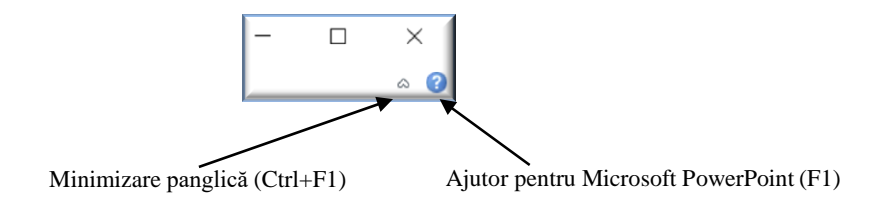

- 5. **Suprafața de lucru** denumită *diapozitiv* (*slide*). O prezentare electronică este formată din mai multe diapozitive.
- 6. **Panoul de gestiune a diapozitivelor** zona ce permite vizualizarea și gestionarea diapozitivelor din prezentare. Conține miniaturi ale fiecărui diapozitiv al prezentării. Selectarea unei miniaturi în acest panou duce la afișarea sa în suprafața de lucru.
- 7. Panoul de inserare a notelor permite adăugarea de însemnări pentru cel care prezintă
- 8. **Bara de stare** (*Status Bar*) conține în partea stângă informații despre prezentare (număr de diapozitive existente în prezentare, numărul diapozitivului activ, limba folosită pentru corectorul ortografic), iar în partea dreaptă câte un buton asociat fiecărui mod de vizualizare a prezentării și opțiunea "zoom" (panoramare) ce permite apropierea/îndepărtarea suprafeței de lucru

**Folosirea funcției Ajutor (Help)** Aplicația PowerPoint, similar și altor aplicații, pune la dispoziție un sistem de ajutor în timp ce lucrăm, pe care-l putem apela din butonul din dreapta sus a ferestrei *3* sau apăsând tasta funcțională F1. Putem căuta informațiile dorite răsfoind în capitolele afișate a casetei de dialog sau tastând cuvinte cheie în caseta de deasupra acestuia. Există și varianta online pentru ajutor.

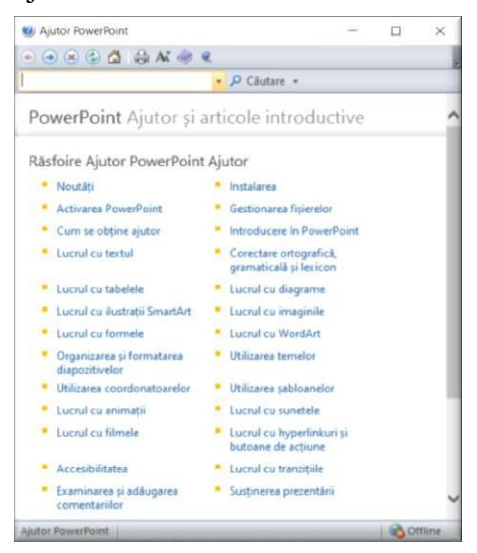

Revenind la panglica PowerPoint (3), principalele file sunt:

Fila **Fișier** (*File*) – conține comenzile pentru acțiunile realizate asupra fișierului prezentare: creare, deschidere, salvare, export, partajare, tipărire, gestionarea opțiunilor. La selectarea acestei file se deschide o vizualizare nouă, numită *Backstage*, diferit de cum apar celelalte file, sub formă de

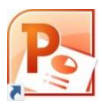

panglică. Fila Fișier înlocuiește Butonul Microsoft Office și meniul Fișier utilizat în edițiile anterioare de Microsoft Office.

Fila **Pornire** (**Home**) – conține comenzi și elemente necesare pentru adăugarea, editarea și organizarea diapozitivelor.

Fila **Inserare** (**Insert**) – conține comenzi și elemente necesare pentru adăugarea de conținut la un diapozitiv (imagini, forme, diagrame, tabele text, video, hyperlinkuri către diferite pagini Web sau documente etc.).

Fila **Proiectare** (**Design**) – conține comenzi și elemente necesare pentru adăugarea unei teme, a unei scheme de culori diapozitivului; de aici se poate defini și dimensiunea sa.

Fila **Tranziții** (**Transitions**) – conține comenzi și elemente necesare stabilirii modalității în care se face trecerea de la un diapozitiv la următorul pe parcursul expunerii.

Fila **Animații** (**Animations**) - conține comenzi și elemente necesare stabilirii ordinii și a modului în care își fac apariția pe ecran elementele diapozitivului penru realizarea coregrafiei animațiilor acestora.

Fila **Expunere diapozitive** (Slide Show) – de aici se configurează modul în care se dorește realizarea expunerii prezentării.

Fila **Revizuire** (**Review**) – permite verificarea ortografică a textelor scrise în prezentare, adăugarea de comentarii, compararea prezentărilor una cu cealaltă. 9.

Fila **Vizualizare** (**View**) – permite alegerea modalității de vizualizare a prezentării în fereastră Animations (Animații) - conține comenzi și elemente necesare stabilirii ordinii și a modului în care își fac apariția pe ecran elementele diapozitivului pentru realizarea coregrafiei animațiilor acestora.

Ca în orice aplicație Microsoft Office panglicile pot fi particularizate:

- Putem personaliza panglica pentru a aranja filele și comenzile în ordinea dorită, a ascunde sau a reafișa panglica și a ascunde acele comenzi pe care le utilizați mai rar.
- nu puteți reduce dimensiunea panglicii sau dimensiunea textului sau pictogramele de pe panglică.
- Observație: particularizările se aplică doar la programul Office în care lucrăm în acel moment. De exemplu, personalizăm panglica în PowerPoint, aceleași modificări nu vor fi vizibile în Excel
- Observație: nu putem modifica culoarea panglicii, dar putem modifica schema de culori pe care o utilizează Office

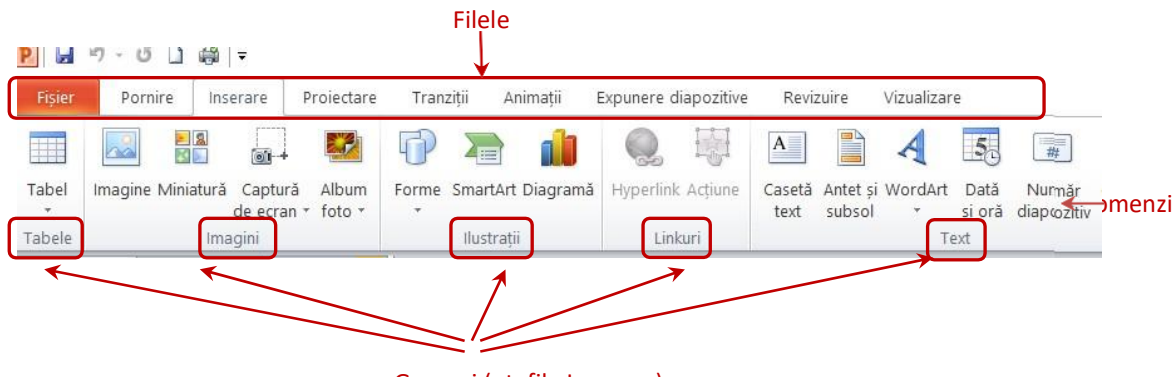

Grupuri (pt. fila Inserare)

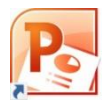

# 3. Operații de gestionare a prezentărilor

- a) Crearea unei prezentări noi se poate face în mai multe moduri:
- fie deschizând aplicației PowerPoint sau combinația de taste *Ctrl* + *N*, astfel se începe o prezentare nouă;

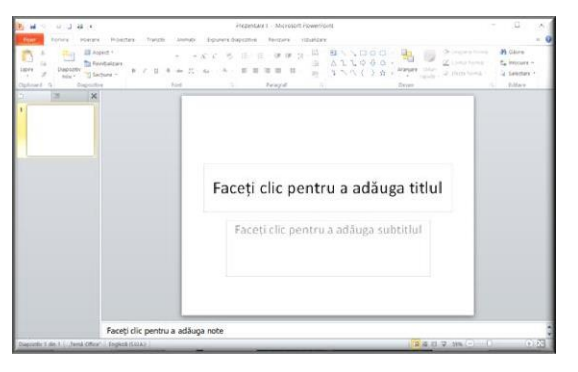

 fie fila *Fişier* → opțiunea *Nou* (*New*) → se alege crearea tipului de prezentare dorit (prezentare simplă sau <u>folosind un şablon</u> sau alegând de la început una din <u>temele</u> disponibile) → butonul *Creare*;

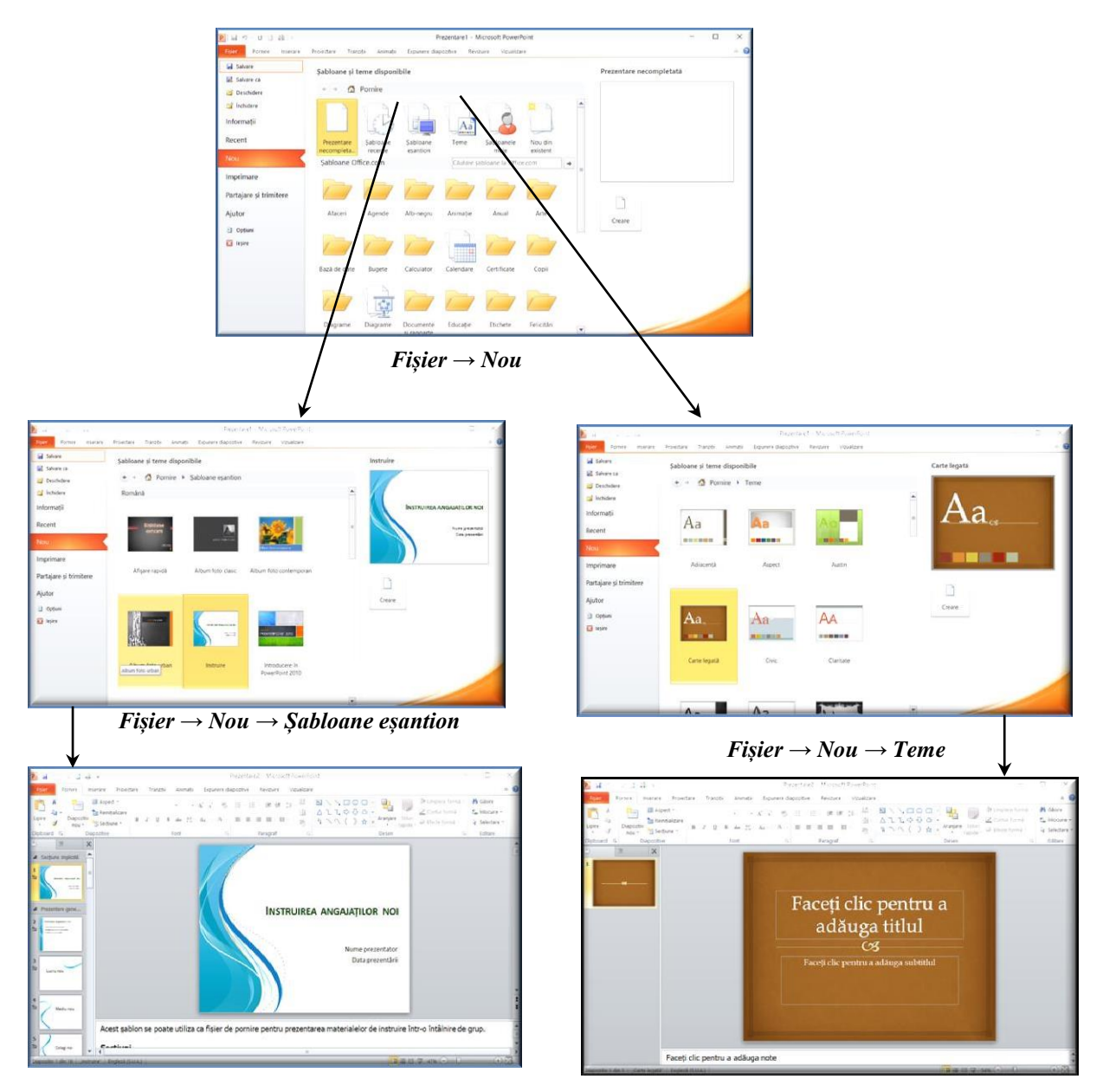

 $\textit{Fisier} \rightarrow \textit{Nou} \rightarrow \textit{Sabloane esantion} \rightarrow \textit{Creare}$ 

 $\textit{Fişier} \rightarrow \textit{Nou} \rightarrow \textit{Teme} \rightarrow \textit{Creare}$ 

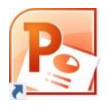

#### b) Deschiderea unei prezentări:

- Direct, fără a porni aplicația: dublu click pe fișierul dorit (dacă are extensia .pptx) sau click dreapta pe fișier și alegem *Deschidere cu* ... și apoi selectăm PowerPoint
- Dacă avem pornită aplicația PowerPoint: clic din lista de prezentări recente (dacă am lucrat nu demult) <u>sau</u> alegem din fila *Fișier* opțiunea *Deschidere (Open)* echivalent combinația de taste *Ctrl* + *O*.

| 🛃 Salvare                                                                                                    | Dravantări recente                                                                                                    |                                |
|----------------------------------------------------------------------------------------------------|----------------------------------------------------------------------------------------------------|--------------------------------|
| 🔝 Salvare ca                                                                                                    | Prezentali recente                                                                                                    |                                |
| 🚔 Deschidere                                                                                                    | Pasiunile mele.pptx                                                                                                    |                                |
| 📬 inchidere<br>Informații                                                                                                    | Europa de Sud.pptx<br>DAcurs de facut                                                                                                    |                                |
| Recent                                                                                                    | D:                                                                                                    |                                |
| Nou                                                                                                    | Testarea_standardizata_in_educatie_Dragos_II<br>C:\Users\ana\Downloads                                                                                                    | Fila Fșier, opțiunea Recent    |
| Imprimare                                                                                                    | diplomE clasa a VIII A.pptx<br>D:\dirigentie                                                                                                    |                                |
| Partajare și trimitere                                                                                                    | template diploma clasa a VIII A.pptx<br>D:\dirigentie                                                                                                    |                                |
| Ajutor                                                                                                    | template diploma clasa a VIII A.pptx<br>C:\Users\ana\Downloads                                                                                                    |                                |
| Doțiuni                                                                                                    | Repere_proiectare_resurse.pptx                                                                                                    |                                |
| D lacing                                                                                                    | Divechivinfo 2018 Planificare projectare V In                                                                                                    |                                |
| estre.                                                                                                    |                                                                                                    |                                |
| P Deschidere ← → ~ ↑ ▲ > Acest PC >                                                                                                    | Disc local (D) > curs de facut v D P Se cautá în *curs de                                                                                                    | a facut"                       |
| P Deschidere         → → ↑ → Acest PC →         Organizare → Folder nou                                                                                                    | Disc local (D) > curs de facut v (D)<br>E se caută în "curs de<br>E v                                                                                                    | e facut"                       |
| P Deschidere     → → ↑ → Acest PC →     Organizare → Folder nou     Acest PC ^ Nume                                                                                                    | Disc local (D) > curs de facut v (D)<br>Disc local (D) > curs de facut v (D)<br>Data mod                                                                                  | e facut"                       |
| ▶       →       ↓       Acest PC →         Organizare ▼       Folder nou       Nume         ▶       Acest PC       ↓         ▶       Descârcări       ▲                                                                                                    | Disc local (D) > curs de facut v () / Se caută în "curs de<br>Data mod<br>ropa de Sud.pptx 2208202(                                                                       | e facut"                       |
| Peschidere     Deschidere     Torganizare ▼ Folder nou     Acest PC      Descarcări     Descarcări     De | Disc local (D) > curs de facut v () / Se caută în "curs de<br>Data mod<br>ropa de Sud.pptx 2208202(<br>siunile mele.pptx 2208202(                                         | e facut"                       |
| Peschidere     Deschidere     Organizare ▼ Folder nou     Acest PC      Organizare ♀ Folder nou     Descărcări     Descărcări     Deschop     Documente     Dicumente     Dicumente     Dicumente                                                                                                    | Disc local (D) > curs de facut v ()<br>Disc local (D) > curs de facut v ()<br>Data mod<br>ropa de Sud.pptx 22.08.202(<br>siunile mele.pptx 22.08.202(                     | Forgestro Deschiders (0        |
| Peschidere     Deschidere     Torganizare ▼ Folder nou     Acest PC →     Organizare ▼ Folder nou     Descârcări     Descărcări     Deschop     Documente     Fipiere video     Fipiere video     Torganiza                                                                                                    | Disc local (D) > curs de facut v ()<br>Disc local (D) > curs de facut v ()<br>Data mod<br>ropa de Sud.pptx 22.08.202(<br>siunile mele.pptx 22.08.202(                     | Fereastra <b>Deschidere</b> (O |
| Leschidere                                                                                                    | Disc local (D) > curs de facut                                                                                                    | Fereastra <b>Deschidere</b> (O |
| Peschidere     Crganizare      Folder nou     Acest PC     Organizare      Folder nou     Acest PC     Descârcări     Descărcări     Descarcări     Descarcări     Descărcări     Descărcări     Descărcări     Documente     Fişiere video     Imagini     Muzică     Obiecte 3D                                                                                                    | Disc local (D) > curs de facut                                                                                                    | Fereastra <b>Deschidere</b> (O |
| Peschidere     Crganizare ▼ Folder nou     Acest PC >     Organizare ▼ Folder nou     Acest PC     Descârcări     Descărcări     Descarcări     Descărcări     Destop     Documente     Fipiere video     Imagini     Muzică     Obiecte 3D     Disc local (Cs)                                                                                                    | Disc local (D) > curs de facut                                                                                                    | Fereastra <b>Deschidere</b> (O |
| Peschidere     Crganizare ▼ Folder nou     Acest PC >     Organizare ▼ Folder nou     Acest PC     Descârcări     Descărcări     Descătop     Fişiere video     Fişiere video     Fişiere video     Fisiere video     Disc local (Cs)     Disc local (Ds)                                                                                                    | Disc local (D) > curs de facut v () P Se caută în "curs de<br>Data mod<br>ropa de Sud.pptx 22.08.202(<br>siunile mele.pptx 22.08.202(<br>Selectați un fișier pentru exan  | Fereastra <b>Deschidere</b> (O |
|                                                                                                    | Disc local (D) > curs de facut v (D) P Se caută în "curs de<br>Data mod<br>ropa de Sud.pptx 22.08.202(<br>siunile mele.pptx 22.08.202(<br>Selectați un fișier pentru exan | Fereastra <b>Deschidere</b> (O |

c) Expunerea unei prezentări: cu prezentarea deschisă apăsăm tasta F5 sau din fila Expunere diapozitive alegem modalitatea de expunere dorită (de la începutul prezentării sau începând cu diapozitivul curent etc.). De asemenea avem și un buton în partea dreaptă a barei de stare.

| Fișier           | Pornire                    | Inserare Proiectar                  | re Tranziții A                          | Animații Expu                 | nere diapozitiv           | e Revizuir                  | e Vizualizare                        |                                                                           |                           |                       |   |
|------------------|----------------------------|-------------------------------------|-----------------------------------------|-------------------------------|---------------------------|-----------------------------|--------------------------------------|---------------------------------------------------------------------------|---------------------------|-----------------------|---|
| P                | Ĩ                          | <b>P</b>                            | Ţ                                       |                               |                           | <b>B</b>                    | Ø                                    | <ul> <li>Redare narațiuni</li> <li>Se utilizează temporizările</li> </ul> | Rezoluție:<br>Afisare pe: | Utilizare rezoluție c | * |
| De la<br>început | Din diapozitivul<br>curent | Difuzare expunere Ex<br>diapozitive | punere diapozitive<br>particularizată * | Setare expuner<br>diapozitive | e Ascundere<br>diapozitiv | Repetiție În<br>temporizări | registrare expunere<br>diapozitive * | Afișare controale media                                                   | Utilizare viz             | ualizare prezentator  |   |
|                  | Pornir                     | e expunere diapozitive              |                                         |                               |                           | Co                          | onfigurare                           |                                                                           | 11                        | Monitoare             |   |

d) Salvarea unei prezentări: fila Fişier, opțiunea Salvare (Save), respectiv Salvare ca (Save as) sau combinația de taste Ctrl + S. Observăm că avem la dispoziție atât "Salvare", cât și "Salvare ca".

La prima salvare a fișierului nu există nici-o diferență între ele, deschizându-se o fereastră unde trebuie să mergem în directorul (folderul) dorit și să alegem numele fișierului. Implicit tipul va fi tipul Prezentare PowerPoint (.pptx), dar avem posibilitatea să alegem și alte tipuri din cele

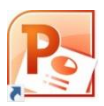

propuse la "Salvare cu tipul": PowerPoint care permite macrocomenzi, PDF, imagini tip jpg sau png și multe altele.

La următoarele salvări cele două opțiuni le voi folosi astfel: dacă doresc să salvăm în același loc și cu același nume aleg **Save** și nu-mi va apărea fereastră de dialog (nu este nevoie), dar dacă vreau să schimb locul sau numele fișierului atunci aleg **Salvare ca** și va apărea fereastra ca la prima salvare.

| <u>P</u> Salvare ca |                                  | ×                           |
|---------------------|----------------------------------|-----------------------------|
| ← → ∽ ↑ 📕           | « Disc loc > curs de facut v ひ ん | Se caută în "curs de facut" |
| Organizare 👻 Fo     | lder nou                         |                             |
| Desktop             | ^ Nume                           | Data modificării Tip        |
| Documente           | 🌯 Europa de Sud.pptx             | 22.08.2020 14:50 Micro      |
| Fișiere video       | Pasiunile mele.pptx              | 22.08.2020 14:49 Micro      |
| 📧 Imagini           |                                  |                             |
| 👌 Muzică            | -                                |                             |
| 🗊 Obiecte 3D        |                                  |                             |
| 🐛 Disc local (C:)   |                                  |                             |
| Disc local (D:)     |                                  |                             |
|                     | *                                | >                           |
| Nume fișier:        | Prezentare1.pptx                 | ~                           |
| Salvare cu tipul:   | Prezentare PowerPoint (*.pptx)   | ~                           |
| Autori:             | ana Etichete: Adăugar            | e etichetă                  |
| ▲ Ascundere foldere | Instrumente 🔻                    | Salvare Anulare             |

e) Închiderea unui fișier se face prin selectarea opțiunii *Închide* (*Close*) din fila Fișier. Dacă există modificări nesalvate atunci apare o fereastră de dialog:

| Microsoft PowerPoint |                  |                         |                 |  |  |
|----------------------|------------------|-------------------------|-----------------|--|--|
|                      | Salvați modifică | rile efectuate la Pasiu | nile mele.pptx? |  |  |
|                      | <u>S</u> alvare  | <u>N</u> u se salvează  | Revocare        |  |  |

Alegem Salvare pentru a salva ultimele modificări, Nu se salvează și atunci rămâne versiunea anterioară a fișierului sau Revocare, ceea ce anulează comanda.

*f*) Modificarea modului de vizualizare a unei prezentări se poate face la fila *Vizualizare* (*View*)

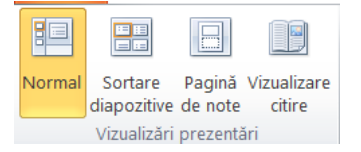

- Normal: modul care apare la deschiderea aplicației (cu elementele explicate la pagina
   2): pe pagina de lucru apare un singur diapozitiv, iar în stânga apare panoul de gestionare cu diapozitivele în miniatură. Aici avem posibilitatea de afișare și sub formă de schiță, în care apare doar textul, fiind eliminate elemente cum ar fi imaginile.
- **Sortare diapozitive** (*Slide sorter*): toate diapozitivele apar în miniatură. Acest mod de vizualizare este indicat atunci când vrem să adăugăm, să ștergem, să rearanjăm diapozitivele. Ne oferă o vedere de ansamblu a întregii prezentări.

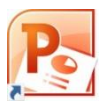

- **Vizualizare citire**: diapozitivul curent apare pe tot ecranul, așa cum va fi afișat în timpul derulării prezentării.
- **Pagină de note**: prezintă fiecare diapozitiv cu un spațiu generos pentru notele adăugate.
- Pe bara de stare, în partea dreaptă, găsim butoane pentru primele trei variante de afișare descrise mai sus, ultimul buton fiind cel de expunere diapozitive

(echivalent tastei F5).

g) Modificarea proprietăților unui fișier – prezentare, modificări ce pot fi utile la un moment dat, cum ar fi gestionarea drepturilor de acces la fișier (asociat parole sau marcat ca permis doar la citire): Fila Fișier, opțiunea *Informații*:

| Ranosal                                                               |                                                                                                    | Europa de 1                                                                                                    |
|-----------------------------------------------------------------------|----------------------------------------------------------------------------------------------------|----------------------------------------------------------------------------------------------------|
| Fisier Pornire Inserare                                               | Proiectare Tranzit                                                                                                    | i Animatii Expunere diapozitive Revizuire Vizualizare                                                           |
| <ul> <li>Salvare</li> <li>Salvare ca</li> <li>i Deschidere</li> </ul> | Informați<br>D:\Europa de Su                                                                                                    | i despre Europa de Sud<br>d¤ptx                                                                                 |
| 📑 İnchidere                                                           |                                                                                                    | Bermieluni                                                                                                    |
| Informații                                                            | <u>B</u>                                                                                                    | Oricine poate deschide, copia și modifica orice parte din această prezentare.                                   |
| Recent                                                                | Protejare<br>prezentare -                                                                                                    |                                                                                                    |
| Nou                                                                   |                                                                                                    |                                                                                                    |
| Imprimare                                                             | 1                                                                                                    | Pregătire pentru partajare<br>Înainte să partajați acest fișier, luați în considerare faptul că acesta conține: |
| Partajare și trimitere                                                | Projektive     Tranzii     Animati     Exponence dependition     Revenuire     Vacualizates       Informații despre Europa de Sud<br>Di-Europa de Sud ppts:       Protojare<br>Protojare<br>prezentare -     Permisiuni<br>Oncine poate deschide, copia și modifica orice parte din această prezenta<br>Oncine poate deschide, copia și modifica orice parte din această prezenta<br>Proțeață decument pi nume autor       Pregătire pentru partajare<br>probleme     Pregătire pentru partajare<br>Innine să partajați aceurst fisier, luați în considerare faptul că acesta conține<br>- Nois prezentare<br>- Conținut ce nu poate fi citit de către persoanele cu dizabilități       Versiuni<br>Si     Versiuni<br>Si Nu există versiuni anterioare ale acestui fișier. |                                                                                                    |
| Ajutor                                                                |                                                                                                    | <ul> <li>Conținut ce nu poate fi citit de către persoanele cu dizabilități</li> </ul>                           |
| <ul> <li>Opțiuni</li> <li>Ieşire</li> </ul>                           | Gestionare<br>versiuni -                                                                                                    | Versiuni<br>N Nu există versiuni anterioare ale acestui fisier.                                                 |

**h**) **Tipărirea prezentării**: opțiunea *Imprimare (Print)* din fila/meniul File sau combinația de taste

*Ctrl* + *P*. Aici putem alege ca și în alte aplicații

|                                                                  |                |               | Imprimare<br>Copii: 1 C                                                      | <del>num</del> ărul de exemplare                                                           |
|------------------------------------------------------------------|----------------|---------------|------------------------------------------------------------------------------|--------------------------------------------------------------------------------------------|
|                                                                  |                |               | Imprimat ① Microsoft Print to PDF Gata Proprietăți imprimantă                | ← putem schimba imprimanta sau<br>alege să trimitem Onenote sau<br>format PDF              |
|                                                                  |                |               | Setări Imprimare completă diapozitive Imprimare completă prezentare          | <ul> <li>Accesare proprietăți</li> <li>← imprimare pt. imprimanta<br/>selectată</li> </ul> |
| Aspect paginā imprimatā                                          |                |               | Diapozitive pagină completă<br>Se împrimă 1 diapozitiv pe pagină<br>Asamblat | <ul> <li>putem alege imprimarea<br/>doar a anumitor<br/>diapozitive</li> </ul>             |
| Diapozitive pagină completă<br>Diapozitive imprimate             | Pagini de note | Schiță        | 1;2;3 1;2;3 1;2;3<br>Culoare                                                 | Numărul de diapozitive<br>imprimate pe o pagină                                            |
| 1 diapozitiv                                                     | 2 diapozitive  | 3 diapozitive | Editate anote: si suosoi                                                     | Color, alb-negru sau tonuri de gri                                                         |
| Diapozitive cadru<br>Scalare pentru a se potr<br>Calitate inaltă | ivî pe hârtie  |               |                                                                              | Posibilitatea de a edita antet și<br>subsol, (se poate face și din fila<br>Inserare)       |

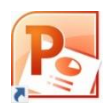

Exemplu de imprimare folosind opțiuni Aspect pagină imprimată:

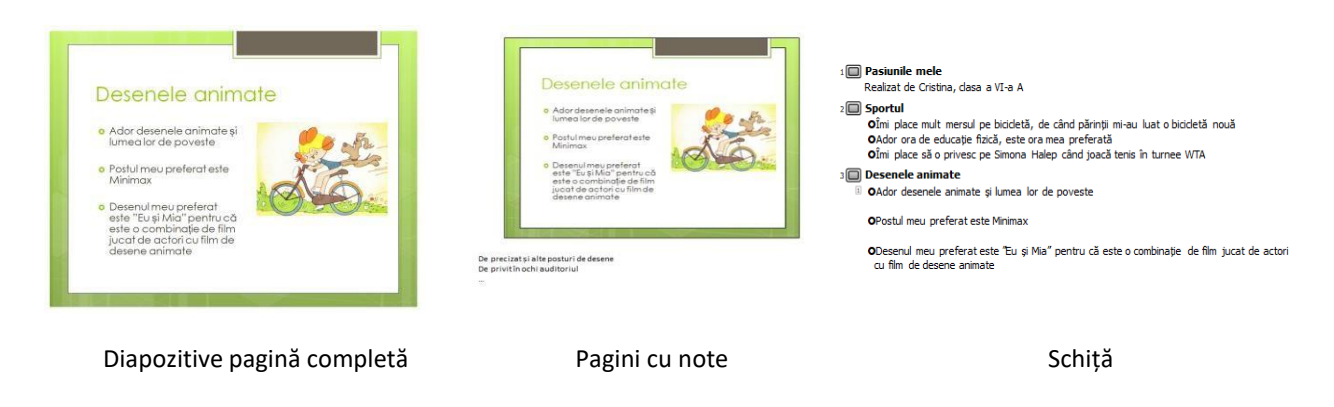

Operațiile de creare, deschidere, salvare, imprimare rapidă se pot realiza și folosind butoanele din *Bara de acces rapid* (dacă acestea nu există se pot adăuga prin personalizarea acestei bare).

# 4. Operații de editare a unei prezentări

- a) Adăugarea unui nou diapozitiv:
- fie fila **Pornire**, butonul *Diapozitiv nou* (*New slide*) din grupul Diapozitive sau folosind tastatura *Ctrl+M*;
- fie clic dreapta pe un diapozitiv miniatură din panoul de gestiune a diapozitivelor (partea din stânga a ferestrei aplicației unde se găsește lista cu toate diapozitivele în miniatură).
- b) Stabilirea aspectului unui diapozitiv: aplicația pune la dispoziția utilizatorilor aspecte cu conținut predefinit. Acesta poate fi stabilit la adăugarea unui diapozitiv nou, apăsând pe lansator (săgețica mică din dreapta butonului pentru diapozitiv nou) sau ulterior apăsând butonul Aspect diapozitiv (Layout) din fila Fişier.

| Aspect ~                                                 | E Aspect *                 |                     | • <u>А</u> * <u>•</u> <u>•</u> := | Č. |
|----------------------------------------------------------|----------------------------|---------------------|-----------------------------------|----|
| Diapozitiv Secțiune -<br>nou - Secțiune -<br>Diapozitive | Diapozitiv titlu           | Titlu și conținut   | Antet secțiune                    |    |
|                                                          | Două tipuri de<br>conținut | Comparație          | Doar titlu                        |    |
|                                                          | Necompletat                | Conținut cu legendă | Imagine cu legendă                |    |
|                                                          |                            |                     |                                   |    |

- c) Ștergerea unui diapozitiv: clic dreapta pe diapozitivul dorit din lista cu diapozitivele în miniatură, opțiunea *Ștergere (Delete)*
- d) Mutarea unui diapozitiv: în lista de diapozitive în miniatură se trage diapozitivul în poziția dorită
- e) Copierea unui diapozitiv: clic dreapta pe diapozitivul dorit din lista cu diapozitivele în miniatură, opțiunea Copiere (Copy), după care fie mutăm cursorul în poziția dorită și alegem Lipire (Paste), fie alegem Lipire fără să mutăm cursorul și apoi se trage diapozitivul în poziția dorită. Dacă dorim să copiem mai multe diapozitive la o singură comandă atunci mai întâi le vom selecta ținând apăsată tasta Ctrl și clic cu mouse-ul. De asemenea avem și opțiunea Dublare diapozitive selectate la opțiunile asociate butonului Diapozitiv nou din Fila Pornire.
- f) Importul unui diapozitiv dintr-o altă prezentare: Fila Pornire, de la grupul Diapozitive, apăsăm pe lansatorul butonului *Diapozitiv nou* şi din fereastra deschisă alegem *Reutilizare diapozitive* .... În partea dreaptă se va deschide un panou în care avem o casetă unde trebuie să introducem numele prezentării din care vrem să inserăm diapozitive precedat de calea de acces. Pentru uşurință putem apăsa pe butonul *Răsfoire (Browse)* şi naviga până găsim prezentarea dorită.

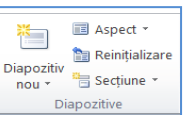

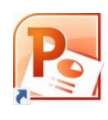

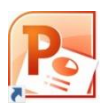

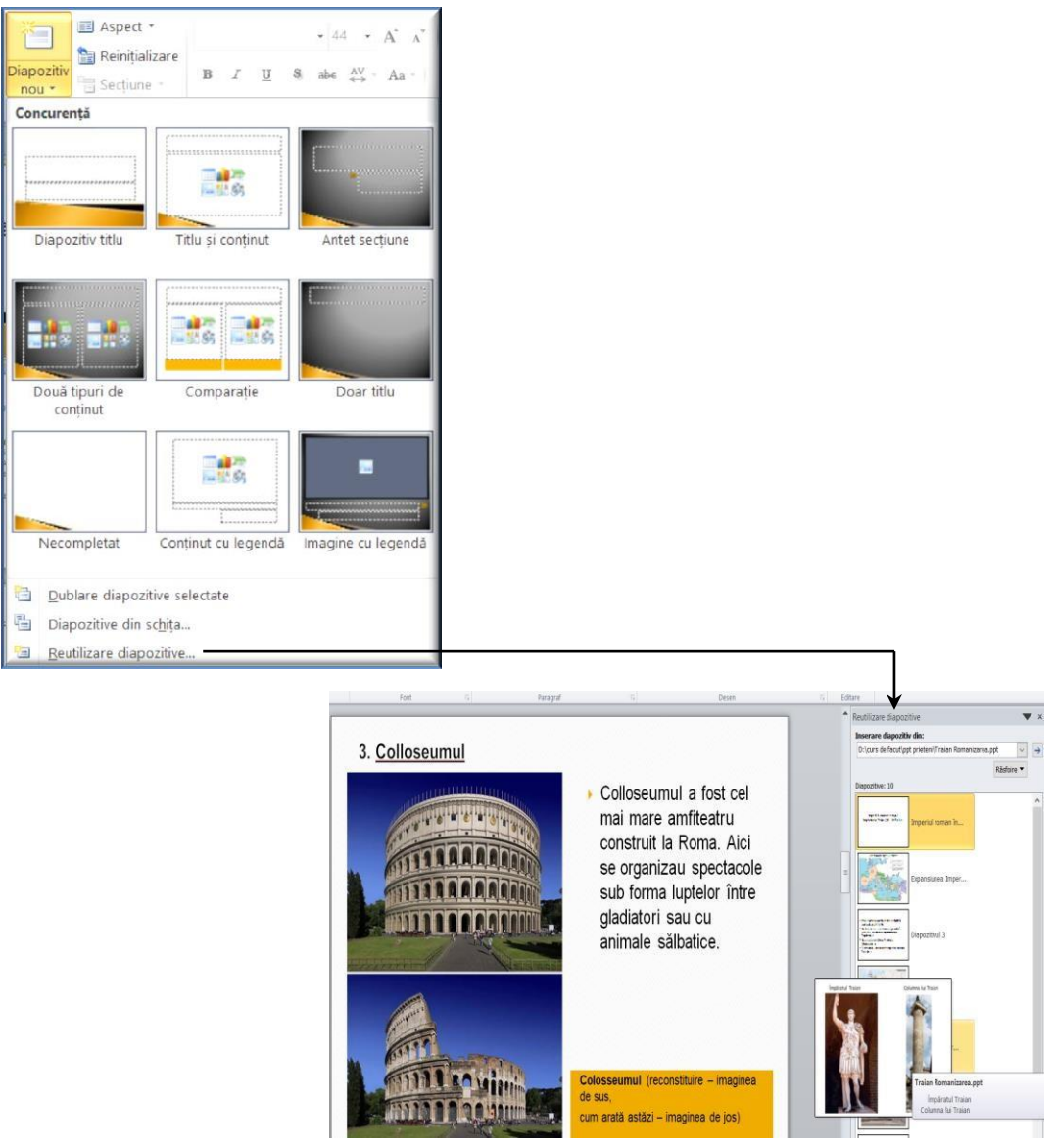

**g**) Ascunderea unui diapozitiv: clic dreapta pe diapozitiv și alegem ultima opțiune din meniul derulant. Acest diapozitiv nu va apărea atunci când derulăm prezentarea. Atunci când edităm fișierul, diapozitivul respectiv apare în mod obișnuit, iar în panoul cu miniaturi va avea numărul tăiat.

#### h) Aplicare unei teme prezentării.

Putem formata repede și ușor întreaga prezentare, să-i dăm un aspect profesional și modern prin aplicarea unei teme (theme). Fiecare prezentare are o temă. Tema determină aspectul și culorile diapozitivelor și oferă prezentării o impresie consistentă. O temă include următoarele elemente, oferite ca pachet: stil de fundal, schemă de culori, dimensiuni și tipuri de font, și poziții de substituenți.

Substituienții sunt casete cu bordura punctată sau hașurată pentru text și celelalte elemente: imagini, diagrame, tabele, imagini SmartArt, forme automate.

Schema de culori afectează culorile de fundal, de font, de umplere pentru forme, culori ale bordurilor, hyperlinkurilor și ale altor elemente, cum ar fi diagramele și tabelele.

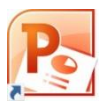

| Toate temele |                                      |                            |       |    |    |    |    |    |    |    |    |    |    |    |    | Culo   |
|--------------|--------------------------------------|----------------------------|-------|----|----|----|----|----|----|----|----|----|----|----|----|--------|
| Această prez | tentare                              |                            |       |    |    |    |    |    |    |    |    |    |    |    |    | A Font |
| Predefinit   |                                      |                            |       |    |    |    |    |    |    |    | F  |    |    |    |    |        |
| Aa           | Aa                                   | Aa                         | Ac    | Aa | Aa | Aa | Aa | Aa | Aa | Aa | А, | Aa | Aa | Aa | Aa |        |
| Aa           | Aa                                   | Aa                         | Aa    | Aa |    | Aa | Aa | Aa | Aa | Aa | Aa | Αα | Aa | Aa | Aa |        |
| Aa           | Aa                                   | Aa                         | R     | Aa | Aa | Aa | Aq |    |    |    |    |    |    |    |    |        |
| Activare     | e actualizări con                    | tinut de la <u>O</u> ffici | e.com |    |    |    |    |    |    |    |    |    |    |    |    |        |
| Råsforre     | e după te <u>m</u> e<br>temă curentă |                            |       |    |    |    |    |    |    |    |    |    |    |    |    |        |

O temă aleasă poate fi aplicată întregii prezentări (implicit) sau doar diapozitivelor selectate acționând clic dreapta.

În plus fiecare temă poate fi personalizată folosind butoanele *Culori*, *Fonturi* sau *Efecte* (vezi butoanele din partea dreaptă în imaginea de mai sus). Tema astfel construită poate fi salvată.

**Modificarea stilului de fundal.** Fundalul este o componentă a temei. Dacă dorim să schimbăm numai fundalul, alegem clic dreapta pe diapozitiv în panoul cu miniaturi, opțiunea *Format fundal* sau fila **Proiectare**  $\rightarrow$  grupul **Fundal**, unde avem în plus și opțiunea *Stiluri fundal* (*Background Styles*).

# i. Particularizarea subsolului, numerotarea diapozitivelor, inserarea automată a datei și orei.

Subsolul este acea parte din diapozitiv situată în partea de jos și care se repetă de la un diapozitiv la altul. În fila Inserare  $\rightarrow$  grupul Text  $\rightarrow$  butoane **Antet și subsol**, **Număr diapozitiv**, **Dată și oră**, toate ducând la fereastra numită **Antet și subsol**:

| Diapozitiv Note și diapozitive imprimate                                                                                                    | ntet și sul    | osol                                      | ? ×                    |
|----------------------------------------------------------------------------------------------------|----------------|-------------------------------------------|------------------------|
| Includere la diapozitiv                                                                                                    | Diapozitiv     | Note și diapozitive imprimate             |                        |
| Data și ora     Se actualizează a <u>u</u> tomat     Se aplică     Se actualizează a <u>u</u> tomat     Se aplică     Se aplică     Revocare     Limbă: I_ip calendar:     Engleză (S.U.A.) V Vestic     Figate     12/17/2009     Număr diapozitiv     Subsol     Nu se afișează la diapozitivul titlu | Includer       | e la diapozitiv                           | Se aplică pentru toate |
| Se actualizează automat      Se <u>aplică</u> Se actualizează automat      Se <u>aplică</u> Revocare      Limbă: <u>Ip calendar:</u> Engleză (S.U.A.) Vestic      Fixote      I2/17/2009      Număr diapozitiv      Subsol      Nu se afișează la diapozitivul titlu                                    | 🗹 <u>D</u> ata | și ora                                    |                        |
| B/22/2020       Ip calendar:         Engleză (S.U.A.)       Vestic         Fixate       12/17/2009         Număr diapozitiv       Subsol         Nu se afișează la diapozitivul titlu                                                                                                    | 0              | e actualizează a <u>u</u> tomat           | Se <u>a</u> plică      |
| Limbā: Ip calendar:<br>Englezā (S.U.A.) Vestic<br>Fixate<br>12/17/2009<br>Număr diapozitiv<br>Subsol<br>Nu se afișează la diapozitivul titlu                                                                                                    |                | 8/22/2020 ~                               | Revocare               |
| Engleză (S.U.A.) Vestic<br>Fixate<br>12/17/2009<br>Număr diapozitiv<br>Subsol<br>Nu se afişează la diapozitivul titlu                                                                                                    |                | Limbă: <u>T</u> ip calendar:              |                        |
| Figate     Examinare       12/17/2009     []       Număr diapozitiv     []       Subsol     []       Nu se afișează la diapozitivul titlu                                                                                                    |                | Engleză (S.U.A.) 🗸 Vestic 🗸               |                        |
| 12/17/2009       Număr diepozitiv       Subsol       Nu se afișează la diapozitivul titlu                                                                                                    | OF             | ïgate                                     | Evaminare              |
| Număr diapozitiv                                                                                                    |                | 12/17/2009                                | [                      |
| □ Subsol                                                                                                    | Num            | ăr diapozitiv                             |                        |
| Nu se afișează la diapozitivul titlu                                                                                                    | Subs           | ol                                        |                        |
| Nu se afișează la diapozitivul titlu                                                                                                    |                |                                           |                        |
| Nu se afişează la diapozitivul titiu                                                                                                    |                |                                           |                        |
|                                                                                                    | Nu s           | e afișează la diapo <u>z</u> itivul titlu |                        |
|                                                                                                    |                |                                           |                        |

Opțiunile alese pot fi aplicate diapozitivului curent sau tuturor diapozitivelor sau distinct de diapozitivul de titlu

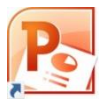

### 5. Obiecte utilizate în prezentări și formatarea acestora

Fiecare diapozitiv dintr-o prezentare poate avea unul sau mai multe elemente. Microsoft PowerPoint tratează aceste elemente ca pe obiecte. Acestea pot fi casete text sau text și imagine, liste cu marcaje, imagini, diferite forme, grafice, ilustrații SmartArt, tabele, diagrame, elemente multi-media și altele. Ele sunt specifice aspectului (layout) predefinit al diapozitivelor sau pot fi adăugate de la fila **Insert** 

| Fișier | Pornire   | Inse      | rare                | Proiectare        | Tranz | ziții A  | nimații    | Expunere d | iapozitive | Revia          | zuire              | Vizualizar | e              |                     |        |         |        |            |       |
|--------|-----------|-----------|---------------------|-------------------|-------|----------|------------|------------|------------|----------------|--------------------|------------|----------------|---------------------|--------|---------|--------|------------|-------|
|        |           |           |                     |                   | Ð     |          | 1          | Q.         | 國          | A              |                    | A          | 5              | #                   |        | π       | Ω      | 3          |       |
| Tabel  | Imagine M | liniatură | Captură<br>de ecran | Album<br>• foto • | Forme | SmartAr  | t Diagramă | Hyperlink  | Acțiune    | Casetă<br>text | Antet și<br>subsol | WordArt    | Dată<br>și oră | Număr<br>diapozitiv | Obiect | Ecuație | Simbol | Video<br>* | Audio |
| Tabele |           | lma       | gini                |                   |       | Ilustraț | ii .       | Link       | uri        |                |                    | Te         | ext            |                     |        | Simb    | oluri  | Me         | dia   |

### Tipuri de obiecte

casete text sau text și imagine

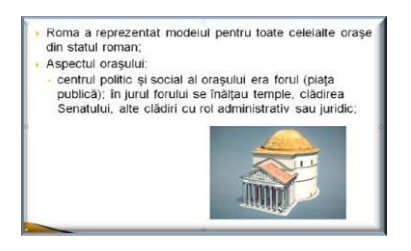

#### liste cu marcaje

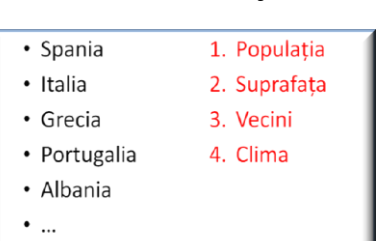

diferite forme

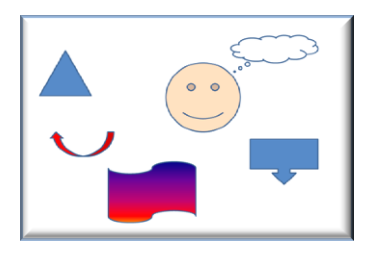

#### ilustrații SmartArt

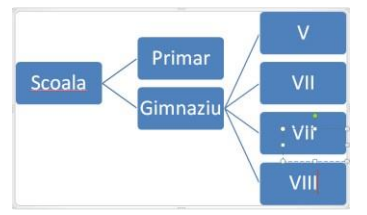

|    | Nr<br>elevi | Note<br>< 5 | Între 5<br>și 8 | Între 8<br>și 10 |
|----|-------------|-------------|-----------------|------------------|
| 8A | 30          | 6           | 20              | 4                |
| 8B | 34          | 6           | 15              | 13               |

tabele

grafice

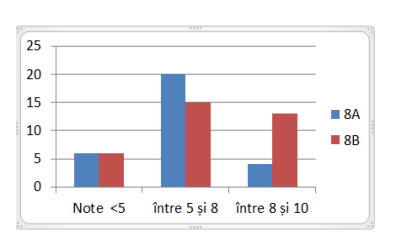

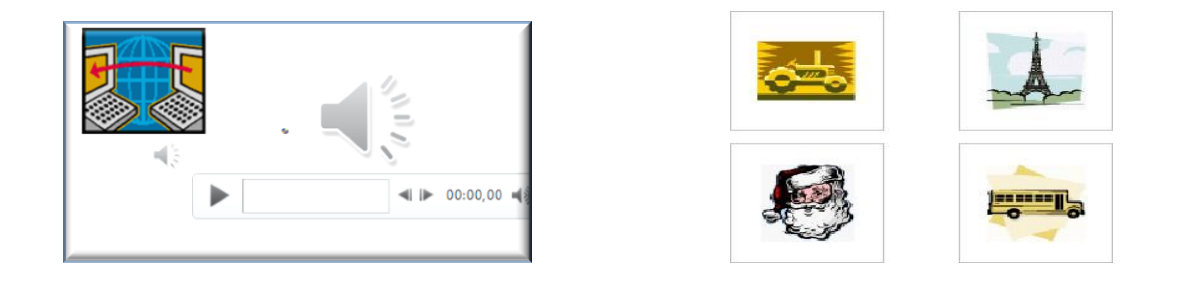

Obiectele au un set de proprietăți comune precum dimensiune, umplere cu culoare, linie de contur, textură, efecte de animație sau proprietăți specifice, depinzând de tipul de obiect.

Obiectele au o poziție inițială în diapozitiv. Ele pot fi mutate, șterse, copiate, rotite, redimensionate.

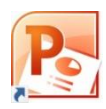

#### Copierea, mutarea, ștergerea obiectelor

Copierea se realizează în trei pași:

- 1. selectarea obiectului;
- 2. opțiunea Copiere (*Copy*)
- 3. mutarea cursorului în locul dorit și Lipire (*Paste*) asu Lipire și apoi mutarea obiectului în locul dorit
- Mutarea se realizează tot în trei pași:
  - 1. selectarea obiectului;
  - 2. opțiunea Decupare (*Cut*) ⊮ ;
  - 3. mutarea cursorului în locul dorit și Lipire (*Paste*) asu Lipire și apoi mutarea obiectului în locul dorit

Opțiunile Copiere, Decupare, Lipire le găsim fie la fila **Pornire** (**Home**)  $\rightarrow$  grupul **Clipboard**, fie prin folosirea meniului de context obținut prin clic dreapta mouse pe obiectul respectiv.

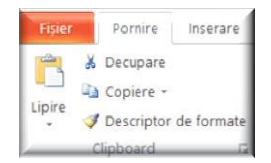

Pasul 3 se poate executa de mai multe ori, adică un obiect "copiat" sau "decupat" poate fi "lipit" de mai multe ori. De asemenea se pot copia/muta mai multe obiecte odată dacă le selectăm mai întâi, de exemplu cu clic mouse în timp ce ținem apăsată tasta Ctrl.

Ștergerea unui obiect se face cu tastatura: selectăm obiectul/obiectele și apoi apăsăm tasta Delete.

#### Formatarea obiectelor

Proprietățile pentru text, legate de tipul de font, dimensiune, culoare, aliniere etc., pot fi modificate cu ajutorul comenzilor din fila **Pornire**  $\rightarrow$  grupurile **Font** și **Paragraf**.

Proprietățile pentru obiectele de tipul imagini, miniaturi, tabele, diagrame, forme automate, le putem modifica rapid prin apelarea comenzilor specifice fiecărui obiect selectat, ce apar în meniul de context, la clic buton dreapta mouse pe obiect.

Altă metodă de formatare este cu ajutorul unor file care apar pe Panglică (Ribbon), în momentul în care se selectează un element. De exemplu dacă vreau să modific un tabel, dacă avem cursorul în interiorul tabelului apare pe Panglică *Instrumente tabel* cu *Proiectare* și *Proprietăți tabel* care ne deschid două panglici care ne ajută să modificăm multe elemente ale tabelului.

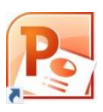

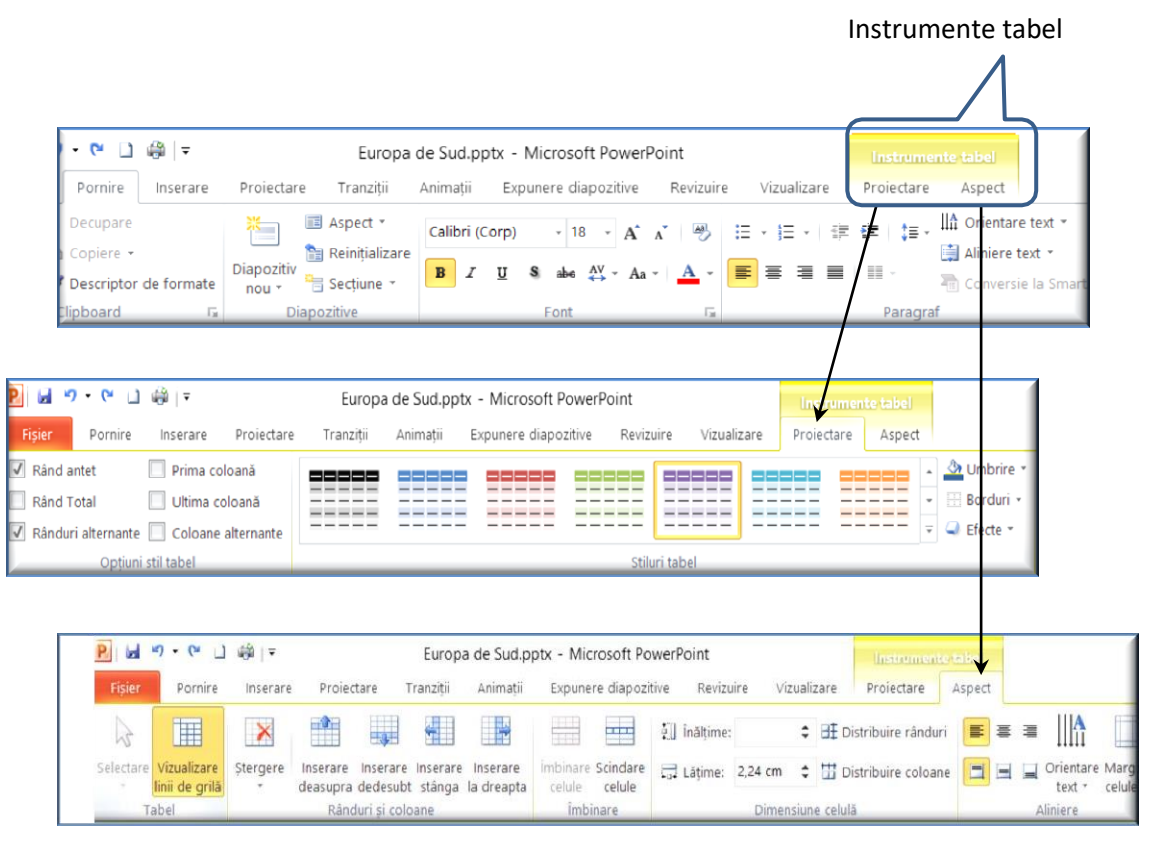

#### Text în diapozitiv

Există câteva tipuri de text pe care aveți posibilitatea să le adăugați unui diapozitiv:

- text de substituenți (placeholder);
- text într-o casetă text (text box);
- text ce poate fi adăugat în orice formă desenată (shapes);
- text WordArt text decorativ introdus prin intermediul unor şabloane ce oferă un aspect spectaculos.

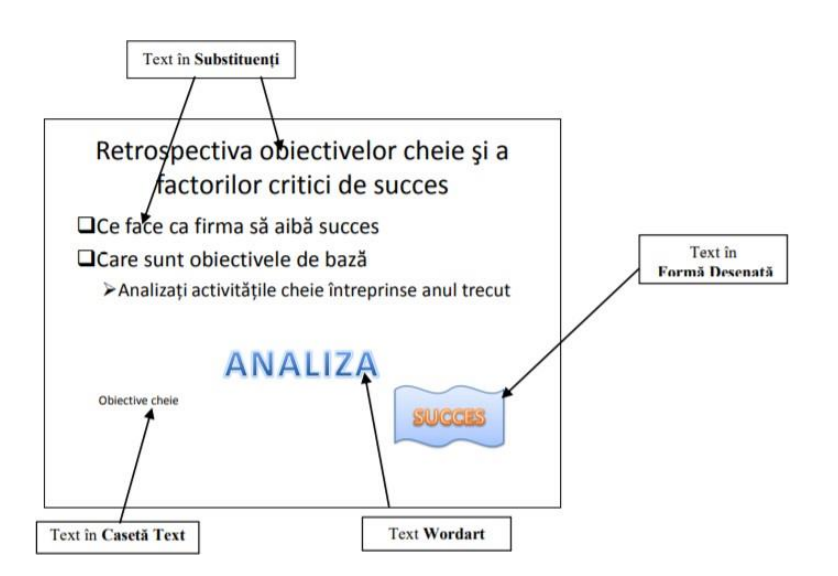

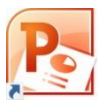

Substiuienții (în limba engleză placeholder) sunt casete text propuse de anumite sabloane pentru aspect diapozitiv, alese din galeria de aspecte:

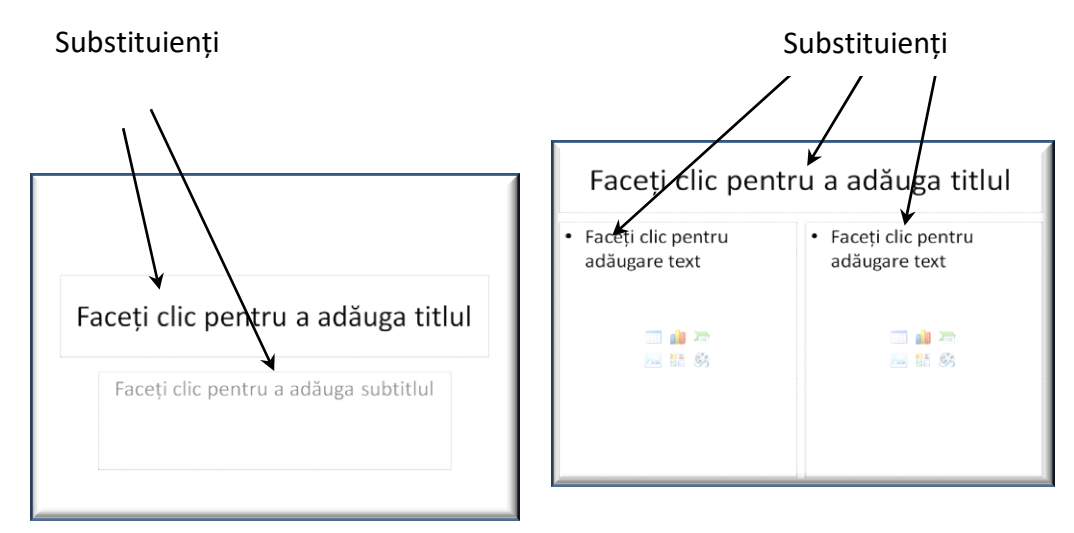

Pentru a modifica proprietățile paragrafelor (aliniere, indentare, distanța dintre linii, distanța dintre paragrafe: fila **Pornire**  $\rightarrow$  grupul **Paragraf**, care are și lansator în colț dreapta jos, deci are și opțiuni suplimentare:

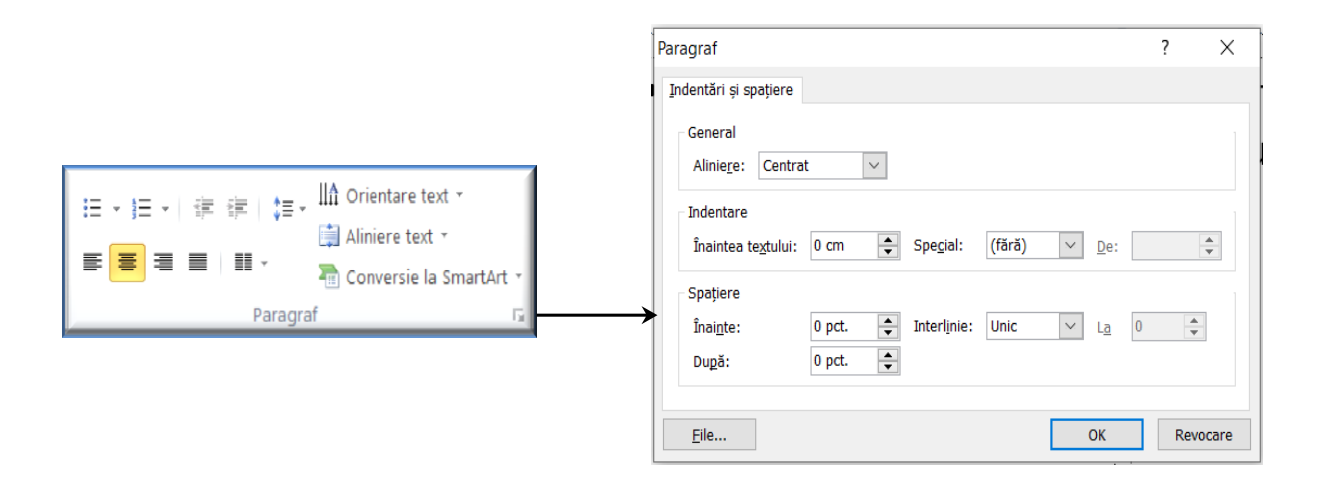

Pentru a modifica proprietățile textului (dimensiune, font, culoare, aspect): fila **Pornire**  $\rightarrow$ grupul **Paragraf**, care are de asemenea opțiuni suplimentare:

|                                                                                                    | Font ? X                                                                                                    |
|----------------------------------------------------------------------------------------------------|----------------------------------------------------------------------------------------------------|
| Calibri (Titluri) $\cdot$ 44 $\cdot$ $A^*$ $A^*$ $\xrightarrow{P}$<br><b>B</b> $I$ $\underline{U}$ <b>S</b> abs $\stackrel{AV}{\leftrightarrow}$ $\cdot$ $Aa \cdot \xrightarrow{A}$ $\cdot$<br>Font $\xrightarrow{F}$ | Font       ? ×         Eont Spatjere caractere         Font text latin:       Dimensiune:         +Titlu       Obișnuit       44          Tot textul       Quloare font       Stil subliniere         Guloare font       Stil subliniere       (fără)        Culoare de subliniere         Efecte       Tăiere text cu o linie       Majuscule reduse         Tăiere text cu linie dublă       Dgar majuscule         Exponent       Deplasare:       0%          Indice       Indice |
|                                                                                                    | OK                                                                                                    |

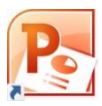

Sfat referitor la scrisul în substiuienți: Temele propuse de aplicația PowerPoint au culori și mărimi pentru fonturi prestabilite în armonie cu grafica diapozitivelor. Se poate alege dintre o mulțime de teme care vin în pachetul de instalare, precum și alte propuneri online. Pentru scopuri particulare există site-uri dedicate, astfel încât căutarea unui design existent deja potrivit este o opțiune înainte celei de a modifica caracteristicilor de scriere în substituienți.

**Textele stil decorativ (WordArt)** le găsim la fila Pornire  $\rightarrow$  Instrumente de desen, Format  $\rightarrow$  **Stiluri WordArt**. Acestea apar dacă este selectat un text. Se pot aplica la textul selectat sau la tot textul din formă (substituient sau alt obiect.). Dacă vrem să modificăm fundalul unui substituient / casetă text avem grupul *Stiluri de forme*, unde putem schimba culoarea conturului, a fundalului, hașurarea, aplicarea unor efecte. În ambele grupuri avem modele predefinite (un număr suplimentar pot fi afișate prin clic pe barelor de derulare) precum și opțiuni suplimentare care apar prin acționarea lansatorului **Sub** 

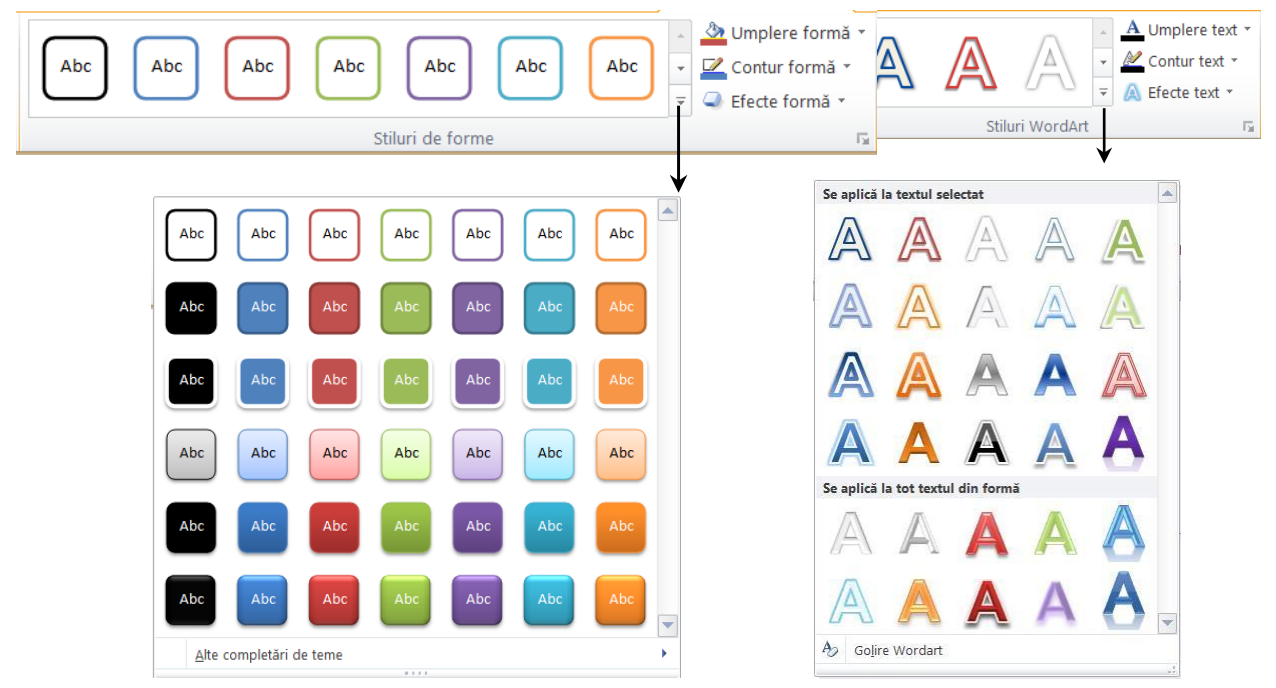

#### Liste ordonate și neordonate

O prezentare eficientă conține idei principale ale unui material, nu întreg materialul ce urmează a fi prezentat. Acesta este motivul pentru care casetele text predefinite din diapozitive conțin elemente de marcaj pentru liste.

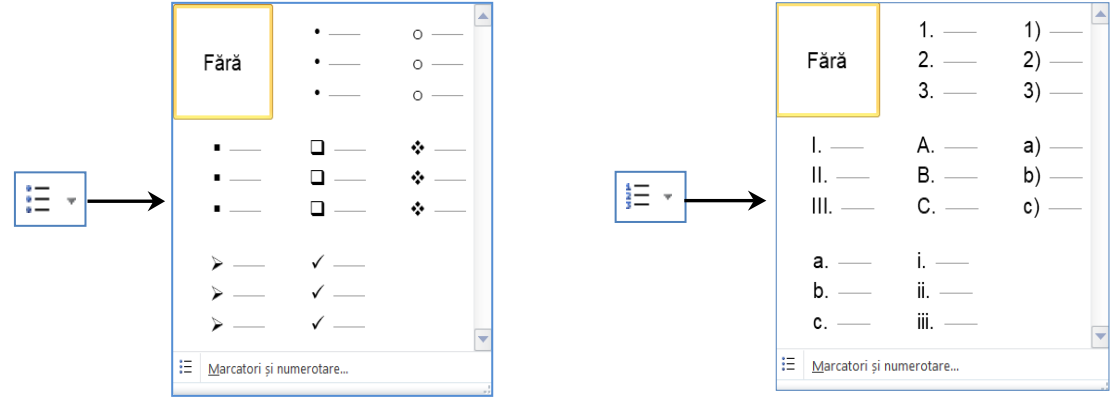

Se pot defini și alți marcatori. Astfel, pentru liste neordonate putem pune ca marcator chiar

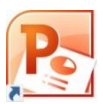

și o imagine. Pentru listele ordonate avem posibilitatea de a seta de la ce număr să înceapă numerptarea, dacă să continue o numerotare anterioară, fontul caracterelor.

**Conversia unei liste la o ilustrație de tip SmartArt**: Această caracteristică de conversie se aplică doar la text, în interiorul unui substituent sau al altei forme. Clic în interiorul listei, apoi clic pe fila Pornire  $\rightarrow$  grupul Paragraf  $\rightarrow$  butonul **Conversie în reprezentarea grafică SmartArt**. Se deschide galeria cu tipuri de reprezentări grafice SmartArt, alegem unul din ele.

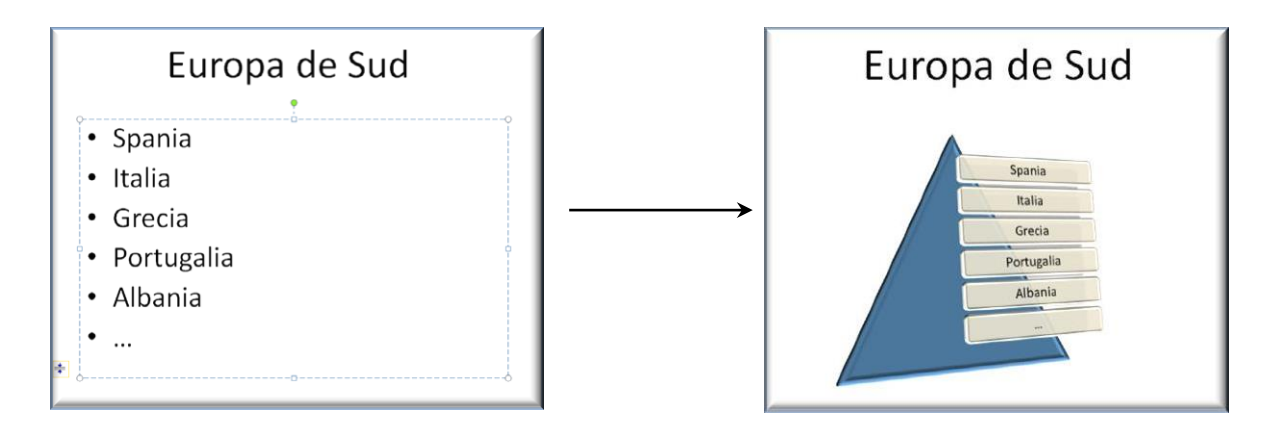

#### Imagini

În diapozitive pot exista două categorii de imagini:

- miniaturi (ClipArt) oferite de pachetul MicosoftOffice online sau offline
- imagini salvate în memoria externă a calculatorului. De asemenea putem copia şi direct de pe Internet sau din alt fişier o imagine (copy-paste) Modificări la putem face utilizând fila Format din panglică sau dând clic dreapta pe imagine

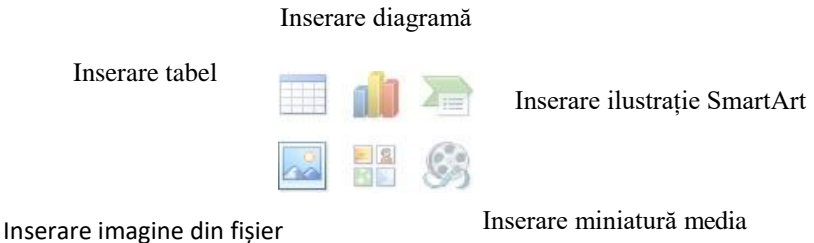

Miniatură

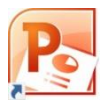

Inserarea unei imagini într-un diapozitiv se poate realiza prin două metode:

- 1. Alegem un șablon pentru Aspect Diapozitiv (Slide Layout) care să conțină pictograma Imagine (Picture) sau Pictograma Miniatură (ClipArt) în diapozitiv și efectuăm un clic pe aceasta. De fapt un astfel de șablon conține 6 mici butoane pentru inserare tabel, diagramă, ilustrație Smart Art, fișier imagine salvată în calculator, miniatură (ClipArt) și miniatură media.
  - a. Dacă alegem Apare fereastra Inserare Imagine, selectăm discul, locul pe disc unde se află fișierul al cărui conținut vrem să-l inserăm, selectăm fișierul dorit din lista de fișiere existente și apoi clic pe butonul Inserare.
  - b. Dacă alegem , se deschide în partea dreaptă un panou de activitate în care putem naviga pentru alegerea unei miniaturi aflate în pachetul Office (instalat pe calculator sau suplimentar online)
  - с.
- Selectăm fila *Inserare* grupul Imagini → butonul *Imagine* sau butonul *Miniatură*. Se deschide fereastra Inserare Imagine (Insert Picture) și se procedează în continuare ca la punctul 1.

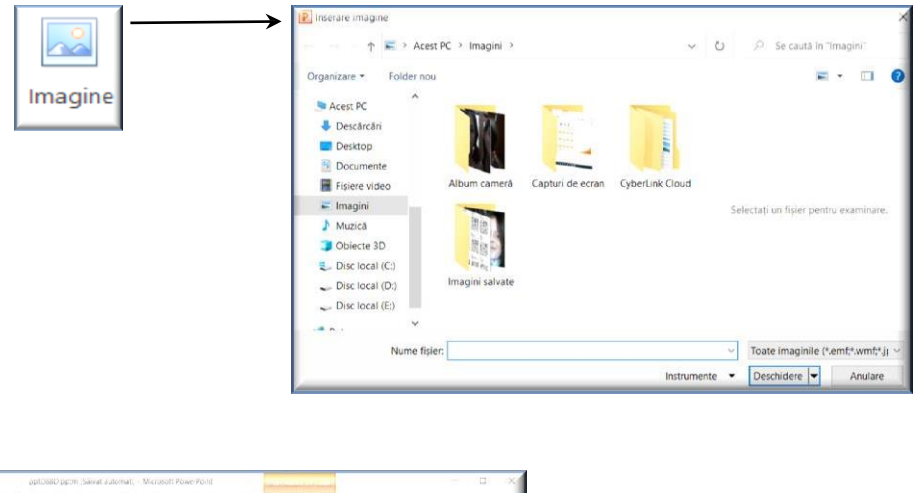

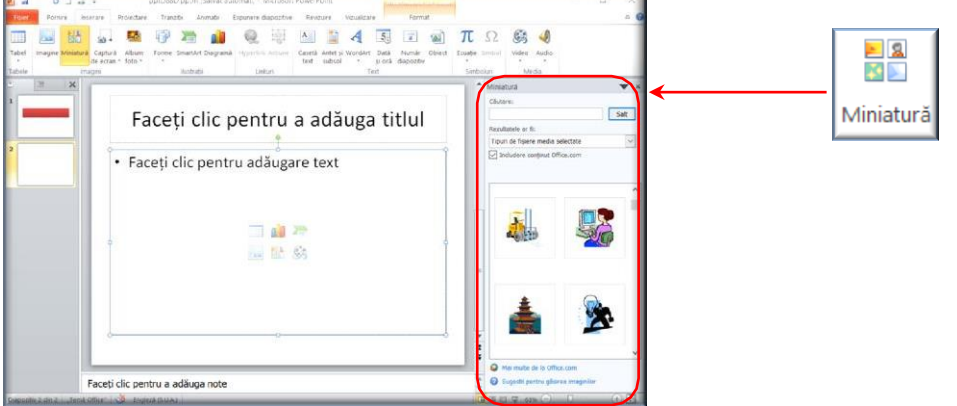

Atunci când avem selectată o imagine apare în panglică Instrumente imagine Format.

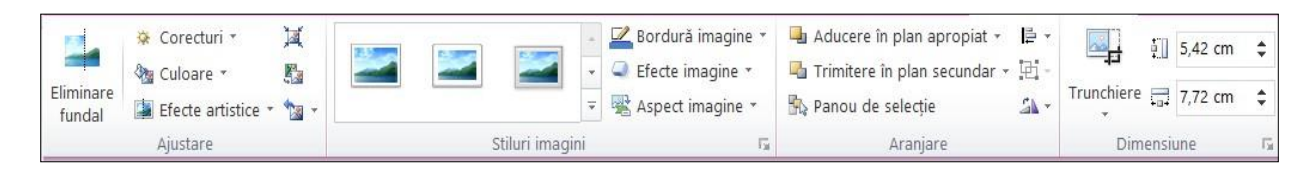

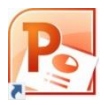

În grupul **Ajustare** putem elimina fundalul unei imagini, face modificări de luminozitate sau contrast, aplica efecte artistice. Putem comprima imaginea pentru a obține un fișier mai mic.

În grupul **Stiluri Imagine** putem alege din câteva variante propuse. În plus putem modifica în mod particular bordura, aplica efecte sau transforma imaginea în obiect SmartArt, pentru a avea o formă în care putem adăuga ușor text. Opțiunile pot fi adăugate și acționând clic dreapta pe imagine.

#### Crearea unui album foto

Un album foto PowerPoint este o prezentare ce se poate crea pentru a afișa o succesiune de imagini. Pașii pentru realizarea lui sunt,

- 1. meniul (sau fila) **Inserare**  $\rightarrow$  grupul **Imagini**  $\rightarrow$  *Album foto* (*Photo Album*)
- 2. Fișier/Disc, apoi căutăm folderul cu imagini și alegem imaginile dorite (le selectăm cu mouse- ul)
- 3. Inserare
- 4. Creare

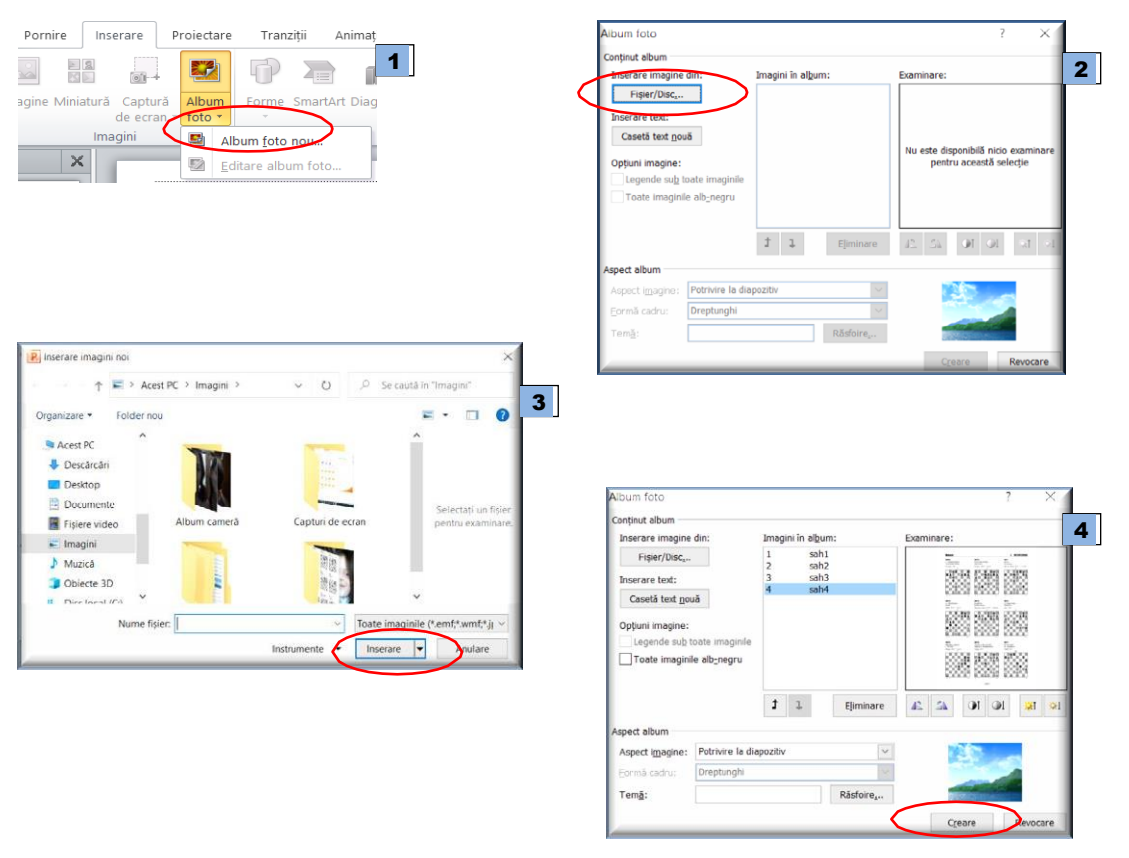

Dacă dorim să adăugăm și alte imagini atunci la butonul Album foto vom alege *Editare album foto* 

#### Forme geometrice. Butoane de acțiune

Aplicația Microsoft Office PowerPoint folosește mai multe instrumente de desenare care sunt valabile și în celelalte produse Microsoft Office. Fiecare obiect desenat are asociat un set de proprietăți care pot diferi de la un obiect la altul. Pentru crearea formelor predefinite se folosește:

- Fie fila Inserare → grupul Ilustrații → butonul Forme;
- Fie fila Pornire  $\rightarrow$  grupul Desen  $\rightarrow$  ales un buton care reprezintă forma dorită.

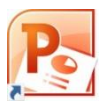

Executăm clic într-un loc în diapozitiv unde va fi plasat colțul stânga sus al formei care se va desena, cu butonul mouse-ului apăsat se deplasează cursorul spre colțul dreapta jos ce va defini dimensiunea formei. Dacă la această acțiune se asociază și tasta Shift apăsată, se va obține o forma regulată (exemplu: în loc de elipsă, un cerc; în loc de dreptunghi un pătrat).

| Grupul Ilustrații din fila Inserare                                                                                                    | Grupul Desen din fila Pornire                                                                                                    |
|----------------------------------------------------------------------------------------------------|----------------------------------------------------------------------------------------------------|
| Forme SmartArt Diagramă                                                                                                    | Image: Stiluri with the second second se |
| Forme recent utilizate         ▷       ○       △       □         ▷       ○       ○       ○       □         ▷       ○       ○       ○       □       □         ▷       ○       ○       ○       □       □       □         □       ○       ○       ○       □       □       □       □         □       ○       ○       □       □       □       □       □       □       □       □       □       □       □       □       □       □       □       □       □       □       □       □       □       □       □       □       □       □       □       □       □       □       □       □       □       □       □       □       □       □       □       □       □       □       □       □       □       □       □       □       □       □       □       □       □       □       □       □       □       □       □       □       □       □       □       □       □       □       □       □       □       □       □       □       □       □       □       □       □ |                                                                                                    |
|                                                                                                    |                                                                                                    |

Butoane de acțiune sunt un tip special de forme. Le găsim la Forme ultima secțiune.

| Rutoano actiuno                       | Setări acțiune ? ×              |
|---------------------------------------|---------------------------------|
|                                       | Clic cu mouse-ul Mouse deasupra |
|                                       | Acțiune la clic                 |
|                                       | ○ <u>N</u> iciuna               |
|                                       | <u>Hyperlink către:</u>         |
|                                       | Următorul diapozitiv            |
|                                       | ○ Executare program:            |
| · · · · · · · · · · · · · · · · · · · | <u>R</u> ăsfoire                |
|                                       | Executare macrocomandă:         |
|                                       | ×                               |
|                                       | Acțiune obiect:                 |
|                                       | V                               |
|                                       | Se redă sunetul:                |
|                                       | [Fără sunet]                    |
|                                       | Evidențiere <u>c</u> lic        |
|                                       |                                 |
|                                       | OK Revocare                     |
|                                       | OK Revocare                     |

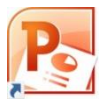

În caseta de dialog **Setări acțiune**, alegem una dintre variantele propuse:

- creare hiprelegătură (**hyperlink**), astfel încât când apăsăm butonul să execute salt la diapozitivul următor, diapozitivul anterior, primul diapozitiv, ultimul diapozitiv, diapozitivul cea mai recentă vizualizate, un anumit diapozitiv număr, o prezentare diferită de Microsoft Office PowerPoint sau o pagină Web;
- rularea unui program;
- rulare macrocomandă;
- redarea unui clip audio

Pentru a utiliza forma fără o acțiune corespondentă, bifăm *Niciuna* (este prima opțiune din fereastră).

#### **Obiecte SmartArt**

Obiectele introduse cu această opțiune sunt utile în reprezentarea vizuală, schematică a unor informații: liste, organigrame, procese. Înainte de a crea ilustrația SmartArt este util să vizualizăm ce tip și ce aspect sunt cele mai potrivite pentru afișarea datelor, în funcție de ce vrem să redăm prin ilustrația SmartArt.

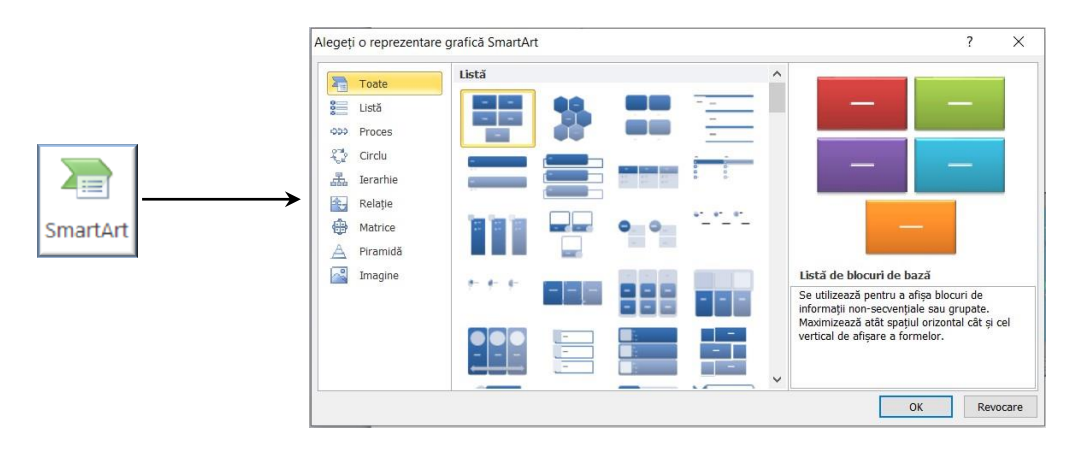

Inserarea unei ilustrații SmartArt într-un diapozitiv se poate realiza realizând următorii pași:

Pasul 1: - fie alegem un aspect diapozitiv (layout) - care să conțină pictograma ilustrației SmartArt

și facem clic pe pictograma ilustrației

- fie fila Inserare  $\rightarrow$  grupul Ilustrații  $\rightarrow$  SmartArt
- Pasul 2: din o caseta de dialog *Alegeți o reprezentare grafică SmartArt (Choose a SmartArt Graphic)*, care afișează o galerie de ilustrații grupate pe categorii, alegem tipul de ilustrație dorit

Pasul 2: Completăm casetele ilustrației cu text, imagini.

Toate ilustrațiile SmartArt conțin un panou Text, pe care putem să-l utilizăm sau nu. Pe măsură ce tastăm, PowerPoint reglează dimensiunea fontului astfel încât textul să se potrivească în interiorul formelor. Atunci când terminați de tastat tot conținutul, dacă nu suntem mulțumit avem posibilitatea să redimensionăm textul din interiorul formelor individuale.

O listă deja scrisă folosind butoanele Marcatori sau Numerotare poate fi convertită într-o ilustrație SmartArt (vezi la subcapitolul liste)

#### Tabele

Inserarea unui tabel într-un diapozitiv se poate realiza prin două metode:

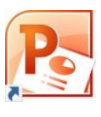

Metoda 1. Alegem un **Aspect Diapozitiv** (Slide Layout) care să conțină pictograma Tabel În diapozitiv efectuați clic pe pictograma de tabel, introducem numărul de coloane și de rânduri dorite și dăm OK

|  |   | <br>Insera | re tabel              | ? | , ×      |
|--|---|------------|-----------------------|---|----------|
|  |   | Numă       | r de <u>c</u> oloane: | 5 | •        |
|  |   | Numă       | r de rânduri:         | 2 | •        |
|  | S |            | ОК                    |   | Revocare |

Metoda 2. Fila **Inserare**  $\rightarrow$  grupul **Tabele**  $\rightarrow$  clic pe butonul **Tabel**, alegem prin selecție cu ajutorul mouse-ului un număr de coloane și de rânduri. Observăm că avem și opțiunea Foaie de calcul Excel

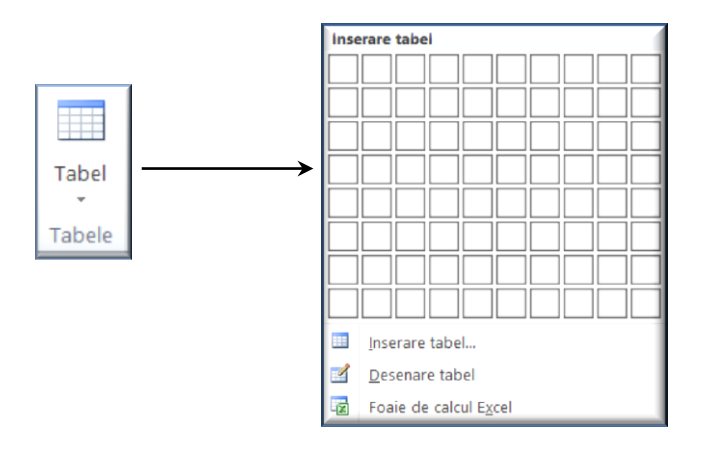

Modificarea și formatarea tabelului se pot realiza cu filele **Proiectare** și **Aspect** grupate pe panglică sub denumirea **Instrumente tabel**.

Instrumente tabel

|                                                     |                                                                                                |                                                     |                                                                          |                                                                          |                                                                                                 |                                                    |                                      |                                                 | $\mathcal{\Lambda}$                                                    | <b></b>                         |
|-----------------------------------------------------|------------------------------------------------------------------------------------------------|-----------------------------------------------------|--------------------------------------------------------------------------|--------------------------------------------------------------------------|-------------------------------------------------------------------------------------------------|----------------------------------------------------|--------------------------------------|-------------------------------------------------|------------------------------------------------------------------------|---------------------------------|
| - 🗠 🗋                                               | 🚑   <del>-</del>                                                                               |                                                     | Europa                                                                   | de Sud.pptx                                                              | - Microsoft Power                                                                               | Point                                              |                                      | Instrumen                                       | te tabel                                                               |                                 |
| Pornire                                             | Inserare                                                                                       | Proiectare                                          | a Tranziții                                                              | Animații Ex                                                              | xpunere diapozitive                                                                             | Revizuire                                          | Vizualizare                          | Proiectare                                      | Aspect                                                                 |                                 |
| Decupare<br>Copiere -<br>Descriptor                 | de formate                                                                                     | Diapozitiv                                          | III Aspect *                                                             | Calibri (Corp)                                                           | ) $\sim$ 18 $\sim$ A <sup>*</sup><br>S abe $\stackrel{AV}{\leftrightarrow} \sim$ Aa             | ∧*   ⊕ :<br>•   <u>A</u> • [                       |                                      |                                                 | IIA Orientare<br>i Aliniere te<br>Conversie                            | e text 👻<br>ext 👻<br>e la Smart |
| Clipboard                                           | 5                                                                                              | Dia                                                 | apozitive                                                                |                                                                          | Font                                                                                            | 5                                                  |                                      | Paragraf                                        |                                                                        |                                 |
| nd autot                                            |                                                                                                |                                                     |                                                                          |                                                                          |                                                                                                 |                                                    |                                      |                                                 |                                                                        |                                 |
| nd antet<br>nd Total<br>nduri alternante<br>Opțiuni | Ultima col<br>Ultima co<br>Coloane a<br>stil tabel                                             | loană<br>Jloană<br>alternante                       |                                                                          |                                                                          | stil                                                                                            | uri tabel                                          |                                      |                                                 | <ul> <li>▲ Unbrire *</li> <li>Borduri *</li> <li>Q Efecte *</li> </ul> |                                 |
| nd aniet<br>nd Total<br>nduri alternante<br>Optiuni | Prima col<br>Ultima co<br>Coloane :<br>stil tabel                                              | loană<br>alternante<br>∰   <del>=</del><br>Inserare | Projectare T                                                             | Europa de Suc<br>ranziții Animat                                         | stil<br>1.pptx - Microsoft Pc<br>tii Expunere diapozi                                           | uri tabel werPoint tive Revizuir                   | re Vizualizare                       | Instrument<br>Projectare                        | Unbrire - Borduri - Borduri - Efecte - Aspect                          |                                 |
| nd aniet<br>Ind Total<br>Optiuni<br>Optiuni         | Prima col<br>Ultima co<br>Coloane :<br>istil tabel                                             | loană<br>alternante<br>merere<br>Mana alternante    | Proiectare T                                                             | Europa de Suc<br>ranziții Animat                                         | stil                                                                                            | uri tabel                                          | re Vizualizare                       | Linsbornent<br>Projectare                       | Umbrire Borduri Borduri Grabb Aspect                                   | =                               |
| nd aniet<br>Ind Total<br>Opțiuni<br>Opțiuni         | Prima col<br>Ultima col<br>Coloane :<br>istil tabel<br>Pornire<br>Vizualizare<br>lini de grilă | loană<br>ploană<br>alternante<br>Stergere           | Proiectare T<br>Proiectare T<br>Proiectare Inserare<br>easuptra dedesubt | Europa de Suc<br>ranziții Animat<br>Inserare Inserari<br>stănga la dreap | stil<br>d.pptx - Microsoft Pc<br>ti Expunere diapozi<br>e imbinare Scindare<br>ta celule celule | uri tabel<br>werPoint<br>tive Revizuir<br>initime: | re Vizualizare<br>÷ #<br>2,24 cm ÷ # | Linstrument<br>Proiectare<br>Distribuire rândur | Unbrire -     Borduri -     Efecte -     Aspect     Efecte -           | Corientare I<br>text            |

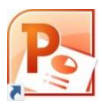

#### Diagrame

Inserarea unei diagrame într-un diapozitiv se poate realiza prin două metode:

1. Alegem un Aspect Diapozitiv (Slide Layout) care să conțină pictograma Inserare

#### Diagrame

. Se deschide o casetă de dialog în care sunt exemplificate o mulțime de tipuri de diagrame grupate pe categorii.

| · · · · · · · · · · · · · · · · · · · | Inserare diagramă           |                                 | ? ×      |
|---------------------------------------|-----------------------------|---------------------------------|----------|
|                                       | jabloane                    | Coloană                         | ^        |
|                                       | Coloană                     |                                 |          |
| 🔲 🥼 🚬                                 | 🖄 Linie                     |                                 |          |
|                                       | 🕒 Radială                   |                                 |          |
|                                       | 🗾 🗾 Bară                    |                                 | - 183 -  |
|                                       | Arie Arie                   |                                 |          |
|                                       | 🔆 XY (diagramă prin puncte) | JAA JAA JAA                     |          |
|                                       | Bursiere                    |                                 |          |
|                                       | 🔊 Suprafață                 | Linie                           |          |
|                                       | Structură inelară           |                                 |          |
|                                       | 👫 Bule                      |                                 | -        |
|                                       | 🖄 Radar                     | Radială                         |          |
|                                       |                             |                                 |          |
|                                       | Gestionare șabloane         | Setare ca diagramă implicită OK | Revocare |

2. Fila **Inserare**  $\rightarrow$  grupul **Ilustrații**  $\rightarrow$  clic pe butonul **Diagramă** și se deschide aceeași caseta de dialog, ca mai sus.

Acționând butonul OK se deschide o foaie de date în aplicația Excel cu valori implicite. Aici vom introduce propriile date în foaia de date sau vom importa date din Excel. Clic în exteriorul ferestrei de date, se revine în diapozitiv, graficul obținut va fi creat pe baza datelor noi introduse

Modificarea și formatarea diagramelor se realizează cu ajutorul filelor Instrumente diagramă **Proiectare**, **Aspect** și **Format**, care apar odată cu selectarea unei diagrame.

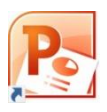

Instrumente diagramă

| P J · J                                                                            | Europ                                                                                                    | a de Sud.pptx [Salvat automa                                                                                                    | it] - Microsoft PowerPc                                                                                          | vint                                                                | Instrumente diagramă                                                                                                    |                                                                                                    |
|------------------------------------------------------------------------------------|----------------------------------------------------------------------------------------------------|----------------------------------------------------------------------------------------------------|----------------------------------------------------------------------------------------------------|---------------------------------------------------------------------|----------------------------------------------------------------------------------------------------|----------------------------------------------------------------------------------------------------|
| Lipire Clipboard F                                                                 | Inserare Projectare                                                                                                    | Tranziții     Animiașii     Expuner       •     28     •     A*     •       f <u>U</u> S     abe     Av     •       Font     Font     •     •     • | e diapozitive Revizuite<br>受 IE - IE - 定 印<br>、 - E E E II II                                                    |                                                                     | e Aranjare Stiluri<br>rapide Desen                                                                                           | nat c<br>pere formă → A Găsire<br>tur formă → tur formă → |
| P                                                                                  | F Europa de Inserare Proiectare Tranz     Editare     Comutare Selectare Editare I ránd/coloană date date     Date                                                          | Sud.pptx [Salvat automat] - Mici<br>iții Animații Expunere diapozi<br>Reimprospătare<br>date Aspect<br>Aspecte de diagrar                           | rosoft PowerPoint<br>tive Revizuire Vizuali                                                                      | zare Proiectare A                                                   | Aspect Format                                                                                                    |                                                                                                    |
| Pişier     P       Linii de grilā m       Dromatare       Reiniţializai       Sele | Image: Selective control     Image: Selective control     Image: Selective control       re pentru potrivire stil     Image: Selective control     Image: Selective control | Europa de Sud.pptx [Salvat<br>tare Tranziții Animații<br>IIIIIIIIIIIIIIIIIIIIIIIIIIIIIIIIIII                                                        | automat] - Microsoft I<br>Expunere diapozitive<br>andă *<br>Hete de date *<br>el de date *                       | PowerPoint<br>Revizuire Vizualiza<br>Linii de<br>grilă -<br>e       | Instrumente Sogr<br>are Proiectare Aspec<br>Proiectare diagrar<br>Baza din diagr<br>ața<br>grafice - 7 Rotație 3-D<br>Fundal | t Format<br>nă *<br>amă *<br>Analītă                                                                                                    |
| P J<br>Fisier<br>Linii de<br>J For<br>Reii                                         | Pornire     Inserare       grilă majoreAxaVerticală (\ -<br>matare selecție       nițializare pentru potrivire stil       Selecție curență                                  | Europa de Sud.pptx [S<br>Proiectare Tranziții Animi                                                                                                 | salvat automat] - Micro<br>ații Expunere diapoziti<br>39 Umplere formă<br>20 Contur formă *<br>20 Efecte formă * | osoft PowerPoint<br>ve Revizuire Vi<br>A -<br>Stiluri<br>rapide A - | zualizare Proiectare<br>Aducere în plan aprop<br>Trimitere în plan secur<br>Panou de selecție<br>Araniare                    | diagramă<br>Aspect Format<br>iat - Iar → 12,57 cm ↓<br>idar - Iar → 11,22 cm ↓<br>Dimensiune II                                                                                                    |

#### Clipuri și sunete în diapozitive

Sunetele și clipurile sunt utilizate pentru un aspect dinamic al prezentării. Ele se introduc la fila Inserare, grupul Media butonul Audio, respectiv Video.

Se pot introduce video un fișier salvat în calculator, de pe un site web sau o miniatură video din biblioteca Office. Se poate introduce audio un fișier salvat pe calculator, o miniatură din biblioteca Office sau se poate face înregistrare audio.

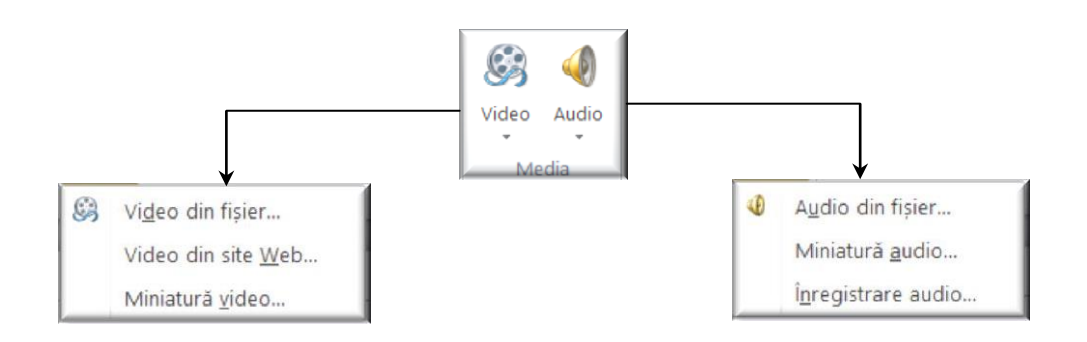

Instrumentele audio se găsesc la fila *Instrumente audio*  $\rightarrow$  *Redare* de pe panglică, unde se găsește butoane pentru

- redare clip audio;

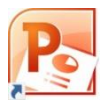

- stabilirea volumului;
- redarea clipului pe tot ecranul sau ascunderea acestuia pe parcursul expunerii;
- opțiuni de oprire (automat sau la clicul mouse-ului), derulare, buclare etc.

Simbolul clipului audio în diapozitiv

#### 🖌 🚽 🕶 🖵 🖓 📼 Europa de Sud.pptx - Microsoft PowerPoint Vizualizare Format Pornire Inserare Projectare Tranzitii Animatii Expunere diapozitive Revizuire Redare 1 Durată atenuare ்டு by Pornire: La clic 2 Buclare până la oprire \$ 🐪 Atenuare graduală inițială: 00,00 Volum 🔲 Ascundere în timpul expunerii Redare Adaugare marcaj Eliminare marcaj Ascundere Derulare după redare Iff Atenuare graduală finală: 00,00 1 in document partială audio in document

Instrumentele video se găsesc la fila *Instrumente video*  $\rightarrow$  *Redare* de pe panglică, unde se găsesc butoane cu funcționalități similare celor audio.

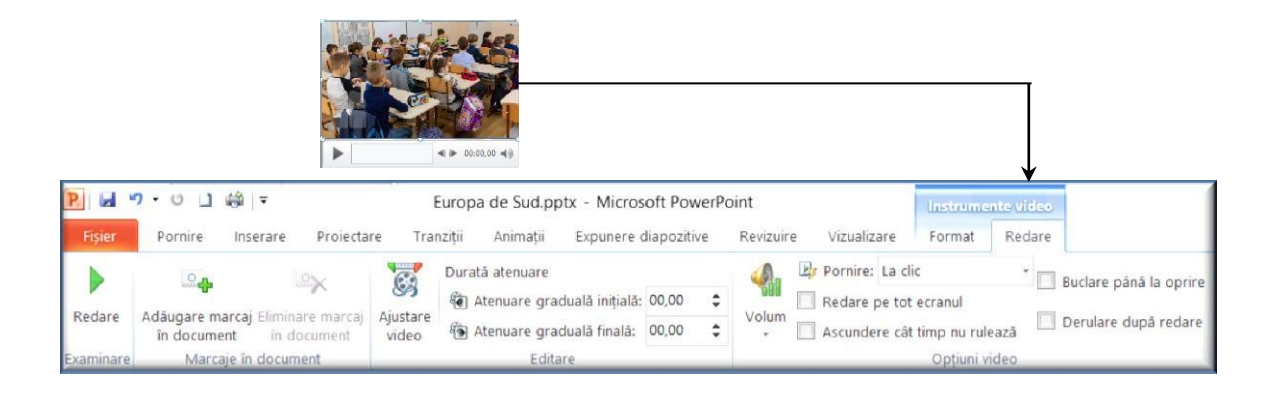

În plus la fila *Instrumente audio*, respectiv *video*, avem și *Format*, filă similară celei pentru imagini, în care putem să gestionăm afișarea simbolului pentru secvența audio/video în diapozitiv.

#### Alte obiecte

O prezentare poate conține și alte obiecte create cu editorul de ecuații, foi de calcul Excel, create cu Word etc. Acestea pot fi nou create sau pot fi încărcate din memoria externă. Obiectele vor păstra legătura cu aplicația cu care au fost create.

|                           | Inserare obiect     |                                                                                                    |              | ? X                   |
|---------------------------|---------------------|----------------------------------------------------------------------------------------------------|--------------|-----------------------|
| $  =   \longrightarrow  $ |                     | Tip obiect:                                                                                                    |              | ОК                    |
| Obiect                    | <u>Creare</u>       | Bitmap Image                                                                                                    | $\mathbf{A}$ |                       |
|                           | O Creare din fișier | Microsoft Equation 3.0                                                                                                    |              | Revocare              |
|                           |                     | Microsoft Excel Binary Worksheet<br>Microsoft Excel Binary Worksheet<br>Microsoft Excel Chart<br>Microsoft Excel Worksheet<br>Microsoft Excel Worksheet<br>Microsoft Graph Chart | ~            | Afișare ca pictogramă |
|                           | Rezultat Se ir      | nserează un nou obiect Bitmap Image în prezentare.                                                                                                    |              |                       |

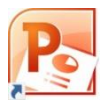

#### **Efecte speciale**

Diverselor obiecte introduse în prezentări și se pot aplica efecte speciale. Fiecare obiect are în fila Intrumente pentru tipul respectiv de obiect  $\rightarrow$  *Format* un buton cu *Efecte formă* care vor arăta ca în imagine. Pot fi active toate opțiunile sau numai unele, în funcție de specificul obiectului.

Fiecare efect conține o listă cu variații ale efectului respectiv.

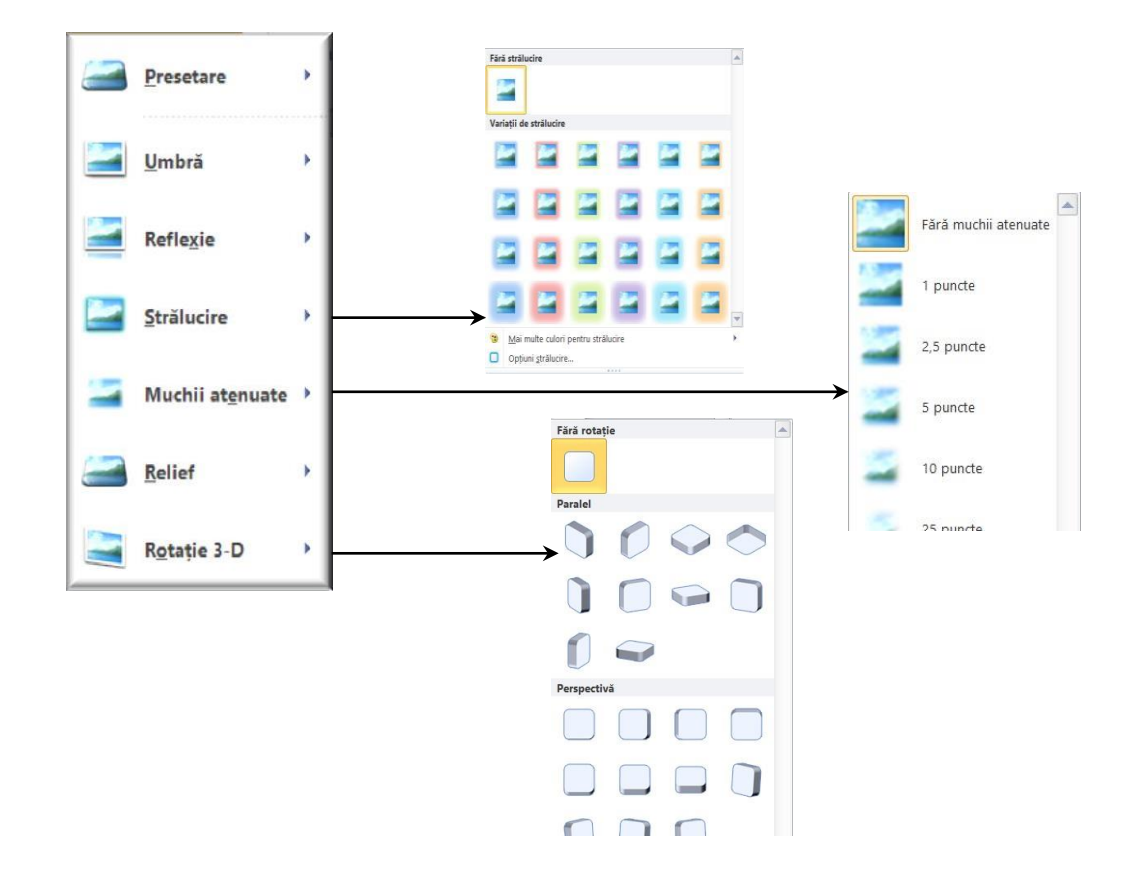

#### Hiperlegături

Hiperlegături (*hyperlink*-uri) sunt legături ale unui obiect (text, imagine, formă etc.) cu alt diapozitiv din prezentare sau către un element exterior al prezentării creat cu orice aplicație sau chiar către un site Internet. Pentru a crea o astfel de legătură selectăm obiectul  $\rightarrow$  fila **Inserare**  $\rightarrow$ 

Q

grupul **Linkuri**  $\rightarrow$  Butonul **Hyperlink**<sup>Hyperlink</sup>, apoi selectăm destinația:

- Fișier sau pagină web care există (opțiunea implicită):
  - Fie aleg un fişier de pe calculator
  - Fie la casetă Adresă scriu adresa unui fișier din calculator sau adresa unei pagini web
- Plasare în acest document:
  - următorul diapozitiv,
  - diapozitivul anterior,
  - ultimul diapozitiv sau
  - un anumit diapozitiv.
- Crearea unui document nou
- O adresă de poștă electronică

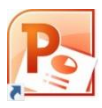

|                   | Editare Hype                                 | erlink<br>Text de afisat: Andorra                                                                                                    |
|-------------------|----------------------------------------------|----------------------------------------------------------------------------------------------------|
|                   | Fişier sau                                   | Privire în: 📔 curs de facut 🔍 🔟                                                                                                    |
|                   | pagina W                                     | Eolder<br>curent                                                                                                    |
| Wyperlink Acțiune | Pigsare in<br>acest do<br>Creare<br>document | Pagini Web<br>Europa de Sud-ptx<br>Pagini Web<br>rasifike<br>Pagini Web<br>rasifike<br>Pagini Imbi.docx<br>rasifike<br>rasifike<br>rasifike<br>paskuni printat note.pdf<br>regente<br>paskuni printat 1.pdf |
| Linkuri           | Adresă de<br>poștă el                        | Adrgoð:                                                                                                    |
|                   | Editare Hyperli<br>Legătură la:              | Ink<br>Text de afişat: Andorra                                                                                                    |
|                   | Fişler sau<br>pagină W                       | Sglectați o poziție în acest document: Examinare diapozitiv: Primul diapozitiv Ultirul diapozitiv                                                                                                    |
|                   | Pl <u>a</u> sare în<br>acest do              | Următorul dapozitiv<br>Diapozitivul anterior<br>E Titluri diapozitive                                                                                                    |
|                   | Creare<br>docume <u>n</u> t                  | - 1. Europa de Sud<br>- 2. Diapozitivul 2<br>- 3. Spania<br>- 4. Italia                                                                                                    |
|                   | Adresă de<br>poștă el                        | S. Grecia     G. Final     Fxnuneri particularizate     Afişare şi revenire                                                                                                    |

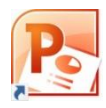

# 6. Efecte de tranziții și animații

#### a) Adăugarea efectelor de tranziție între diapozitive

Tranzițiile între diapozitive sunt efecte care se lansează în vizualizarea Expunere diapozitive (Slide Show), atunci când se trece de la un diapozitiv la altul. Aplicarea efectelor de tranziții în prezentare se face cu ajutorul filei **Tranziții**. Microsoft Office PowerPoint oferă multe tipuri diferite de tranziții între diapozitive.

La fiecare tranziție putem alege din unul sau mai multe efecte cu ajutorul butonului Opțiuni efect:

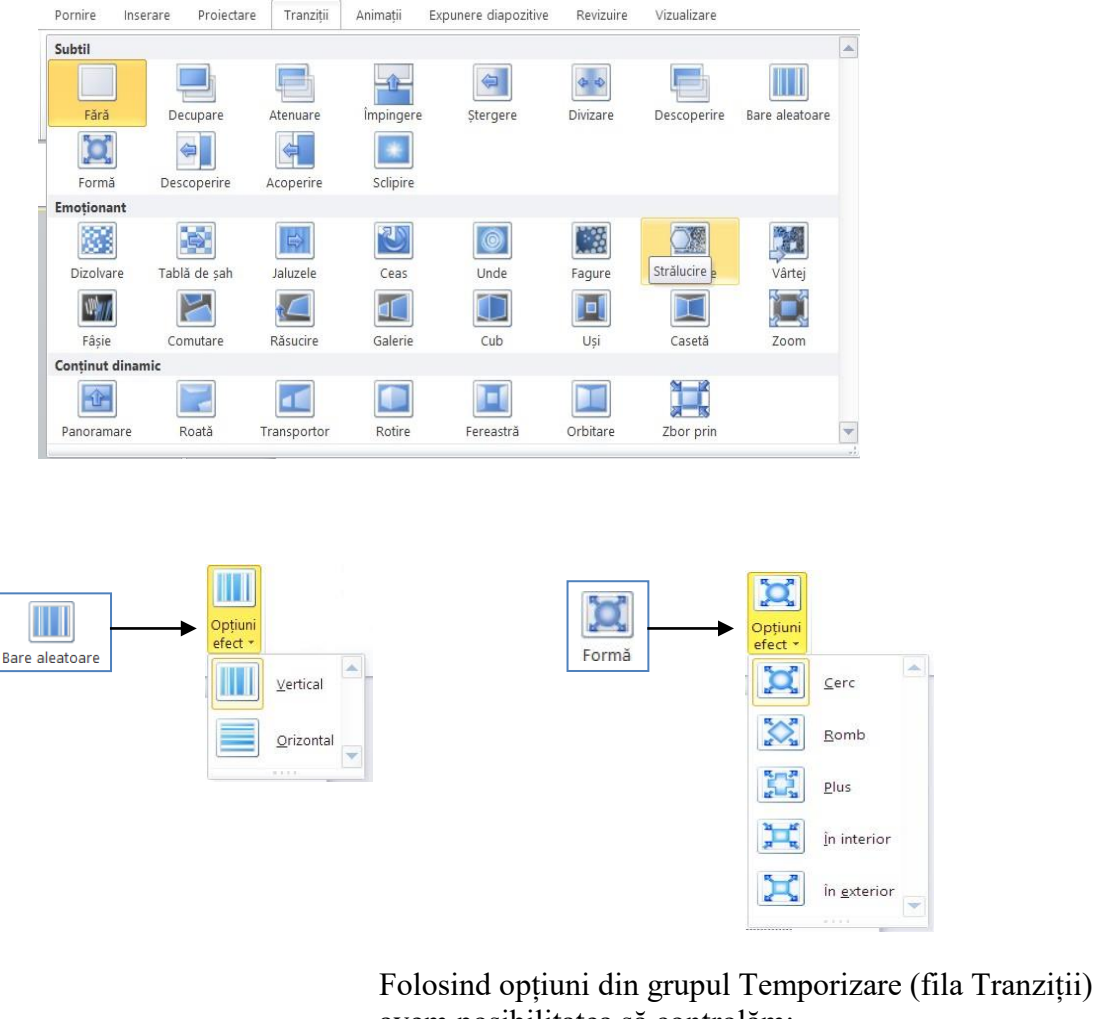

avem posibilitatea să controlăm:

• viteza fiecărui efect de tranziție între diapozitive, completând *Durata* 

• putem adăuga sunete care să însoțească apariția diapozitivului, alegând un sunet propriu sau din meniul derulant care se deschide *Sunet*; avem și opțiunea de a

alege sunete care nu sunt în listă

Temporizare

02.00

Avansare diapozitiv

După: 00:00,00 🖨

 Sunet: [Fără sunet]

Se aplică tuturor

Ourată:

- la *Avansare diapozitiv* avem două opțiuni: fie la acționarea mouse-ului, fie automat, după un anumit număr de secunde; cu excepția albumelor foto, a doua opțiune este de preferat, pentru a nu risca ca în timp ce vorbim despre informațiile dintr-un diapozitiv sau răspundem la o întrebare, pe ecran să-mi apară alt diapozitiv;
- putem aplica tranziția diapozitivului curent sau tuturor diapozitivele, dacă bifăm opțiunea *Se aplică tuturor*.

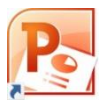

#### b) Animația elementelor unui diapozitiv

Putem anima textul, imaginile și alte obiecte în prezentare pentru a le oferi efecte vizuale. Opțiunile le găsim la panglica filei *Animații*:

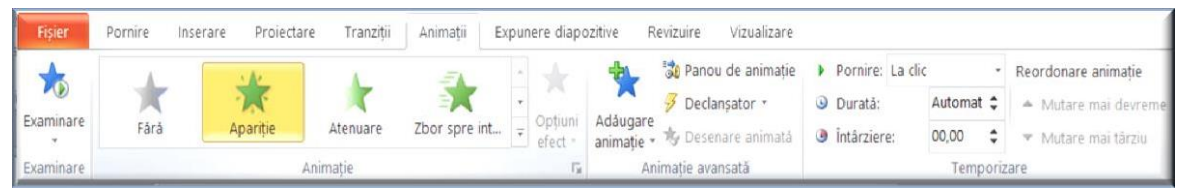

Există 4 tipuri diferite de animații efectele de intrare (*Intrare*)

```
efectele de ieșire (Ieșire)
```

efectele de evidențiere (*Accent*), cum ar fi micșorarea sau mărirea în dimensiune, modificarea culorii sau învârtirea în jurul axei obiectului respectiv.

**cale de mișcare** (*căi de mișcare*) putem deplasa un obiect în sus sau în jos, la stânga sau la dreapta sau conform unui model circular sau în stea

Observație: Este posibil să utilizăm orice tip de animație individual sau să combinăm mai multe efecte.

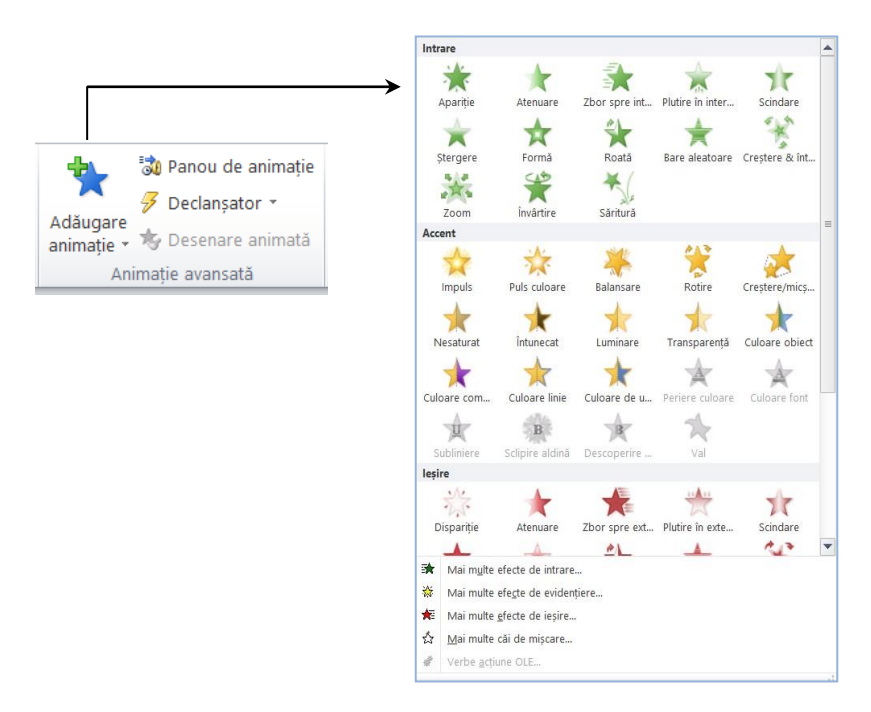

Panoul de activități Animație (fila **Animații** → grupul *Animație avansată*) afișează informații despre efectele de animație, cum ar fi:

- tipul de efect
- ordinea mai multor efecte
- numele obiectului cu efecte
- durata efectului.

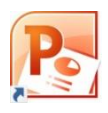

dacă

**Testarea efectului de animație** pentru a valida cum funcționează: butonul **Predare** panoul de animații este deschis sau fila **Animații**  $\rightarrow$  grupul **Examinare**  $\rightarrow$  butonul *Examinare*.

Diapozitivul curent în care obiectele au etichete corespunzătoare ordinii Panou animație din panoul de animație X P 🖌 🤊 - 🙂 🗋 🖓 두 Europa de Sud.pptx - Microsoft PowerPoint Inserare Animații Expunere diapozitive ۵ 🕜 Pornire Proiectare Tranzitii Revizuire Vizualizare 🖏 Panou de animatie ▶ Pornire: \* Reordonare animație \* × \* 🕖 Declanșator Ourată: \$ Mutare mai devreme Examinare Opțiuni 🍫 Desenare animată Intárziere: \$ ▼ Mutare mai târziu animatie efect an Examinare Animație Temporizare Animatie avansată 1 × Panoul Animație 5 칿 Redare 6 1 🔆 Triunghi isosc... 🗋 2 🗩 Schemă logică... 3 🏠 Fată zâmbitoa.. 4 💉 Explicatie cu s... 5 💉 Explicatie nor 3 🗌 Secunde - < 0 · 2 · 4 > A Reordonare 문 Faceti clic pentru a adăura note 🖪 🎛 🖽 🐺 36% Diapozitiv 5 din 10 🛛 "Temă Office" 🛛 🍑 Engleză (S.U.A.)

În panoul de activități avem la fiecare animație adăugată:

- 1. Numere indică ordinea în care se redau efectele de animație. Numerele din panoul de activități corespund cu etichetele numerotate afișate pe diapozitiv. Acestea nu vor apărea în timpul prezentării sau la listare.
- 2. Pictogramele reprezintă tipul efectului de animație, după culori / forme:

★ intrare
☆ evidențiere
≮ ieșire

∞ căi de mișcare

- 3. Numele obiectului care este animat
- 4. Cronologiile reprezintă durata efectelor.
- 5. Simbolul săgeată făcând clic se dezvăluie meniul din care putem alege modalități de redare, opțiuni efect, opțiuni legate de timp etc

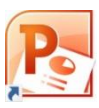

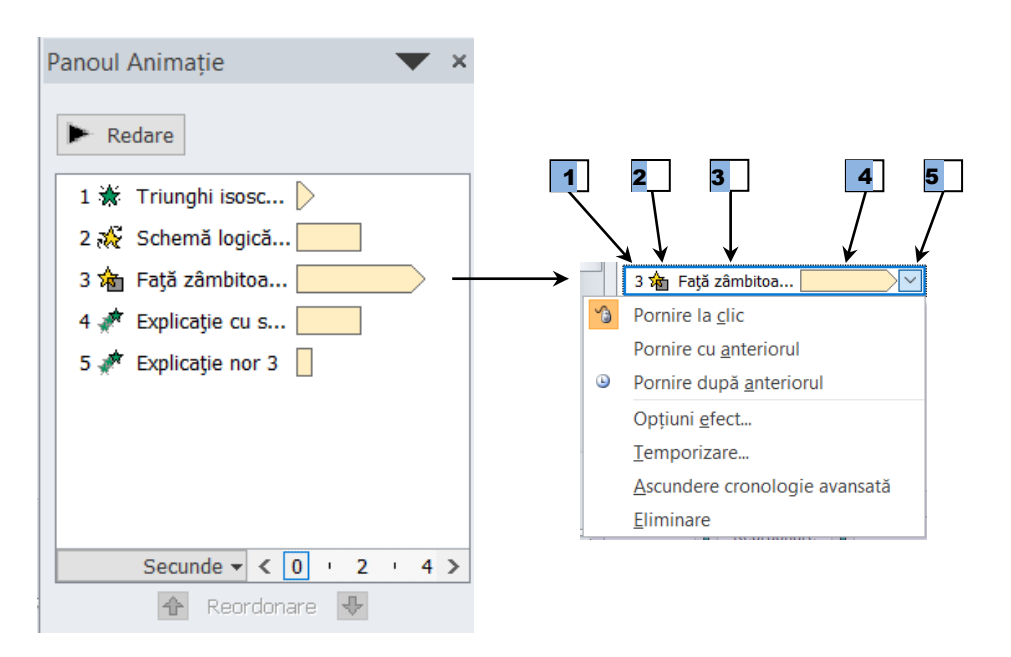
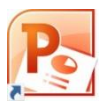

## 7. Sfaturi pentru crearea unei prezentări eficiente<sup>1</sup>

Pentru ca o prezentare să-și atingă scopul, a transmite informație și a menține publicul interesat trebuie să ținem cont de câteva lucruri

### Reduceți numărul de diapozitive

Pentru a menține un mesaj limpede și pentru a menține publicul atent și interesat, trebuie redus la minimum numărul de diapozitive din prezentare.

### Simplificați textul diapozitivului

Doriți ca audiența să vă asculte prezentarea informațiilor, în loc să citiți ecranul. Utilizați marcatori sau fraze scurte.

## Alegeți dimensiune de font potrivită

Audiența trebuie să poată citi diapozitivele de la distanță. În general, o dimensiune de font mai mică decât 30 poate fi prea greu de văzut pentru public. Totodată nu uitați să verificați corectitudinea ortografică și gramaticală a textului.

## Utilizați elemente vizuale

Imaginile, diagramele, graficele și ilustrațiile *Smart Art* oferă indicii vizuale pentru ca publicul să își amintească, astfel încât pot fi adăugate ilustrații semnificative pentru a completa textul. Totuși evitați includerea prea multor ajutoare vizuale pe diapozitiv.

**Creați etichete pentru diagrame și grafice**, numai suficient text pentru a face elementele etichetei într-o diagramă sau un grafic ușor de înțeles.

## Fiți atenți la alegerea culorilor

Nu trebuie alese culori stridente, contrastante pentru fundal. În plus trebuie să avem contrast între culoarea de fundal și culoarea textului. Se pot folosi cu încredere temele predefinite oferite de aplicație.

#### Inserați elemente care să permită parcurgerea ușoară a prezentării, dacă este necesar

În caz că nu dorim parcurgerea liniară (afișarea diapozitivelor în ordinea lor din fișier) se pot adăuga butoane de acțiune sau alte obiecte astfel încât de la un diapozitiv putem sări la altul care nu e consecutiv. Se poate crea un diapozitiv cuprins și de acolo face legături către diverse secțiuni ale prezentării. Trebuie să nu uităm să punem și butoane de revenire la cuprins. Putem crea și legături (hiperlink) către alte tipuri de fișiere (un document Word de exemplu) sau chiar legături către un anumit *site* Internet.

## Utilizați tranziții și efecte de animație

Animațiile sunt create cu scopul de a facilita reținerea informațiilor. Pe măsură ce creați sau vizualizați mai multe prezentări veți dobândi experiență în a găsi un echilibru astfel încât o prezentare să nu fie prea statică, dar nici exagerat de dinamică, cu multe elemente zburând în toate direcțiile, astfel încât spectatorul să nu mai știe unde să se uite.

## Verificați prezentarea cu ajutorul videoproiectorului

Unele proiectoare trunchiază diapozitivele la margini, astfel încât nu se vede întreg conținutul

<sup>&</sup>lt;sup>1</sup> <u>https://support.microsoft.com/ro-ro/office/activit%C4%83%C8%9Bi-de-baz%C4%83-pentru-crearea-unei-prezent%C4%83ri-powerpoint-efbbc1cd-c5f1-4264-b48e-c8a7b0334e36#OfficeVersion=Office\_2010)</u>

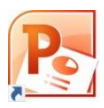

dintr- un diapozitiv. S-ar putea să fie necesară schimbarea rezoluției. În plus culorile apar mai mult sau mai puțin distorsionate, astfel încât pentru a fi redate corespunzător s-a putea să trebuiască ajustată schema de culori,

#### Asigurați-vă de funcționarea tuturor echipamentelor

Calculatorul trebuie să aibă bateria încărcată, videoproiectorul să fie pus în priză, Internetul funcțional, în caz că este folosit

#### Feed-back de la public

Trebuie ales un echilibru între a transmite suficiente informații și a nu plictisi cu detalii. Dacă publicul este preocupat de conținutul diapozitivelor, s-ar putea ca acestea să conțină prea multe informații. Dacă publicul adresează foarte multe întrebări la final s-ar putea să fi fost prea puține informații. Dacă nu pune nici-o întrebare s-ar putea să nu fi fost atent! Toate acestea trebuie avute în vedere când realizăm următoarea prezentare.

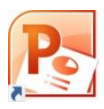

# Bibliografie

1. Microsoft Office Professional 2010, Joyce Cox, Joan Lambert, Curtis D. Frye

https://ptgmedia.pearsoncmg.com/images/9780735626966/samplepages/9780735626966.pdf

2. First Look Microsoft Office 2010, Katherine Murrary

http://download.microsoft.com/download/e/d/a/edae500d-75c8-406f-b1b4-

a9fdef477281/ebook\_microsoft\_office\_2010.pdf

 $3.\ https://www.tutorialspoint.com/powerpoint/powerpoint\_tutorial.pdf$ 

## **BAZE DE DATE – MICROSOFT ACCESS 2010**

#### Ce este o bază de date

Intr-o definiție, pe înțelesul tuturor, vom înțelege printr-o **bază de date** o colecție de informații ce descrie mai multe subiecte similare. Exemplul cel mai apropiat de activitatea medicală este baza de date alcătuită din foile de observație ce însoțesc pacienții spitalizați. Foaia de observație se întinde pe mai multe pagini, rubricile constuiente descriind pacientul (subiectul) internat.

Totalitatea caracteristicilor ce descriu un subiect din baza de date alcătuiesc **o înregistrare**. Deci baza de date este o reuniune de înregistrări.

Fiecare caracteristică poartă numele de **câmp**. Deci o înregistrare este reuniunea tuturor câmpurilor (caracteristicilor) ce compun o înregistrare.

Revenind la exemplul anterior, baza de date este formată din mulțimea foilor de observație (ce poartă denumirea de înregistrări), fiecare rubrică constituind un câmp. Structura tuturor foilor de observație este omogenă, fiecare înregistrare conținând aceleași câmpuri (chiar dacă unele sunt goale). Acest tip de baze de date pot fi organizate și sub forma unui tabel mare sau a mai multor tabele, mai mici, cu legături între ele. Să remarcăm faptul că și în practică, în foaia de observație sunt atașate buletine de analize, rezultate ale unor investigații, diagrame... Bazele de date ce pot fi astfel organizate poartă denumirea de baze de date relaționale.

## Care sunt etapele de realizare a unei baze de date

Atunci când dorim să contruim o bază de date trebuie să începem cu generarea structurii bazei de date, adică să stabilim din ce câmpuri alcătuim o înregistrare. Pentru fiecare câmp se alege un nume, un tip de date (numeric, text, dată calendaristică...) și o gamă de reprezentare. În continuare sunt stabilite tabele în care distribuim înregistrările precum și legăturile dintre aceste tabele. Această etapă de proiectare este deosebit de importantă, de atenția cu care este parcursă depinzând succesul ulterior al aplicației.

Odată generată structura bazei de date se trece la **completarea cu informație**. Operația este de regulă continuă, desfășurându-se în paralel cu exploatarea bazei de date.

Exploatarea baza de date, constă în intocmirea de rapoarte și statistici plecând de la datele deținute.

#### Să realizăm concret o bază de date

Noțiunile de mai sus sunt general valabile, realizarea efectivă a unei baze de date necesitând particularizări impuse de limbajul de programare utilizat. Pentru exemplificare noi am ales un mediu modern, larg răspândit și anume Microsoft Access 2010.

Baza de date ce o vom construi în continuare este un exemplu minimizat al foii de observație. Numărul însușirilor memorate va fi mic (pentru a ne încadra în ora de laborator) dar va acoperi ca tip de informație situațiile concrete din practică. Ne propunem să reținem pentru **fiecare pacient** numele și prenumele (în câmpul *Name\_p*), sexul (*sex*), greutatea măsurată în kilograme (*weight(kg)*), înălțimea măsurată în centimetri (*height(cm)*), adresa (*locality*), mediul de proveniență rural sau urban (*environment*), faptul că este sau nu fumător (*smoker*), valorile temperaturilor pe perioada internării (*temperature*) inclusiv a momentelor când s-au înregistrat (*date\_m, time\_m*). Câmpurile menționate vor fi repartizate în trei tabele numite *patient*, *patient\_origin, temperatures*, cu legături între ele (fig.1):

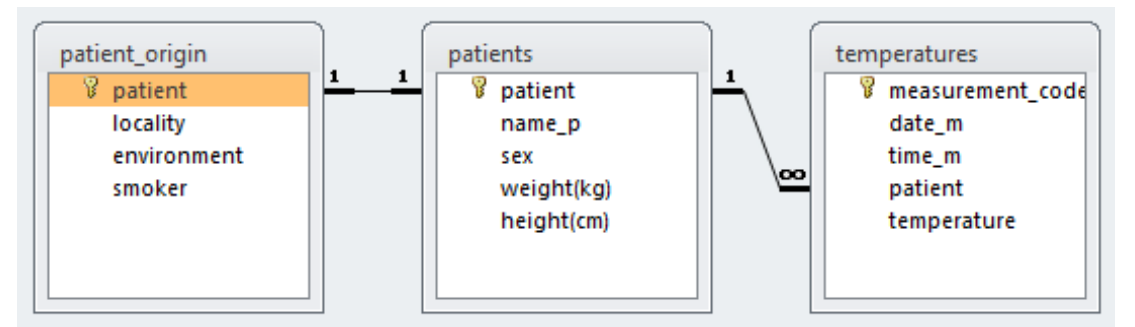

Figura 1. Tabelele ce compun baza de date

Față ce cele expuse mai sus, fiecare din cele trei tabele conține câte un câmp special (numit **cheie primară**) care identifică în mod unic fiecare linie din fiecare tabel.

O observație înainte de a începe, întrucât alocarea butoanelor în Office 2010 este dinamică, pentru a nu avea surpriza inexistenței unor butoane indicate în indrumar, fereastra în care rulează programul va fi permanent MAXIMIZATĂ. Acum să lansăm în execuție programul Access 2010 (fig.2):

| Al 🚽 🔊 - (* - i -                                                                                                    | _                                                                        | Microsoft Access                                                                                                    |                                                        | - 0 ×               |
|----------------------------------------------------------------------------------------------------|--------------------------------------------------------------------------|----------------------------------------------------------------------------------------------------|--------------------------------------------------------|---------------------|
| File Home Create                                                                                                    | External Data Database Tools Available Templates                         |                                                                                                    | Blank database                                         | \$ A                |
| save Object As     Save Database As     or Open     Close Database     Open     Close Database     Otabase1.accdb     with a standard     morecrare3.accdb     with intercare2.accdb     Info     Recent | Home<br>Blank<br>database<br>Stirce court remplates<br>Assets Contacts I | Recent<br>mplates<br>Sample<br>templates<br>Search Office.com for templates<br>Search Office.com for templates<br>Search Office.com for templates<br>Non-profit | •                                                      |                     |
| New<br>Print<br>Save & Publish<br>Help<br>Doptions<br>Kat                                                                                                    |                                                                          | Tasks                                                                                                    | File Name<br>Database2.accdb<br>CrUSers/ego/Documents/ |                     |
| 📀 🧿 🚞                                                                                                    |                                                                          |                                                                                                    | EN 🔺 📢 🧌                                               | 03:41<br>11/15/2014 |

Figura 2. Fereastra de început a programului

Acționăm cu mouse-ul și alegem *Blank database* (pentru a înțelege mecanismul de construire vom pleca de la zero și vom parcurge toți pașii necesari), apoi declanșăm apariția ferestrei *File New Database* (fig.3):

| Home Create External Data Database Tools     Sive   Sive   Sive   Open     Image: Internal Data     Image: Internal Data     Image                                                                                                    | <u>א</u> וייש) × (ייין ד | Microsoft Access                                    |                         |
|----------------------------------------------------------------------------------------------------|--------------------------|-----------------------------------------------------|-------------------------|
| Sare<br>Sare Object As<br>Sare Database A<br>Oer                                                                                                    | e Home Create            | External Data Database Tools                        | ۵                       |
| Save Database As<br>Oer                                                                                                    | Save<br>Save Object As   | Available Templates                                 | Blank database          |
| Open         Image: Second access 2014 * exemple * f Search exemple         Image: Second access 2014 * exemple * f Search exemple         Image: Second access 2014 * exemple * f Search exemple         Image: Second access 2014 * exemple * f Search exemple         Image: Second access 2014 * exemple * f Search exemple         Image: Second access 2014 * exemple * f Search exemple         Image: Second access 2014 * exemple * f Search exemple         Image: Second access 2014 * exemple * f Search exemple         Image: Second access 2017 access 2017 ac                                                                                                    | Save Database As         |                                                     |                         |
| Image: Second access 2014 + exemple       Image: Second access 2014 + exemple         Image: Second access 2014 + exemple       Image: Second access 2014 + exemple         Image: Second access 2014 + exemple       Image: Second access 2014 + exemple         Image: Second access 2014 + exemple       Image: Second access 2014 + exemple         Image: Second access 2014 + exemple       Image: Second access 2014 + exemple         Image: Second access 2014 + exemple       Image: Second access 2014 + exemple         Image: Second access 2017 Databases (*.accdb)       Image: Second access 2017 Databases (*.accdb)         Image: Second access 2017 Databases (*.accdb)       Image: Second access 2017 Databases (*.accdb)         Image: Second access 2017 Databases (*.accdb)       Image: Second access 2017 Databases (*.accdb)         Image: Second access 2017 Databases (*.accdb)       Image: Second access 2017 Databases (*.accdb)         Image: Second access 2017 Databases (*.accdb)       Image: Second access 2017 Databases (*.accdb)         Image: Second access 2017 Databases (*.accdb)       Image: Second access 2017 Databases (*.accdb)         Image: Second access 2017 Databases (*.accdb)       Image: Second access 2017 Databases (*.accdb)         Image: Second access 2017 Databases (*.accdb)       Image: Second access 2017 Databases (*.accdb)         Image: Second access 2017 Databases (*.accdb)       Image: Second access 2017 Databases (*.accdb)         Image: Second access                                                                                                    | 🖗 Open                   |                                                     |                         |
| Date       Image: Image:                                                                                                    | Clo                      | ase                                                 |                         |
| Organize · New folder       Image: Construction of the second of the second of the secon                                                                                                    | Dat O                    | In b bazadate b 2014 b exemple v th Search exemple  |                         |
| Organize • New folder       Image: Comparison of the second of the second                                                                                                    | ] ex2                    | ip i basade i seri i ciempie i j bearen enempie i p |                         |
| Inc diverse Name Date modified Type<br>e eg<br>facturi<br>filme<br>Foto<br>frigider hotpoit<br>intalnie 35 ani<br>intalnie 35 ani<br>intalnie 75 cut:<br>Uccra stimitific<br>File name pacienti.accdb<br>Save as type: Microsoft Access 2007 Databases (*.accdb)<br>Whice Folders Tools + OK Cancel                                                                                                    | ince Organize 🔻          | New folder                                          |                         |
| eeg   facturi   filme   Foto   frigider hotpoit   iincau   iintalnie 35 ani   iintalnie faculti   Uccrai stinific   Por   File name:   pacienti.accdb   Save as type:   Microsoft Access 2007 Databases (*.accdb)   Image: Tools + OK   Cancel                                                                                                    | ) ince 🌙 diverse         | Name     Date modified     Type                     |                         |
| File Name<br>Bit actual<br>File Name<br>Bit actual<br>File Name<br>Bit actual<br>File Name<br>Bit actual<br>File Name<br>Bit actual<br>File Name<br>Bit actual<br>File Name<br>Bit actual<br>File Name<br>Bit actual<br>Cubers (sgo) Documents)<br>File Name<br>Database2, accdb<br>Cubers (sgo) Documents)<br>File Name<br>Database2, accdb<br>Cubers (sgo) Documents)<br>File Name<br>Cubers (sgo) Documents)<br>File Name<br>Cubers (sgo) Documents)<br>File Name<br>Cubers (sgo) Documents)<br>File Name<br>Cubers (sgo) Documents)<br>File Name<br>File Name<br>File Na | eeg                      | No items match your search.                         |                         |
| rent       Foto         figidet hotpoit         incau         intalnire 35 ani         intalnire facult         lucrari stinitific         V         Marius Santori         File name         pacienti.accdb         Save as type:         Microsoft Access 2007 Databases (*.accdb)         File Folders         Tools +         OK         Cancel                                                                                                    | iller filme              |                                                     |                         |
| File Name<br>File Name<br>Database2.accdb<br>C:Users!ego\Documents\<br>File name: pacienti.accdb<br>Save as type: Microsoft Access 2007 Databases (*.accdb)<br>Hide Folders<br>Tools + OK Cancel<br>Database2.accdb<br>C:Users!ego\Documents\<br>Create<br>244                                                                                                    | cent 🔒 Foto              |                                                     |                         |
| Gibert         i iancau         i iancau         intalnie 33 ani         intalnie facult:         intalnie facult:         Warius Santori         File name:         pacienti.accdb         Save as type:         Microsoft Access 2007 Databases (*.accdb)         • Hide Folders         Tools +         OK         Cancel                                                                                                    | 📕 🔒 frigider             | hotpoit                                             |                         |
| ti<br>intalnie 53 ani<br>intalnie 52 ani<br>intalnie 52 ani<br>Marius Santorin<br>File name: pacienti.accdb<br>File name: pacienti.accdb<br>Save as type: Microsoft Access 2007 Databases (*.accdb)<br>Windows Tools + OK Cancel                                                                                                    | Gilbert                  |                                                     |                         |
| Bit Maining So and         P         Mainus Santori         File Name         Database2.accdb         Ciluersi stintific         File Name         Database2.accdb         Ciluersi stintific         File name         pacienti.accdb         Save as type:         Microsoft Access 2007 Databases (*.accdb)         Create                                                                                                    | nt 🦾 iancau              |                                                     |                         |
| Database2.accdb<br>Database2.accdb<br>Crusers/go/Documents/<br>File name: pacienti.accdb<br>Ext<br>Save as type: Microsoft Access 2007 Databases (*.accdb)<br>Which is a construction of the construction of the construct                                                                                                    | intalnire                | facultz                                             | File Name               |
| P<br>P<br>File name: pacienti.accdb<br>Save as type: Microsoft Access 2007 Databases (*.accdb)<br>Hide Folders<br>Tools + OK Cancel<br>Create<br>0244<br>Create                                                                                                    | 📙 lucrari s              | tiintific                                           | Database2.accdb         |
| Or<br>Ext<br>Save as type: Microsoft Access 2007 Databases (*.accdb)<br>Hide Folders<br>Tools  OK<br>Cancel<br>Create<br>Create<br>0344                                                                                                    | elp 🔒 Marius :           | iantorir 🗸 👘 👘                                      | C:\Users\ego\Documents\ |
| Evit Save as type: Microsoft Access 2007 Databases (*.accdb)                                                                                                    | Opt File par             | me: pacienti.accdb                                  |                         |
| Hide Folders Tools + OK Cancel                                                                                                    | Exit Save as to          | ne: Microsoft Access 2007 Databases (*.accdb)       |                         |
| Hide Folders Tools + OK Cancel                                                                                                    |                          |                                                     | Create                  |
|                                                                                                    | A Hide Folders           | Tools 🔻 OK Cancel                                   | Create                  |
|                                                                                                    |                          |                                                     |                         |
|                                                                                                    | _                        |                                                     |                         |
|                                                                                                    |                          |                                                     |                         |
| EN 🔊 🐂 💽 🗰 🗛                                                                                                    |                          |                                                     |                         |
|                                                                                                    |                          |                                                     | EN 🔺 🕪 🐑 03:47          |

Figura 3. Alegerea folderului noii baze de date

Față de alte programe Microsoft Office, Access-ul ne cere să avem definit fișierul bază de date de la început (lucru motivat de cantitatea mare de informație cu care lucrează o bază de date). Cu ajutorul fereastrei *File New Database* alegem

folder-ul (atenție să fie pe discul D:) în care vom memora fișierul indicat la rubrica *File name*. Am ales ca nume, *pacienti.accdb*. Efectul acestei operații îl avem în figura 4:

| A   , ") - (" -   -                       |                              | Microsoft Access                |                                                       |
|-------------------------------------------|------------------------------|---------------------------------|-------------------------------------------------------|
| File Home Create                          | External Data Database Tools |                                 | ۵ 😮                                                   |
| Save                                      | Available Templates          |                                 | Blank database                                        |
| Save Database As                          | 🔄 🕘 🚮 Home                   |                                 |                                                       |
| 💕 Open<br>📄 Close Database                |                              |                                 |                                                       |
| Database1.accdb                           | Blank Blank web              | Recent Sample My templates      |                                                       |
| ex2.mdb                                   | database database            | templates templates             |                                                       |
| incercare3.accdb                          | Office.com Templates         | Search Office.com for templates |                                                       |
| incercare2.accdb                          |                              |                                 |                                                       |
| Info                                      |                              |                                 |                                                       |
| Recent                                    | Assets Contacts              | Issues & Non-profit Projects    |                                                       |
| New                                       |                              | 1 0343                          |                                                       |
| Print                                     |                              |                                 |                                                       |
| Save & Publish                            |                              |                                 | File Name                                             |
|                                           |                              |                                 | pacienti.accdb                                        |
| Help                                      |                              |                                 | I:\lucrari stiintifice\curs\lp\bazadate\2014\exemple\ |
| <ul> <li>Options</li> <li>Exit</li> </ul> |                              | (                               |                                                       |
|                                           |                              |                                 | Create                                                |
|                                           |                              |                                 |                                                       |
|                                           |                              |                                 |                                                       |
|                                           |                              |                                 |                                                       |
| 📀 🌻 🔚                                     |                              | <i>ஷ்</i>                       | EN 🔺 🌒) 🖏 03:48<br>111/15/2014                        |

Figura 4. Odată pregătit numele fișierului, precum și folderol, putem acționa butonul Create

Finalizăm acționând butonul Create (fig.4). Efectul apare sub forma figurii 5.

Din acest moment baza de date se află pe disc și putem să o folosim. <u>Atenție, pentru a nu pierde informație, în acest</u> program, ori de câte ori suntem întrebați dacă dorim să memorăm, răspundem cu opțiunea **Yes.** 

|          | ·) · (*    | ×  ∓         |                     |                                                                                             | -                                          | _        | _            | Table                                | Tools    | pacier            | nti : Databa                      | se (Access 2       | 2007) - Mici                | rosoft Ac                 | cess                     |                              |
|----------|------------|--------------|---------------------|---------------------------------------------------------------------------------------------|--------------------------------------------|----------|--------------|--------------------------------------|----------|-------------------|-----------------------------------|--------------------|-----------------------------|---------------------------|--------------------------|------------------------------|
| File     | Hom        | e C          | ireate              | Exter                                                                                       | nal Data                                   | Databas  | e Tools      | Fields                               | Table    |                   | _                                 | _                  |                             |                           |                          | ۵ 😮                          |
| Views    | AB<br>Text | 12<br>Number | r Currenci<br>Add 8 | V<br>V<br>V<br>V<br>V<br>V<br>V<br>V<br>V<br>V<br>V<br>V<br>V<br>V<br>V<br>V<br>V<br>V<br>V | Date & Time<br>'es/No<br>More Fields<br>te | Delete   | Mar<br>R Def | ne & Captio<br>ault Value<br>Id Size | Pro      | Modify<br>Lookups | <i>fx</i><br>Modify<br>Expression | Memo<br>Settings ~ | Data Type<br>Format:<br>\$% | Format<br>, co<br>Formatt | v<br>ting v<br>⇒.0<br>ng | Required Validation          |
| All Acce | ess Obje   | cts          |                     | ~                                                                                           | Table1                                     |          |              |                                      |          |                   |                                   |                    |                             | ×                         | Field List               | ×                            |
| Search   |            |              |                     | 0                                                                                           |                                            | ) •      | Click to     | Add 👻                                |          |                   |                                   |                    |                             |                           |                          |                              |
| Tables   | ible1      |              |                     | *                                                                                           |                                            | (New)    |              |                                      |          |                   |                                   |                    |                             |                           | view.                    |                              |
|          |            |              |                     |                                                                                             | Record: 14                                 | < 1 of 1 |              | NI KN                                | o Filter | Search            |                                   |                    |                             |                           |                          |                              |
| Datashe  | et View    | _            |                     | _                                                                                           | _                                          |          |              |                                      | _        |                   | _                                 |                    |                             |                           |                          | Num Lock 🔲 🕍                 |
| <b>(</b> | 9          |              |                     | 0                                                                                           |                                            |          |              | Ø,                                   |          | 1                 | · 4 1                             | 1 11               |                             | 1. 2                      |                          | EN 🔺 🌒 📅 03:50<br>11/15/2014 |

## Construcția tabelelor

Figura 5. Apariția primului tabel al bazei de date

Pentru a înțelege rolul și necesitatea stăpânirii structurii câmpurilor nu vom utiliza varianta simplistă oferită de Access 2010 ci vom comuta tabelul in modul de lucru *Design View* (fig. 6).

|   | A 🚽 🔊 - (      | × .   <b>-</b> |                                                                                                    |                                                | _        |                             | Table                           | e Tools    | lp_acc2           | 010 : Datal                       | base (Acces              | s 2007) - N                  | Aicrosoft                   | Access                    |                                                   | <b>• ×</b>          |
|---|----------------|----------------|----------------------------------------------------------------------------------------------------|------------------------------------------------|----------|-----------------------------|---------------------------------|------------|-------------------|-----------------------------------|--------------------------|------------------------------|-----------------------------|---------------------------|---------------------------------------------------|---------------------|
|   | File Ho        | me Cre         | ate Ext                                                                                                    | ernal Data                                     | Databas  | e Tools                     | Fields                          | Table      |                   |                                   |                          |                              |                             |                           |                                                   | ۵ (?)               |
| ( | View Text      | Number of      | Currency                                                                                                    | Date & Time<br>Yes/No<br>More Fields *<br>lete | Delete   | Mame<br>Defau<br>Field      | e & Captio<br>ult Value<br>Size | on<br>Prop | Modify<br>Lookups | <i>fx</i><br>Modify<br>Expression | Ab<br>Memo<br>Settings - | Data Type<br>Format:<br>\$ % | Format<br>• 100<br>Formatti | •<br>ting •<br>,00<br>⇒.0 | Required<br>Unique<br>Indexed<br>Field Validation | ation               |
|   | Datash         | eet View       | <ul><li></li><li></li><li></li><li></li><li></li><li></li><li></li><li></li><li></li><li></li><li></li><li></li><li></li><li></li><li></li><li></li><li></li><li></li><li></li><li></li><li></li><li></li><li></li><li></li><li></li><li></li><li></li><li></li></ul> | Table1                                         |          |                             |                                 |            |                   |                                   |                          |                              | ×                           | Field List                |                                                   | ×                   |
|   | Design         | View           |                                                                                                    | * ID                                           | (New)    | Click to A                  | dd -                            |            |                   |                                   |                          |                              |                             | No fields av<br>view.     | allable to be added to                            | the current         |
|   |                |                |                                                                                                    |                                                |          |                             |                                 |            |                   |                                   |                          |                              |                             |                           |                                                   |                     |
|   |                |                |                                                                                                    |                                                |          |                             |                                 |            |                   |                                   |                          |                              |                             |                           |                                                   |                     |
|   |                |                |                                                                                                    | Record: I4                                     | < 1 of 1 | $\rightarrow$ $\rightarrow$ | S KN                            | lo Filter  | earch             |                                   |                          |                              |                             |                           |                                                   |                     |
|   | Datasheet View |                |                                                                                                    |                                                | v        |                             |                                 |            |                   |                                   |                          |                              |                             |                           | Num                                               | Lock 🛅 🖬            |
|   | <b>@</b> (     |                |                                                                                                    |                                                |          | 1                           |                                 | ^          |                   | 1 1                               | 1                        | D                            |                             |                           | EN 🔺 🌒 🛱                                          | 07:13<br>11/17/2014 |

Figura 6. Comutarea în modul de lucru Design View

Acționând butonul din colțul stânga sus apare lista posibilităților de construcție a unui tabel. Alegem *Design View*, ceea ce duce la schimbarea modului de prezentare al tabelului precum și la apariția ferestrei Save As, cu ajutorul căreia indicăm numele sub care memorăm tabelul (fig.7).

|               | 9- (*      | ×  ∓         | -                       |                                                                                             |                               |                         | _       | _             | Table                                   | Tools    | lp_ac  | c2010 : Dat                  | abase (Acce              | s 2007) - N                 | /licrosoft | Access                       |                                                  |                 | ×      |
|---------------|------------|--------------|-------------------------|---------------------------------------------------------------------------------------------|-------------------------------|-------------------------|---------|---------------|-----------------------------------------|----------|--------|------------------------------|--------------------------|-----------------------------|------------|------------------------------|--------------------------------------------------|-----------------|--------|
| File          | Hom        | e Ci         | reate                   | Extern                                                                                      | nal D                         | ata                     | Databas | e Tools       | Fields                                  | Table    |        |                              | _                        |                             |            |                              |                                                  |                 | ۵ 🕜    |
| View<br>Views | AB<br>Text | 12<br>Number | Currency<br>Add 8       | V<br>V<br>V<br>V<br>V<br>V<br>V<br>V<br>V<br>V<br>V<br>V<br>V<br>V<br>V<br>V<br>V<br>V<br>V | Date i<br>les/N<br>lore<br>te | & Time<br>o<br>Fields ▼ | Delete  | Na<br>De<br>E | ime & Captio<br>fault Value<br>eld Size | n<br>Pro | Modif  | fx<br>Modify<br>s Expression | Ab<br>Memo<br>Settings ~ | Data Type<br>Format:<br>\$% | Format     | •<br>tting •<br>2 .00<br>img | Required Unique Valid<br>Indexed Field Validatio | dation          |        |
| All Acce      | ess Obje   | cts          | $\overline{\mathbf{v}}$ | «                                                                                           |                               | Table1                  |         |               |                                         |          |        |                              |                          |                             | ×          | Field List                   |                                                  |                 | ×      |
| Search        |            |              |                         | ٩                                                                                           |                               | ID                      | -       | Click to      | Add 🚽                                   |          |        |                              |                          |                             |            | No fields av                 | ailable to be added to                           | o the cur       | rent   |
| Tables        |            |              |                         | *                                                                                           | *                             |                         | (New)   |               | Carro Ba                                |          |        | 9                            | x                        |                             |            | view.                        |                                                  | o ene car       |        |
| III Ta        | ble1       |              |                         |                                                                                             |                               |                         |         | -             | Save As                                 |          |        |                              |                          | -                           |            |                              |                                                  |                 |        |
|               |            |              |                         |                                                                                             |                               |                         |         | -             | Table Name                              |          |        |                              |                          |                             |            |                              |                                                  |                 |        |
|               |            |              |                         |                                                                                             |                               |                         |         | -             | Table 1                                 |          |        |                              |                          |                             |            |                              |                                                  |                 |        |
|               |            |              |                         |                                                                                             |                               |                         |         | -             |                                         |          | 01     |                              |                          |                             |            |                              |                                                  |                 |        |
|               |            |              |                         |                                                                                             |                               |                         |         | -             |                                         | U        | UK     |                              | ancei                    |                             |            |                              |                                                  |                 |        |
|               |            |              |                         |                                                                                             |                               |                         |         | - 1           |                                         | -        | -      | _                            | _                        |                             |            |                              |                                                  |                 |        |
|               |            |              |                         |                                                                                             |                               |                         |         |               |                                         |          |        |                              |                          |                             |            |                              |                                                  |                 |        |
|               |            |              |                         |                                                                                             |                               |                         |         |               |                                         |          |        |                              |                          |                             |            |                              |                                                  |                 |        |
|               |            |              |                         |                                                                                             |                               |                         |         |               |                                         |          |        |                              |                          |                             |            |                              |                                                  |                 |        |
|               |            |              |                         |                                                                                             |                               |                         |         |               |                                         |          |        |                              |                          |                             |            |                              |                                                  |                 |        |
|               |            |              |                         |                                                                                             |                               |                         |         |               |                                         |          |        |                              |                          |                             |            |                              |                                                  |                 |        |
|               |            |              |                         |                                                                                             |                               |                         |         |               |                                         |          |        |                              |                          |                             |            |                              |                                                  |                 |        |
|               |            |              |                         |                                                                                             |                               |                         |         |               |                                         |          |        |                              |                          |                             |            |                              |                                                  |                 |        |
|               |            |              |                         |                                                                                             |                               |                         |         |               |                                         |          |        |                              |                          |                             |            |                              |                                                  |                 |        |
|               |            |              |                         |                                                                                             |                               |                         |         |               |                                         |          |        |                              |                          |                             |            |                              |                                                  |                 |        |
|               |            |              |                         |                                                                                             |                               |                         |         |               |                                         |          |        |                              |                          |                             |            |                              |                                                  |                 |        |
|               |            |              |                         |                                                                                             |                               |                         |         |               |                                         |          |        |                              |                          |                             |            |                              |                                                  |                 |        |
|               |            |              |                         |                                                                                             |                               |                         |         |               |                                         |          |        |                              |                          |                             |            |                              |                                                  |                 |        |
|               |            |              |                         |                                                                                             |                               |                         |         |               |                                         |          |        |                              |                          |                             |            |                              |                                                  |                 |        |
|               |            |              |                         |                                                                                             |                               |                         |         |               |                                         |          |        |                              |                          |                             |            |                              |                                                  |                 |        |
|               |            |              |                         |                                                                                             |                               |                         |         |               |                                         |          |        |                              |                          |                             |            |                              |                                                  |                 |        |
|               |            |              |                         |                                                                                             |                               |                         |         |               |                                         |          |        |                              |                          |                             |            |                              |                                                  |                 |        |
|               |            |              |                         |                                                                                             |                               |                         |         |               |                                         |          |        |                              |                          |                             |            |                              |                                                  |                 |        |
|               |            |              |                         |                                                                                             | Reco                          | rd: I4                  | 4       |               | N IN                                    | Filter   | Search |                              |                          |                             |            |                              |                                                  |                 |        |
| Datashee      | et View    |              |                         |                                                                                             |                               |                         |         |               |                                         |          |        |                              |                          |                             |            |                              | Nun                                              | n Lock          |        |
| <b>?</b>      | 0          |              |                         | 0                                                                                           |                               | A                       |         | Ý             |                                         |          |        |                              |                          |                             |            | 1                            | EN 🔺 🕪 🛱                                         | 07:1<br>11/17/2 | 5 2014 |

Figura 7. La alegerea opțiunii Design View ni se cere să indicăm un nume pentru tabel.

Pentru tabelul în lucru vom alege numele Patients. (deoarece va memora numele pacienților).

Figura 8 ne prezintă structura tabelului (**Design View** ne dă posibilitatea să stabilim pentru fiecare câmp un nume, un tip de date și o gamă de reprezentare). Pe coloana **Field Name** indicăm, prin tastare, numele fiecărui camp. Odată denumit un nou câmp, pentru acesta trebuie să fie indicat tipul de date (text, număr...) pe coloana *Data Type*, iar, dacă dorim, pe coloana

*Description*, putem adăuga informații utile înțelegerii conținutului câmpului și modului de completare cu informație. Aceste informații vor apare la baza ferestrei în care se află tabelul, atunci când cursorul de scriere se află pe coloana corespunzătoare.

| A                            |                                                                                             |                            | _                         |                   | Table T | lp acc2010 : Databas                       | e (Access 2007) - Micros     | oft Acces         | s — 🗊 💻 🗶                                                                                     |
|------------------------------|---------------------------------------------------------------------------------------------|----------------------------|---------------------------|-------------------|---------|--------------------------------------------|------------------------------|-------------------|-----------------------------------------------------------------------------------------------|
| File Home Create             | Exter                                                                                       | nal Data                   | Databas                   | Tools             | Desig   | n                                          |                              |                   | ۵ (?                                                                                          |
| View<br>View<br>Key          | Validation<br>Rules                                                                         | Gelete<br>Gelete<br>Gelete | Rows<br>Rows<br>/ Lookups | Property<br>Sheet | Indexes | Create Data Rename/Delet<br>Macros * Macro | te Relationships OI<br>Deper | oject<br>ndencies |                                                                                               |
| Views                        | Tools                                                                                       |                            |                           | Show              | /Hide   | Field, Record & Table Even                 | ts Relationship              | s                 |                                                                                               |
| All Access Objects           | • «                                                                                         | <b>patien</b>              | its                       |                   |         |                                            |                              |                   | ×                                                                                             |
| Search                       | Q                                                                                           | 4                          | Field I                   | Name              |         | Data Type                                  |                              | 1                 | Description                                                                                   |
| Tables                       | *                                                                                           | s. D                       |                           |                   |         | AutoNumber                                 |                              |                   |                                                                                               |
|                              | -<br>-<br>-<br>-<br>-<br>-<br>-<br>-<br>-<br>-<br>-<br>-<br>-<br>-<br>-<br>-<br>-<br>-<br>- |                            |                           |                   |         |                                            | Field Properties             |                   |                                                                                               |
|                              |                                                                                             | General L                  | ookup                     | Long              | Integer |                                            |                              |                   |                                                                                               |
|                              |                                                                                             | New Valu                   | ies                       | Incre             | ement   |                                            |                              |                   |                                                                                               |
|                              |                                                                                             | Format                     |                           |                   |         |                                            |                              |                   |                                                                                               |
|                              |                                                                                             | Indexed                    |                           | Yes (             | No Dupl | cates)                                     |                              |                   |                                                                                               |
|                              |                                                                                             | Smart Tag<br>Text Align    | 15                        | Gen               | eral    |                                            |                              |                   | A field name can be up to 64 characters long,<br>including spaces. Press F1 for help on field |
|                              |                                                                                             |                            |                           |                   |         |                                            |                              |                   | names.                                                                                        |
| Design view. F6 = Switch pan | es. F1 = H                                                                                  | elp.                       |                           |                   |         |                                            |                              |                   | Num Lock 🛛 🖽 🕮 🔀                                                                              |
| 📀 🧿 🔚                        |                                                                                             |                            |                           | 1                 |         |                                            |                              |                   | EN 🔺 🌒 🚆 07:17<br>11/17/2014                                                                  |

Figura 8. Structura unui tabel în Design View

Să construim structura tabelului *patients*. Primul câmp este *patient* și trebuie să definească în mod unic fiecare linie (să fie cheie primară) în tabelul *patients*. Cheița din fața câmpului **patient** indică acest lucru. Varianta cea mai la îndemână pentru construirea unui astfel de câmp este apelarea la numărul de ordine. Pacienții din baza de date vor fi numerotați prin alegerea tipului de date *Autonumber* (fig.9). Acest tip de date este de fapt reprezentat de numere *Long integer*, care se incrementeză automat la inserarea unei noi linii în tabel. <u>Atenție, într-un tabel un singur câmp poate fi *Autonumber*!</u>

| A   🚽 🄊 - (° -   -                                                                                                    | Table                                                                                                    | Tools Ip_acc2010 : Database (               | (Access 2007) - Microsoft Access                      |                                                                                                    |
|----------------------------------------------------------------------------------------------------|----------------------------------------------------------------------------------------------------|---------------------------------------------|-------------------------------------------------------|----------------------------------------------------------------------------------------------------|
| File Home Create Ext                                                                                                    | ernal Data Database Tools De                                                                                                    | sign                                        |                                                       | ۵ 🕜                                                                                                    |
| View<br>View<br>Views<br>Views<br>V<br>V<br>V<br>V<br>V<br>V<br>V<br>V<br>V<br>V<br>V<br>V<br>V<br>V<br>V<br>V<br>V<br>V<br>V | Generation and the second second sec | Create Data Rename/Delete<br>Macros * Macro | Relationships Object<br>Dependencies<br>Relationships |                                                                                                    |
| All Assess Objects                                                                                                    | nationtr                                                                                                    |                                             |                                                       | ×                                                                                                    |
| All Access Objects                                                                                                    | Field Name                                                                                                    | Data Turan                                  |                                                       |                                                                                                    |
| Search                                                                                                    | Read Instight                                                                                                    | AutoNumbor                                  | L                                                     |                                                                                                    |
| Tables                                                                                                    | patient                                                                                                    | Taxt                                        |                                                       |                                                                                                    |
|                                                                                                    |                                                                                                    |                                             |                                                       |                                                                                                    |
|                                                                                                    |                                                                                                    | r                                           | field Properties                                      |                                                                                                    |
| (                                                                                                    | General Lookup<br>Field Size<br>Capital<br>Default Value<br>Validation Rule<br>Validation Rule<br>Validation Ted<br>Required<br>Allow Zero Length<br>Indexed<br>Unicode Compression<br>Ves<br>INE Sentence Mode<br>Smart Tags                                                                                                    | 1                                           |                                                       | The maximum number of characters you can<br>enter in the field. The largest maximum you<br>can set is 255. Press FL for help on field size. |
| Design view. F6 = Switch panes. F1 =                                                                                                    | Help.                                                                                                    |                                             |                                                       | Num Lock 🛛 🖽 🕮 🕊                                                                                                    |
| 📀 호 📇 (                                                                                                    |                                                                                                    |                                             |                                                       | EN 🔺 🌒 🗂 07:25<br>11/17/2014                                                                                                    |

Figura 9. Generarea câmpului name\_p

In figura 9 indicăm generarea următorului camp, cel în care va fi memorat numele și prenumele pacientului. Numărul de caractere maxim acceptat pentru acest camp este limitat la 50 (suficient pentru un nume plus prenume). După ce se tastează

*name\_p* pe rândul doi în coloana *Field name*, se duce cursorul mouse-ului pe același rând în coloana *Data type* și se acționează butonul apărut în rubrică. Pentru tipul câmpului se alege **Text.** (acest tip de câmp este cel implicit pentru *Data type*). La rubrica *Field size* se modifică valoarea la 50.

Al treilea câmp este *sex*, tot de tipul *text*. Procedăm (fig. 10) similar câmpului anterior. Modificăm numărul de caractere alocat câmpului. După ce a fost ales tipul **text** se duce cursorul mouse-ului în rubrica **Field size**, unde valoarea implicită 50 este modificată la valoarea 1 (suficientă pentru memorarea celor două variante: F sau M)

|                                                  |                                                                                                    | Table Tr                                     | inis Ip_acc2010 : Database                                                | (Access 2007) - Microsoft Acces        | : x=x+0+=0                                                                                                    |
|--------------------------------------------------|----------------------------------------------------------------------------------------------------|----------------------------------------------|---------------------------------------------------------------------------|----------------------------------------|----------------------------------------------------------------------------------------------------|
| File Home Create Ex                              | ternal Data Database Tor                                                                                                    | ols Desig                                    | n                                                                         |                                        | ۵                                                                                                    |
| ew<br>Primary Builder Test Validab<br>Key<br>rws | Telete Rows                                                                                                    | operty Indexes<br>theet                      | Create Data Rename/Delet<br>Macros + Macro<br>Field, Record & Table Event | e Relationships Object<br>Dependencies |                                                                                                    |
| Access Objects                                   | patients                                                                                                    |                                              |                                                                           |                                        |                                                                                                    |
| nca.                                             | Field Nan                                                                                                    | ne                                           | Data Type                                                                 |                                        | Description                                                                                                    |
| blar                                             | - V patient                                                                                                    |                                              | AutoNumber                                                                |                                        |                                                                                                    |
|                                                  | name p                                                                                                    |                                              | Text                                                                      |                                        |                                                                                                    |
| patients                                         | sex                                                                                                    |                                              | Text 🔹                                                                    |                                        |                                                                                                    |
|                                                  | Connect In a count                                                                                                    |                                              |                                                                           | Field Properties                       |                                                                                                    |
| $\mathcal{C}$                                    | Field Size                                                                                                    | 1                                            |                                                                           |                                        |                                                                                                    |
|                                                  | Format                                                                                                    |                                              |                                                                           |                                        |                                                                                                    |
|                                                  | Inguit Mask<br>Caption<br>Default Value<br>Validation Rule<br>Validation Text<br>Required<br>Allow Zero Length<br>Indexed<br>Unicode Compression<br>DAE Mode<br>IME Sentence Mode | No<br>Yes<br>No<br>Yes<br>No Control<br>None |                                                                           |                                        | The data type determines the kind of value<br>that uses can store in the field. Press F1 fo<br>help on data types. |
|                                                  | Smart Tags                                                                                                    |                                              |                                                                           | •                                      |                                                                                                    |
| gn view. F6 + Switch panes. F1 +                 | Help                                                                                                    | _                                            |                                                                           |                                        | Num Lock 🛛 🖽 🛙                                                                                                    |
| ) 💭 🔁                                            | D 🛃 🛷                                                                                                    |                                              |                                                                           |                                        | EN 🔺 🕸 🛱 11/17/202                                                                                                 |

Figura 10. Generarea câmpului sex

Pentru ultimele două câmpuri - weight(kg) și height(cm) - la rubrica *Data type* este necesar să alegem *Number*, având în vedere faptul că vor fi memorate numere fig.11).

| A                                                                                                    |                        | Table Te       | lp_acc2010 : Database                       | (Access 2007) - Microsoft Acces      | ss — 0 — X —                                |
|----------------------------------------------------------------------------------------------------|------------------------|----------------|---------------------------------------------|--------------------------------------|---------------------------------------------|
| File Home Create Ext                                                                                                    | ernal Data Database To | ols Desig      | n                                           |                                      | ۵ 🕜                                         |
| View<br>View<br>Views<br>Views<br>V<br>V<br>V<br>V<br>V<br>V<br>V<br>V<br>V<br>V<br>V<br>V<br>V<br>V<br>V<br>V<br>V<br>V<br>V | Delete Rows            | operty Indexes | Create Data Rename/Delete<br>Macros * Macro | Relationships Object<br>Dependencies |                                             |
|                                                                                                    |                        |                |                                             |                                      |                                             |
| All Access Objects                                                                                                    | patients               |                |                                             |                                      |                                             |
| Search                                                                                                    | Field Nan              | ne             | Data Type                                   |                                      | Description                                 |
| Tables                                                                                                    | patient                |                | AutoNumber                                  |                                      | =                                           |
| patients                                                                                                    | name_p                 |                | Text                                        |                                      |                                             |
|                                                                                                    | sex                    |                | Text                                        |                                      |                                             |
|                                                                                                    | weight(kg)             |                | Text 💌                                      |                                      |                                             |
|                                                                                                    |                        |                | Text                                        |                                      |                                             |
|                                                                                                    |                        |                | Memo                                        |                                      |                                             |
|                                                                                                    |                        |                | Number                                      |                                      |                                             |
|                                                                                                    |                        |                | Number                                      |                                      |                                             |
|                                                                                                    |                        |                | Date/Time                                   |                                      |                                             |
|                                                                                                    |                        |                | Currency                                    |                                      |                                             |
|                                                                                                    |                        |                | AutoNumber                                  |                                      |                                             |
|                                                                                                    |                        |                | Yes/No                                      |                                      |                                             |
|                                                                                                    |                        |                | OLE Object                                  |                                      |                                             |
|                                                                                                    |                        |                | Huppelink                                   |                                      |                                             |
|                                                                                                    |                        |                | нуреннік                                    |                                      |                                             |
|                                                                                                    |                        |                | Attachment                                  | Field Properties                     |                                             |
|                                                                                                    |                        |                | Calculated                                  |                                      |                                             |
|                                                                                                    | General Lookup         |                | Lookup Wizard                               |                                      |                                             |
|                                                                                                    | Field Size             | 255            |                                             | *                                    |                                             |
|                                                                                                    | Format                 |                |                                             |                                      |                                             |
|                                                                                                    | Input Mask             |                |                                             |                                      |                                             |
|                                                                                                    | Caption                |                |                                             |                                      |                                             |
|                                                                                                    | Default Value          |                |                                             |                                      |                                             |
|                                                                                                    | Validation Rule        | -              |                                             |                                      | The data type determines the kind of values |
|                                                                                                    | Validation Text        |                |                                             |                                      | help on data types                          |
|                                                                                                    | Required               | No             |                                             |                                      | neip on data types.                         |
|                                                                                                    | Allow Zero Length      | Tes            |                                             |                                      |                                             |
|                                                                                                    | Indexed                | No             |                                             |                                      |                                             |
|                                                                                                    | IME Mode               | No Control     |                                             |                                      |                                             |
|                                                                                                    | IME Sentence Mode      | None           |                                             |                                      |                                             |
|                                                                                                    | Smart Tags             |                |                                             | -                                    |                                             |
|                                                                                                    |                        |                |                                             |                                      |                                             |
| Design view. F6 = Switch panes. F1 =                                                                                                    | Help.                  |                |                                             |                                      | Num Lock 🛅 🔀 🕊                              |
| 🔭 🌻 🔚 (                                                                                                    | > 🔊                    |                |                                             |                                      | EN 🔺 🌒 🗂 07:31<br>11/17/2014                |

Figura 11. Generarea câmpului weight(kg)

Forma implicită a tipului Number este Long integer (fig. 12).

| Arew<br>Frimary Ruilder Test Validati<br>Key<br>Tools | Prinsert Rows<br>Polete Rows<br>an<br>Phodify Lookupi | Property Indexe<br>Sheet<br>Show/Hide | Create Data Rename/Delet<br>Macros * Macro<br>Field, Record & Table Event | e Relationships Object<br>Dependencies<br>tt Relationships |                                                  |
|-------------------------------------------------------|-------------------------------------------------------|---------------------------------------|---------------------------------------------------------------------------|------------------------------------------------------------|--------------------------------------------------|
| ull Access Objects 🛛 🛞 «                              | patients                                              |                                       |                                                                           |                                                            |                                                  |
| tarch_                                                | Field                                                 | Name                                  | Data Type                                                                 |                                                            | Description                                      |
| ables                                                 | 9 patient                                             |                                       | AutoNumber                                                                |                                                            |                                                  |
| and and and a                                         | name_p                                                |                                       | Text                                                                      |                                                            |                                                  |
| au patients                                           | sex                                                   |                                       | Text                                                                      |                                                            |                                                  |
|                                                       | weight(kg)                                            |                                       | Number                                                                    |                                                            |                                                  |
|                                                       |                                                       |                                       |                                                                           |                                                            |                                                  |
|                                                       | 2                                                     |                                       |                                                                           | Field Properties                                           |                                                  |
|                                                       | General Lookup                                        |                                       |                                                                           |                                                            |                                                  |
|                                                       | Field Size                                            | Long Intege                           | 4                                                                         |                                                            |                                                  |
|                                                       | Format                                                |                                       |                                                                           |                                                            |                                                  |
|                                                       | Decimal Places                                        | Auto                                  |                                                                           |                                                            |                                                  |
|                                                       | Input Mask                                            |                                       |                                                                           |                                                            |                                                  |
|                                                       | Caption                                               |                                       |                                                                           |                                                            | The size and type of numbers to enter in the     |
|                                                       | Default Value                                         |                                       |                                                                           |                                                            | field. The most common settings are Double       |
|                                                       | Validation Rule                                       |                                       |                                                                           |                                                            | and Long integer. If this field will be joined t |
|                                                       | Pequired                                              | Mo                                    |                                                                           |                                                            | relationship, this setting must be Long Integr   |
|                                                       | Indexed                                               | No                                    |                                                                           |                                                            |                                                  |
|                                                       | Smart Tags                                            |                                       |                                                                           |                                                            |                                                  |
|                                                       | Text Align                                            | General                               |                                                                           |                                                            |                                                  |
|                                                       |                                                       |                                       |                                                                           |                                                            |                                                  |

Figura 12. Valoarea implicită a tipului Number este Long integer.

Deoarece *Long integer* este destinat memorării de numere întregi de mari dimensiuni, având în vedere gama de valori ce vor fi memorate, putem face schimbarea în *Byte* (domeniul de valori întregi fiind 0-255, suficient cazului nostru). Pentru aceasta se duce cursorul mouse-ului în rubrica *Field size* se apasă butonul apărut în rubrică și se face alegerea dorită (fig. 13).

| A 🖌 🤊 • (° •   =                                        | Table                                                         | Tools Ip_acc2010 : Database (A                | Access 2007) - Microsoft Access                       | - 0 ×                             |
|---------------------------------------------------------|---------------------------------------------------------------|-----------------------------------------------|-------------------------------------------------------|-----------------------------------|
| File Home Create Ext                                    | ernal Data Database Tools Des                                 | ign                                           |                                                       | ۵ ()                              |
| View<br>Primary Builder Test Validation<br>Key<br>Tools | Reinsert Rows<br>⇒ Delete Rows<br>Modify Lookups<br>Show/Hide | s Create Data Rename/Delete<br>Macros × Macro | Relationships Object<br>Dependencies<br>Relationships |                                   |
| All Assass Objects                                      | natients                                                      |                                               | Relationships                                         | ×                                 |
| All Access objects                                      | Field Name                                                    | Data Type                                     | Description                                           |                                   |
| Tables                                                  | 8 patient                                                     | AutoNumber                                    |                                                       | =                                 |
| natiantr                                                | name_p                                                        | Text                                          |                                                       |                                   |
| patients                                                | sex                                                           | Text                                          |                                                       |                                   |
|                                                         | weight(kg)                                                    | Number 🔹                                      |                                                       |                                   |
|                                                         |                                                               |                                               |                                                       |                                   |
|                                                         |                                                               |                                               |                                                       |                                   |
|                                                         |                                                               |                                               |                                                       |                                   |
|                                                         |                                                               |                                               |                                                       |                                   |
|                                                         |                                                               |                                               |                                                       |                                   |
|                                                         |                                                               |                                               |                                                       |                                   |
|                                                         |                                                               |                                               |                                                       |                                   |
|                                                         |                                                               |                                               |                                                       |                                   |
|                                                         |                                                               |                                               |                                                       |                                   |
|                                                         |                                                               | Fi                                            | ield Properties                                       |                                   |
|                                                         |                                                               |                                               |                                                       |                                   |
|                                                         | General Lookup                                                |                                               |                                                       |                                   |
|                                                         | Field Size Long Intege                                        | 2rj                                           |                                                       |                                   |
|                                                         | Decimal Places Integer                                        |                                               |                                                       |                                   |
|                                                         | Input Mask Long Integ                                         | er                                            |                                                       |                                   |
|                                                         | Caption Single Double                                         |                                               | The size and t                                        | ype of numbers to enter in the    |
|                                                         | Validation Rule Replication                                   | ID                                            | and Long Inte                                         | at common settings are Double     |
|                                                         | Validation Text Decimal                                       |                                               | an AutoNu                                             | mber field in a many-to-one       |
|                                                         | Required No                                                   |                                               | relationship, ti                                      | his setting must be Long Integer. |
|                                                         | Indexed No                                                    |                                               |                                                       |                                   |
|                                                         | Text Align General                                            |                                               |                                                       |                                   |
|                                                         |                                                               |                                               |                                                       |                                   |
|                                                         | <b></b>                                                       |                                               |                                                       |                                   |
| Design view. F6 = Switch panes. F1 =                    | Help.                                                         |                                               |                                                       | Num Lock 🛛 🖽 🕮 🕊                  |
| 📀 🧿 🗐 (                                                 |                                                               |                                               |                                                       | EN 🔺 🌒 🚏 07:36<br>11/17/2014      |

Figura 13. Alegerea tipului Byte

În mod similar este generat și câmpul *height(cm)* (fig.14)

| New Order         Description           Image: Control Balance State Plane         Priority           Image: Control Balance State Plane         Priority           Image: C                                                                                                    | 12 9 + 0 - F                                                                                             |                                                                                        | Table 1                               | lp_acc2010   Database                                                            | (Access 2007) - Microsoft Acce                          | ni (C-C) 🚾                                                                                 |
|----------------------------------------------------------------------------------------------------|----------------------------------------------------------------------------------------------------|----------------------------------------------------------------------------------------|---------------------------------------|----------------------------------------------------------------------------------|---------------------------------------------------------|--------------------------------------------------------------------------------------------|
| Access Objects                                                                                                    | Fire Home Create by<br>Theme Funder Field Validation<br>Rev Funder Funder Text Validation<br>Fields Task | fernal Data Databas<br>Se Insert Rows<br>S <sup>R</sup> Delete Rows<br>Mindfly Lookups | Property Indexe<br>Sheet<br>Show/Hide | gn<br>Create Data Rename Delet<br>Macros * Macro<br>Field, Recard & Table Firent | e Relationships Object<br>Dependencies<br>Relationships |                                                                                            |
| erk. P<br>Pried Name Dota Type Description<br>Anne_D Test Mame Dota Type Description<br>Pried Pried Control Pried Pried                                                                                                    | I Access Objects 💿 «                                                                                     | patients                                                                               |                                       |                                                                                  |                                                         |                                                                                            |
| Alex  paraete protect paraete protect protect                                                                                                    | sch. P                                                                                                   | Field                                                                                  | Name                                  | Data Type                                                                        |                                                         | Description                                                                                |
| provets     rest       yes     Text       weight(kg)     Number       height(cm)     Number       Prof Ser     Prof Ser       Prof Ser     Prof Ser                                                                                                    | ddes #                                                                                                   | 7 patient                                                                              |                                       | AutoNumber                                                                       |                                                         |                                                                                            |
| ye services yes a rest with the service of the service of the ser                                                                                                    | a street.                                                                                                | name_p                                                                                 |                                       | Text                                                                             |                                                         |                                                                                            |
| weight(ig) Number Number Number Number Pried Progentes  Fried Progentes  Fried Progentes Fried Fried Progentes Fried Fried Progentes Fried Fried Progentes Fried Progentes Frie                                                                                                    | - Parterer                                                                                               | sex                                                                                    |                                       | Text                                                                             |                                                         |                                                                                            |
| Press (b) setting and b) setting and                                                                                                    |                                                                                                    | weight(kg)                                                                             |                                       | Number                                                                           |                                                         |                                                                                            |
| Tried Properties       Openetic (assump)       Provide Name       Provide Name       Name (assump)       Provide Name       Validation Name       Validation Na                                                                                                    |                                                                                                    | height(cm)                                                                             |                                       | Number 💌                                                                         |                                                         |                                                                                            |
| General Labeled<br>Period Size<br>Period Name<br>Period Name<br>P |                                                                                                    |                                                                                        |                                       |                                                                                  | Fuld Desarties                                          |                                                                                            |
| And a set of the set of the set o                                                                                                    |                                                                                                    | Constant Second                                                                        |                                       |                                                                                  | The Property                                            |                                                                                            |
| Promet Arto Provident Arto Provident                                                                                                    |                                                                                                    | Elald Cira                                                                             | 100                                   |                                                                                  | 10                                                      |                                                                                            |
| Prove Piece: Auto Prove Piece: Auto Prove Piece: Auto Prove Piece: Piece: Piece                                                                                                    |                                                                                                    | Format                                                                                 | 1000                                  |                                                                                  |                                                         |                                                                                            |
| Prod. Nate:<br>Development<br>Vindedon Fuel<br>Vindedon Fuel<br>Vindedon F                                           |                                                                                                    | Decimal Places                                                                         | Auto                                  |                                                                                  |                                                         |                                                                                            |
| Control me         The size and type of models to end as built of the size and type of the size and type of the size and typ                                                                                                    |                                                                                                    | Input Mask                                                                             |                                       |                                                                                  |                                                         |                                                                                            |
| Available for the state of the state of the                                                                                                    |                                                                                                    | Caption<br>Default Value                                                               |                                       |                                                                                  |                                                         | The size and type of numbers to enter in the<br>field. The most common settings are Double |
| Avadation feet ne many to oer ender the in a many to oer ender the in a man                                                                                                    |                                                                                                    | Validation Bule                                                                        |                                       |                                                                                  |                                                         | and Long Integer. If this field will be joined to                                          |
| Property No. 1997                                                                                                    |                                                                                                    | Validation Text                                                                        |                                       |                                                                                  |                                                         | an AutoNumber field in a many-to-one                                                       |
| process files from the part of the file of the file of                                                                                                    |                                                                                                    | Required                                                                               | No                                    |                                                                                  |                                                         | relationship, this setting must be Long integ                                              |
| Sent Tapa<br>Tel Algo Greenal<br>privers, Kis Senth Taparo, Tr. 1900,<br>Normator C. 1900,<br>Normator C. 1900,<br>Nor                                                                                                    |                                                                                                    | Indexed                                                                                | No                                    |                                                                                  |                                                         |                                                                                            |
| generes. His - Section pareer, His - Hispon                                                                                                    |                                                                                                    | Smart Tags                                                                             |                                       |                                                                                  |                                                         |                                                                                            |
| gn vere, R + Swith pares, FL + Mip. Non Lock 🖾 🛱                                                                                                    |                                                                                                    | ited wigh                                                                              | General                               |                                                                                  |                                                         |                                                                                            |
|                                                                                                    | pn view. F6 = Switch panes. F1 +                                                                         | Help.                                                                                  |                                       |                                                                                  |                                                         | Num Lock 🗉 🖨 🖞                                                                             |
|                                                                                                    |                                                                                                    | (81)                                                                                   | 100                                   |                                                                                  |                                                         | 100                                                                                        |

Figura 14. Generarea câmpului height(cm)

Pentru finalizarea generării tabelului închidem structura *patients* (fig.15). Să reținem modalitatea prin care putem închide orice obiect de pe bar a pe care se află butonul x. Inchiderea este succesivă, începând cu obiectul cel mai apropiat de butonul x încercuit în figura 15.

| Any Primary Builder Test Validation<br>Key Tools<br>Tools | Printer Room                                                                                             | Property Indexe<br>Sheet<br>Show(Hide | Create Data Rename/Delete<br>Macros = Macro<br>Field, Record & Table Events | Relationships Object<br>Dependencies<br>Relationships |                                                                                                    |
|-----------------------------------------------------------|----------------------------------------------------------------------------------------------------|---------------------------------------|-----------------------------------------------------------------------------|-------------------------------------------------------|----------------------------------------------------------------------------------------------------|
| Access Objects 🛞 «                                        | - patients                                                                                               |                                       |                                                                             |                                                       |                                                                                                    |
| ncn. JA<br>Ades R<br>patients                             | Field<br>© patient<br>name_p<br>sex<br>weight(kg)<br>height(cm)                                          | Name                                  | Data Type<br>AutoNumber<br>Text<br>Text<br>Number<br>Number                 |                                                       | Description Coos patient                                                                                                    |
|                                                           | General kookup                                                                                           |                                       | ,                                                                           | ield Properties                                       |                                                                                                    |
|                                                           | Format<br>Decimal Places<br>Input Mask<br>Caption<br>Default Value<br>Validation Fule<br>Validation Fest | Auto                                  |                                                                             |                                                       | The size and type of numbers to enter in the<br>field. The most common settings are Double<br>and Long Interger. It this field will be joined to<br>an AutoNumber field in a mam-to-one<br>relationship. This setting must be Long Infrace. |
|                                                           | Required<br>Indexed<br>Smart Tags<br>Test Align                                                          | fio<br>fis<br>General                 |                                                                             |                                                       |                                                                                                    |

Figura 15. Inchiderea structurii patients

Inchiderea tabelului este precedată de apariția unei interogări la care răspundem Yes (figura 16).

| Vere Process Ruller Verticales<br>Rep Ruller<br>Veren Tacin | Peterset Roses<br>P Detets Roses<br>a 2 Mindly Lookupe                                                                                                    | Berty Indexes<br>Keet<br>Draw, Male<br>Draw, Male<br>Fact, Renard & Table F                                                                                                    | einte<br>Fetationships<br>Fetationships |                                                                                                    |
|-------------------------------------------------------------|----------------------------------------------------------------------------------------------------|----------------------------------------------------------------------------------------------------|-----------------------------------------|----------------------------------------------------------------------------------------------------|
| All Access Objects 🛛 🗟 #                                    | patients                                                                                                    |                                                                                                    |                                         |                                                                                                    |
| aper. P                                                     | Field Nam                                                                                                    | e Data Type                                                                                                    |                                         | Description                                                                                                    |
| Tables                                                      | V patient                                                                                                    | AutoNumber                                                                                                    |                                         |                                                                                                    |
| TTB ( distants)                                             | name_p                                                                                                    | Text                                                                                                    |                                         |                                                                                                    |
| and hardened                                                | sex                                                                                                    | Text                                                                                                    |                                         |                                                                                                    |
|                                                             | weight(kg)                                                                                                    | Number                                                                                                    |                                         |                                                                                                    |
|                                                             | haishtired                                                                                                    | Number                                                                                                    | -                                       |                                                                                                    |
|                                                             | 4                                                                                                    | Do you want to save charges to #                                                                                                    | e design of table 'patients?            |                                                                                                    |
|                                                             |                                                                                                    | Do you want to save changes to the                                                                                                    | e design of table "patients?<br>Carcal  |                                                                                                    |
|                                                             | General Lostup                                                                                                    | Do you want to save charges to t                                                                                                    | e despiral table (patients?             |                                                                                                    |
|                                                             | General Lookup<br>Pield Ster                                                                                                    | Do you want to save charges to the                                                                                                    | e desge of table justierts?             |                                                                                                    |
|                                                             | General Jookup<br>Pred Size<br>Ponat                                                                                                    | Do you want to save changes to it                                                                                                    | e desge af table (polierte?<br>General  |                                                                                                    |
|                                                             | General Laokup<br>Pied Size<br>Fornal<br>Piconal Pates<br>Second Pates                                                                                                    | Do you want to save charges to it                                                                                                    | e desge of table (potentia?             |                                                                                                    |
|                                                             | General Josekup<br>Pred Size<br>Fonst<br>Decimal Pairs<br>Piput Mark<br>Cartine                                                                                                    | Do you want to save charges to it                                                                                                    | e despir of table justices?             | The use and here of masters to infer a th                                                                                                    |
|                                                             | General Lookup<br>Perd Sor<br>Fornat<br>Decoma Paies<br>Reput Mask<br>Caption<br>Default Value                                                                                                    | Or you want to save charges to it                                                                                                    | a daga of table juniorshif<br>General   | The size and type of numbers to serve an the Double                                                                                                    |
|                                                             | General Backup<br>Preid Sile<br>Pornal Plates<br>Pornal Plates<br>Decimal Plates<br>Captea<br>Default Value<br>Valudation Rule                                                                                                    | Do you went to save dranges to it                                                                                                    | e despr ef table justereit?             | The size and type of maskers to refer as the first state of a second second sec                                                                                                    |
|                                                             | General Lookup<br>Field Site<br>Format<br>Decomal Plates<br>Default Vales<br>Validation Fale<br>Validation Fale<br>Validation Fale                                                                                                    | Do you want to save sharpes to the                                                                                                    | e desge of table justiers?              | The size and type of numbers to infere in the<br>tests. The send sciences retifiengs are Double<br>and Lang Mergan 2. This field will be proved<br>to the Addressent and be a same to care to<br>the Addressent and the same to care and<br>the Addressent and the same to care and<br>the Addressent and the same to care and<br>the Addressent and the same to care and<br>the Addressent and the same to care and<br>the Addressent and the same to care and<br>the Addressent and the same to care and<br>the Addressent and the same to care and<br>the Addressent and the same to care and<br>the Addressent and the same to care and<br>the Addressent and the same to care and<br>the Addressent and the same to care and<br>the Addressent and<br>the Addressent and<br>the Addre |
|                                                             | General Epologie<br>Format<br>Deromat Places<br>Deromat Places<br>Deromat Mains<br>Caption<br>Default Value<br>Valutation Text<br>Program<br>Regioned                                                                                  | Do you want to save changes to the                                                                                                    | e desge of table justices?              | The new and type of numbers to enter in the<br>first. The word reasons rutings are Double<br>and Lang Magners. The first and the points<br>of Addressed in this is a strategies one<br>estimation the strategies particle to any Brieffer                                                                                                    |
|                                                             | General Lookup<br>Press<br>Press<br>Press<br>Papu Mass<br>Defaut Vaire<br>Defaut Vaire<br>Valdation Rufe<br>Valdation Rufe<br>Valdation Rufe<br>Valdation Rufe<br>Valdation Rufe<br>Valdation Rufe<br>Valdation Rufe<br>Valdation Rufe | Do you want to save duringes to the                                                                                                    | e denge of balle 'patients?<br>General  | The size and type of numbers to arrive an the first. The size and types of numbers attracts are Doubt the size of the size of                                                                                                    |
|                                                             | General Legislage<br>Parts Size<br>Poronal Plass<br>Deptinal Plass<br>Deptinal Plass<br>Deptinal<br>Validation Rule<br>Validation Rule<br>Validation Rule<br>Validation Rule<br>Validation Rule<br>Saver Lago<br>Sheet Rago            | Do you can't is save dwops is if it<br>was not in the save dwops is if it<br>was not in the save dwops is if it<br>was not in the save dwops in the save dwops is if it<br>has not in the save dwops in the save dwops in the save dwops is if it<br>not it is not in the save dwops is if it is not it is not it is no | cloup of table justices of              | The size and type of exception to inform the<br>state that and tension retrievas are Doubt<br>and the state of the state of the state of the<br>state of the state of the state of the state of the<br>metal state of the state of the state of the state<br>retrieval of the state of the state of the state<br>of the state of the state of the state of the state<br>of the state of the state of the state of the state<br>of the state of the state of the state of the state of the<br>state of the state of the state of the state of the state of the<br>state of the state of the state of the state of the state of the state of the<br>state of the state of the state of t                                                                                                    |

Figura 16. Mesajul prin care suntem întrebați dacă memorăm tabelul închis anterior

Structura *patients* este finalizată, dar deoarece tabelul *patients* face parte dintr-o bază de date cu mai multe tabele <u>nu</u> vom introduce informații până nu finalizăm structurile tuturor tabelelor componente.

Baza de date dezvoltată de noi mai conține două tabele. Generarea structurilor acestor două tabele se va face utilizând opțiunea *Create*, butonul *Table Design View* (fig.17)

| A                                   |                                                                            | lp_acc2010 : Database (Access 2007) - Microsoft Access                                                                                                    | X-         |
|-------------------------------------|----------------------------------------------------------------------------|----------------------------------------------------------------------------------------------------|------------|
| Hile Home                           | Create External Data Databa                                                | ise Tools                                                                                                    | a 🕜        |
| Application<br>Parts -<br>Templates | Table SharePoint<br>Design Lists * Query Query<br>Vizard Design<br>Querier | Form Usard<br>Form Design Form Wuard<br>Form Otaria<br>Design Form Onator -<br>Form Otaria<br>Design Form Onator -<br>Form State -<br>Const Const C | ule<br>Ic  |
| All Access Objects                  | Table Design                                                               |                                                                                                    |            |
| Search.,                            | Create a new blank table in Design                                         |                                                                                                    |            |
| Tables                              | view. You can add fields, set<br>indexing options, and perform             |                                                                                                    |            |
| patients                            | other advanced table design tasks.                                         |                                                                                                    |            |
|                                     |                                                                            |                                                                                                    |            |
| Ready                               |                                                                            |                                                                                                    | Num Lock   |
| (Y) 🧿                               |                                                                            | El • (                                                                                                    | 11/17/2014 |

Figura 17. Lansarea generării structurii unui nou table în *Design View*.

In figura 18 este prezentat efectul comenzii. Se observă că de aceasta data nu este prezentă cheia primară.

| ALCON VIEW                               |                                               | Tabletto                  | ip_acczutu : Database                                                       | (Access 2007) · Microsoft Acces       | \$                                                                                                    |
|------------------------------------------|-----------------------------------------------|---------------------------|-----------------------------------------------------------------------------|---------------------------------------|----------------------------------------------------------------------------------------------------|
| File Home Create Exter                   | mal Data Databas                              | e Tools Design            | 1                                                                           |                                       | ۵ 🕜                                                                                                    |
| View<br>Views<br>Views<br>Views<br>Views | Hinsert Rows<br>Delete Rows<br>Modify Lookups | Property Indexes<br>Sheet | Create Data Rename/Delete<br>Macros * Macro<br>Field, Record & Table Events | Relationships Object<br>Relationships |                                                                                                    |
| All Access Objects                       | Table1                                        |                           |                                                                             |                                       | ×                                                                                                    |
| Search_                                  | Field                                         | Name                      | Data Type                                                                   |                                       | Description -                                                                                           |
| Tables 🎄                                 |                                               |                           |                                                                             |                                       |                                                                                                    |
|                                          |                                               |                           |                                                                             |                                       |                                                                                                    |
|                                          |                                               |                           | ,                                                                           | Field Properties                      |                                                                                                    |
|                                          | General Lookup                                |                           |                                                                             |                                       | A field name can be up to 64 characters long,<br>including spaces. Press F1 for help on field<br>namet. |
| Design view. F6 = Switch panes. F1 = H   | ielp.                                         |                           |                                                                             |                                       | Num Lock 回 函 勇 🔽                                                                                        |
| 🧑 🧿 📋 o                                  |                                               | ý                         |                                                                             |                                       | EN 🔺 🕪 🏗 07:45<br>11/17/2014                                                                            |

Figura 18. Structura noului tabel

Continuăm dezvoltarea bazei de date folosind noțiunile descrise anterior precum și imaginile din figurile 19-26 prin construirea structurii tabelului *patient\_origin*. Pentru cheia primară a fost ales tipul *Number*, varianta *Long integer*, deci atenție atunci când vor fi introduse datele.

|                                                                                                    |                                                                                      | Table 1                                | and Ap_acc2010 : Databace                                                                                                    | (Access 2007) - Microsoft Acce                        | s                                                                                         | -  |
|----------------------------------------------------------------------------------------------------|--------------------------------------------------------------------------------------|----------------------------------------|----------------------------------------------------------------------------------------------------|-------------------------------------------------------|-------------------------------------------------------------------------------------------|----|
| File         Home         Create         D           Image: Second Second | demail Data Databa                                                                   | Property Indexes<br>Sheet<br>Show/Hide | m<br>Create Data Rename/Delete<br>Marros - Marro<br>Field, Record & Table Events                                                                | Relationships Object<br>Dependencies<br>Relationships |                                                                                           | 6  |
| All Access Objects 💿 💀                                                                                                    | Table1                                                                               |                                        |                                                                                                    |                                                       |                                                                                           | ×  |
| Search.                                                                                                    | Field                                                                                | Name                                   | Data Type                                                                                                    |                                                       | Description                                                                               | į, |
| palients                                                                                                    |                                                                                      |                                        | Text<br>Memo<br>Number<br>Date/Time<br>Currency<br>AutoNumber<br>Yes/No<br>OLE Object<br>Hyperlink<br>Attachment<br>Calculated<br>Lookup Wizard |                                                       |                                                                                           |    |
|                                                                                                    |                                                                                      |                                        | less of the second second second second second second second second second second second second second second s                                 | ield Properties                                       |                                                                                           |    |
|                                                                                                    | General Lookup                                                                       |                                        |                                                                                                    |                                                       | Ē.                                                                                        | ī  |
|                                                                                                    | Field Size<br>New Values<br>Format<br>Caption<br>Indexed<br>Smart Tags<br>Tool Alaon | Long Integer<br>Increment              |                                                                                                    |                                                       | The data type determines the kind of values that user can store in the field. Bess F1 for |    |
|                                                                                                    |                                                                                      |                                        |                                                                                                    |                                                       | help on dafa types.                                                                       |    |
| Design view. F6 - Switch panes. F1 -                                                                                                    | Help.                                                                                |                                        |                                                                                                    |                                                       | Num Lock 1 1 di 15                                                                        | 1  |
| 🤊 🧿 🛅 I                                                                                                    | 0 🛃 /                                                                                | 1                                      |                                                                                                    |                                                       | EN 🔹 🕕 🗂 11/17/2014                                                                       |    |

Figura 19. Introducerea câmpului patient.

| File Huma Creats             | e External Data Dalabas                                                                                | e Tools Desig                                        | Ip_acc2010 : Database                                                       | (Access 2007) - Microsoft Acce                        |                                                                                                    |
|------------------------------|----------------------------------------------------------------------------------------------------|------------------------------------------------------|-----------------------------------------------------------------------------|-------------------------------------------------------|----------------------------------------------------------------------------------------------------|
| View Primary Builder Test    | Validation<br>Rules<br>Tools                                                                           | Property Indexes<br>Sheet<br>Show/Hide               | Create Data Rename/Delete<br>Macros + Macro<br>Field, Record & Table Events | Relationships Object<br>Dependencies<br>Relationships |                                                                                                    |
| All Access Objects           | 💿 « 🛄 Tablel                                                                                           |                                                      |                                                                             |                                                       | 3                                                                                                    |
| Search.                      | P Field                                                                                                | Name                                                 | Data Type                                                                   |                                                       | Description                                                                                             |
| Tables Tables patients       | s Patient                                                                                              |                                                      | Number                                                                      |                                                       |                                                                                                    |
|                              |                                                                                                    |                                                      |                                                                             |                                                       |                                                                                                    |
|                              |                                                                                                    |                                                      |                                                                             | field Properties                                      |                                                                                                    |
|                              | General Lookup<br>Field Size<br>New Values<br>Format<br>Caption<br>Indexed<br>Smart Tags<br>Test Align | Long Integer<br>Increment<br>Tes (No Dupi<br>General | r<br>Bicates)                                                               |                                                       | A field name can be up to 64 characters lang,<br>including spaces. Press 11 for help on field<br>names. |
| Design view. 76 + Switch pan | et. f1 = Help.                                                                                         | 3                                                    |                                                                             |                                                       | itumiock 🗉 13 (8년<br>El 🔺 41 🗊 (8749)                                                                   |

Figura 20. Stabilirea cheii primare.

| Views<br>Views<br>Views<br>Views<br>Views | Pelete Rows                                                         | roperty Indexes<br>Sheet<br>Show/Hide | Create Data Rename/Delet<br>Macros * Macro<br>Field, Record & Table Even | te Relationships Object<br>Relationships |                                                                                                    |
|-------------------------------------------|---------------------------------------------------------------------|---------------------------------------|--------------------------------------------------------------------------|------------------------------------------|----------------------------------------------------------------------------------------------------|
| All Access Objects 💿 «                    | Table1                                                              |                                       |                                                                          |                                          |                                                                                                    |
| Search_                                   | Field Na                                                            | ime                                   | Data Type                                                                |                                          | Description                                                                                                    |
| Tables #                                  | V patient                                                           |                                       | AutoNumber                                                               |                                          |                                                                                                    |
| jalients                                  | locality                                                            |                                       | Text -                                                                   |                                          |                                                                                                    |
|                                           |                                                                     |                                       |                                                                          | Field Properties                         |                                                                                                    |
|                                           | General Assessor                                                    |                                       |                                                                          |                                          | 10                                                                                                    |
|                                           | Field Size<br>Format<br>Input Mask<br>Caption                       | 255                                   |                                                                          | Ċ.                                       |                                                                                                    |
|                                           | Validation Rule<br>Validation Test<br>Required<br>Allow Zero Length | No<br>Yes                             |                                                                          |                                          | The data type determines the kind of values<br>that users can store in the field. Fress F1 for<br>help on data types. |
|                                           | Indexed<br>Unicode Compression<br>IME Mode                          | No<br>Tes<br>No Control               |                                                                          |                                          |                                                                                                    |
|                                           | and sentence Mode                                                   |                                       |                                                                          |                                          |                                                                                                    |

Figura 21. Introducerea câmpului locality

| Tile Home Create Exte                           | mai Data Database To                                                              | pols Desig                             | gn                                                      |                  |                            |                                | a                                           |
|-------------------------------------------------|-----------------------------------------------------------------------------------|----------------------------------------|---------------------------------------------------------|------------------|----------------------------|--------------------------------|---------------------------------------------|
| View Primary Swider Test Valuation<br>Key Tools | Delete Rows                                                                       | roperty Indexe<br>Sheet<br>Sheet Sheet | Create Data Renam<br>Macros * Mo<br>Field, Record & Tab | e/Delete<br>Icro | Relationships<br>Relations | Object<br>ependencies<br>ihips |                                             |
| All Access Objects 💿 «                          | Table1                                                                            |                                        |                                                         |                  |                            |                                |                                             |
| Rarch.                                          | Field Nat                                                                         | me                                     | Data Type                                               |                  |                            | 1                              | Description                                 |
| Tables                                          | 9 patient                                                                         |                                        | AutoNumber                                              |                  |                            |                                |                                             |
| patients                                        | locality                                                                          |                                        | Text                                                    | -                |                            |                                |                                             |
| - product                                       | environment                                                                       |                                        | Text                                                    | •                |                            |                                |                                             |
|                                                 |                                                                                   |                                        |                                                         | ,                | ield Properbes             |                                |                                             |
|                                                 | General Lookup                                                                    |                                        |                                                         |                  |                            |                                |                                             |
|                                                 | Field Size<br>Format<br>Input Mask<br>Caption<br>Default Value<br>Validation Rule | 255                                    |                                                         |                  |                            | â                              | The data type determines the kind of values |
|                                                 | Required                                                                          | No                                     |                                                         |                  |                            |                                | help on data types.                         |
|                                                 | Allow Zero Length                                                                 | Yes                                    |                                                         |                  |                            |                                |                                             |
|                                                 | Indexed                                                                           | No                                     |                                                         |                  |                            |                                |                                             |
|                                                 | IME Mode                                                                          | No Control                             |                                                         |                  |                            |                                |                                             |
|                                                 | IME Sentence Mode                                                                 | None                                   |                                                         |                  |                            |                                |                                             |
|                                                 | Smart Tags                                                                        |                                        |                                                         |                  |                            | -                              |                                             |
|                                                 |                                                                                   |                                        |                                                         |                  |                            |                                |                                             |

Figura 22. Introducerea câmpului environment

| File Home Create Ext                                                                                                    | ermal Data Database To | table to<br>tols Desig  | n p_acc2010 : Databa                                                  | se (Access 2007) - Microsoft                          | Acces      | 4 Include 2 Include 2                           | 0  |
|----------------------------------------------------------------------------------------------------|------------------------|-------------------------|-----------------------------------------------------------------------|-------------------------------------------------------|------------|-------------------------------------------------|----|
| View<br>Primary Builder Text Validation<br>References<br>Tools                                                                                                    | Delete Rows            | operty Indexes<br>Sheet | Create Data Rename. Definition * Macros<br>Frield, Record & Table Eve | ete Relationships Object<br>Depender<br>Relationships | 1<br>ncies |                                                 |    |
| All Access Objects 💿 «                                                                                                    | Table1                 |                         |                                                                       |                                                       |            |                                                 | ×  |
| iearch. D                                                                                                    | Field Nar              | ne                      | Data Type                                                             |                                                       | 1          | Description                                     |    |
| Tabler                                                                                                    | V patient              |                         | AutoNumber                                                            |                                                       |            |                                                 | 13 |
| The sector of the sector of th | locality               |                         | Text                                                                  |                                                       |            |                                                 |    |
| and presidents                                                                                                    | environment            |                         | Text                                                                  |                                                       |            |                                                 |    |
|                                                                                                    | smoker                 |                         | Text                                                                  |                                                       |            |                                                 |    |
|                                                                                                    |                        |                         | Text                                                                  |                                                       |            |                                                 |    |
|                                                                                                    |                        |                         | Memo                                                                  |                                                       |            |                                                 |    |
|                                                                                                    |                        |                         | Number                                                                |                                                       |            |                                                 |    |
|                                                                                                    |                        |                         | Date/Time                                                             |                                                       |            |                                                 |    |
|                                                                                                    |                        |                         | Currency                                                              |                                                       |            |                                                 |    |
|                                                                                                    |                        |                         | Autohumber                                                            |                                                       |            |                                                 |    |
|                                                                                                    |                        |                         | Manufilla                                                             |                                                       |            |                                                 |    |
|                                                                                                    |                        |                         | OUT Object                                                            |                                                       |            |                                                 |    |
|                                                                                                    |                        |                         | OLE Object                                                            |                                                       |            |                                                 |    |
|                                                                                                    |                        |                         | Hyperlink                                                             |                                                       |            |                                                 |    |
|                                                                                                    |                        |                         | Attachment                                                            | Field Properties                                      |            |                                                 |    |
|                                                                                                    | Consultance of         |                         | Calculated                                                            |                                                       |            |                                                 |    |
|                                                                                                    | General Lookup         | 10002                   | Lookup Wizard                                                         |                                                       | -          |                                                 |    |
|                                                                                                    | Field Size             | 255                     |                                                                       |                                                       |            |                                                 |    |
|                                                                                                    | Format<br>Induit Mark  |                         |                                                                       |                                                       | -18        |                                                 |    |
|                                                                                                    | Caption                |                         |                                                                       |                                                       |            |                                                 |    |
|                                                                                                    | Default Value          |                         |                                                                       |                                                       |            |                                                 |    |
|                                                                                                    | Validation Rule        |                         |                                                                       |                                                       |            | The data type determines the kind of values     |    |
|                                                                                                    | Validation Text        |                         |                                                                       |                                                       |            | that users can store in the field. Press FI for |    |
|                                                                                                    | Required               | No                      |                                                                       |                                                       |            | nep on una open.                                |    |
|                                                                                                    | Indexed                | No                      |                                                                       |                                                       |            |                                                 |    |
|                                                                                                    | Unicode Compression    | Tes                     |                                                                       |                                                       |            |                                                 |    |
|                                                                                                    | IME Mode               | No Control              |                                                                       |                                                       |            |                                                 |    |
|                                                                                                    | IME Sentence Mode      | None                    |                                                                       |                                                       |            |                                                 |    |
|                                                                                                    | Smart Tags             |                         |                                                                       |                                                       |            |                                                 |    |
| etion view. F6 = Switch panes. F1 =                                                                                                    | Help.                  |                         |                                                                       |                                                       |            | Num Lock 171 dl /6                              | R  |
|                                                                                                    |                        | 100                     |                                                                       |                                                       |            |                                                 | -  |
| T9 T0 114 (                                                                                                    |                        |                         |                                                                       |                                                       |            | EN 🔺 📢 🚼 10753                                  |    |

Figura 23. Introducerea câmpului smoker

| Al Access Objects () () () () () () () () () () () () () | Field Na<br>patient<br>locality<br>environment<br>smoker | ime        | Data Type<br>AutoNumber<br>Text<br>Text<br>Yes/No   |                  | Description Close Tal                       |
|----------------------------------------------------------|----------------------------------------------------------|------------|-----------------------------------------------------|------------------|---------------------------------------------|
| azen.  ρ<br>Tables ≥<br>□ patrents                       | Field Na<br>patient<br>locality<br>environment<br>smoker | ime        | Data Type<br>AutoNumber<br>Text<br>Text<br>Yes/No • |                  | Description Close Tat                       |
| Tables 🔅 😵                                               | patient<br>locality<br>environment<br>smoker             |            | AutoNumber<br>Text<br>Text<br>Yes/No                |                  |                                             |
| patients                                                 | locality<br>environment<br>smoker                        |            | Text<br>Text<br>Yes/No                              |                  |                                             |
|                                                          | environment<br>smoker                                    |            | Yes/No 💽                                            |                  |                                             |
|                                                          | smoker                                                   |            | Yes/No 💌                                            |                  |                                             |
|                                                          |                                                          |            |                                                     |                  |                                             |
|                                                          |                                                          |            |                                                     | Field Properties |                                             |
| G                                                        | ieneral Lookup                                           |            |                                                     |                  |                                             |
| F                                                        | ormat                                                    | True/False |                                                     |                  |                                             |
|                                                          | aption<br>Refault Value                                  | 0          |                                                     |                  |                                             |
| Ŷ                                                        | alidation Text                                           |            |                                                     |                  |                                             |
| L.                                                       | ndexed                                                   | No         |                                                     |                  | The data type determines the kind of values |
|                                                          |                                                          |            |                                                     |                  | help on data types.                         |

Figura 24. Inchiderea tabelului patient\_origin

| Actist Copen &                                                                                                    | Area<br>Primary Dutter Test Vestor<br>Kry Test                                 | Deter Rows<br>Modfy Lookage<br>t                                                                                                    | Coaste Data Famana Deleta<br>Macros - Matro<br>Panti, Record & Table Event | Relaturships Object<br>Dependencies<br>Falaturships |                                                                                                    |
|----------------------------------------------------------------------------------------------------|--------------------------------------------------------------------------------|----------------------------------------------------------------------------------------------------|----------------------------------------------------------------------------|-----------------------------------------------------|----------------------------------------------------------------------------------------------------|
| Monute Acces         Image: Transformer           Generar Instage         Transformer           Annual         Transformer           Generar Instage         Transformer           Generar Instage         Transformer           Generar Instage         Transformer           Generar Instage         Transformer           Generar Instage         Transformer           Generar Instage         Transformer           Steld Align         Generar Instage                                                                                                    | al Access Objects (2014)<br>norch. (2014)<br>Fables (2014)<br>Digital gatients | Field Name<br>Field Name<br>Sociity<br>environment<br>smoker                                                                           | Data Type<br>AutoNumber<br>Text<br>Text<br>Yes/No •                        |                                                     | vescription .                                                                                                    |
| General Jastage<br>Visual Transfluite<br>Capitan<br>Data Transfluite<br>Capitan<br>Data Transfluite<br>Data Transfluite<br>Data Transfluite<br>Data Sector<br>Data Sector<br>Data Sec |                                                                                | Microsoft Acco                                                                                                    | 155<br>you want to save charges to the de<br>Ves No C                      | regn of table Table (?)                             |                                                                                                    |
|                                                                                                    |                                                                                | General Lookup<br>Aomat Trus Rah<br>Caption<br>Default Value 0<br>Validation Rah<br>Validation Rah<br>Jindexed Ne<br>Ted Align General | *                                                                          |                                                     | The data type determines the kind of values<br>that uses can share in the field. Here 71 to<br>help on data types. |

Figura 25. Interogarea la care răspundem Yes pentru memorarea structurii

| View Primary Suttory Text Value<br>Key States          | / S+ Inset Rows                                                      | Property Indexes<br>Sheet<br>Show/Mide | Create Data Rename, Detete<br>Macros * Macro<br>Pueld, Record & Table Events | ationships<br>Dependencies<br>Residencings                                                                                                    |             |
|--------------------------------------------------------|----------------------------------------------------------------------|----------------------------------------|------------------------------------------------------------------------------|----------------------------------------------------------------------------------------------------|-------------|
| All Access Objects (*)<br>Serth.<br>Tables<br>patients | K Field N<br>Field N<br>Patient<br>locality<br>environment<br>smoker | ame<br>Save As<br>Table Na<br>patient, | Dete Type<br>AutoNumber<br>.rom<br>.com                                      |                                                                                                    | Description |
|                                                        |                                                                      |                                        | - Fact B                                                                     | and the second second se |             |

Figura 26. Indicarea numelui, *patient\_origin*, sub care se memorează tabelul

Continuăm lucrul cu generarea structurii ultimului tabel (*temperatures*), al bazei de date. În plus față de cele cunoscute deja apare utilizarea și a tipului de date *Date/Time* (figurile 27-33) pentru memorarea momentului măsurării temperaturii.

| Views Views Views Tools                                   | Se Insert Rows                                                                                                    | roperty Indexe<br>Sheet<br>Show/Hide   | Create Data Rename/Delete<br>Macros * Macro<br>Field, Record & Table Events                                                                                                | Relationships Object<br>Dependencies<br>Relationships |                                                                                                    |
|-----------------------------------------------------------|----------------------------------------------------------------------------------------------------|----------------------------------------|----------------------------------------------------------------------------------------------------|-------------------------------------------------------|----------------------------------------------------------------------------------------------------|
| All Access Objects 💿 «                                    | Table1                                                                                                    |                                        |                                                                                                    |                                                       |                                                                                                    |
| eerch.  P<br>Tables 0<br>III patent, ongen<br>III patent: | Field Nai<br>measurement_coo<br>date_m                                                                                                    | me<br>đe                               | Data Type<br>AutoNumber<br>Text<br>Memo<br>Number<br>Date/Time<br>Currency<br>AutoNumber<br>Yes/No<br>OLE Object<br>Hyperlink<br>Attachment<br>Calculated<br>Lookup Wizard | Nets Properties                                       | Description                                                                                                |
|                                                           | General kookup<br>Field Size<br>Format<br>Rogut Masik<br>Caption<br>Default Value<br>Validation Rule<br>Validation Rule<br>Validation Rule<br>Validation Rule<br>Validation Rule<br>Validation Rule<br>Validation Rule<br>Validation Rule<br>Masses<br>Allow Zero Length<br>Indexed<br>Unicode Compression<br>Mit Mode<br>IME Scentence Mode<br>IME Scentence Mode | 255<br>No<br>Yes<br>No Control<br>None |                                                                                                    |                                                       | The data type determines the kind of values that user an iter in the field. Pess P1 for hop on data types. |

Figura 27. Alegerea tipului de date Date/Time pentru câmpul date\_m

| View Primary Builder Test Valdatio<br>Kry Tools | P Delete Rows<br>Modify Lookups<br>She<br>She                                                                                              | tty Indexes<br>et d<br>tom/Hide          | e Relationships Object<br>Dependencies |                                                                                                    |
|-------------------------------------------------|----------------------------------------------------------------------------------------------------|------------------------------------------|----------------------------------------|----------------------------------------------------------------------------------------------------|
| All Access Objects                              | Table1                                                                                                    | Data Type                                | Descri                                 | otion                                                                                                    |
| Tables 2<br>patient_ongin<br>patients           | <pre>% measurement_code date_m</pre>                                                                                                    | AutoNumber<br>Date/Time •                |                                        |                                                                                                    |
|                                                 | General Lookup<br>Format<br>Input Nask                                                                                                    | NOT 011                                  | Field Properties                       |                                                                                                    |
|                                                 | Caption<br>Default Value<br>Validation Rule<br>Validation Text<br>Required h<br>Indexed h<br>Indexed h<br>M& Sentence Mode h<br>Smart Tags | éo<br>80<br>Jo Control<br>Jone<br>Sannal | The<br>defin                           | display layout for the field. Select a pre-<br>d format or enter a cuitom format. Pres<br>F1 for help on formats. |

Figura 28. Stabilirea formatului datei (Short Date)

| J 19 . C . F                                                                  |                                                                                                    | Table                                                                           | Ip_acc2010 : Database                                                                                             | (Access 2007) - Microsoft Acce                                                                                                    | s 0 X                                                                                               |
|-------------------------------------------------------------------------------|----------------------------------------------------------------------------------------------------|---------------------------------------------------------------------------------|----------------------------------------------------------------------------------------------------|----------------------------------------------------------------------------------------------------|----------------------------------------------------------------------------------------------------|
| For Home Create #                                                             | sternal Data Databas                                                                                          | e Tools Desi                                                                    | ça l                                                                                                    | and the second second se | 9                                                                                                   |
| Wew Peinary Builder Teil Valda<br>Reg Teinary Builder Teil Valda<br>Rutes Tee | Delete Rows                                                                                                   | Froperty Indexe<br>Sheet<br>Show/Hide                                           | Create Data Rename/Delete<br>Macros * Macro<br>Field, Record & Table Events                                       | Relationships Object<br>Relationships                                                                                                    |                                                                                                    |
| All Access Objects                                                            | « Tablel                                                                                                    |                                                                                 |                                                                                                    |                                                                                                    |                                                                                                    |
| earch.                                                                        | P Field                                                                                                    | Name                                                                            | Data Type                                                                                                    |                                                                                                    | Description                                                                                         |
| Tables R<br>Datient_origin                                                    | 9 measurement<br>date_m<br>time_m                                                                             | code                                                                            | AutoNumber<br>Date/Time                                                                                           |                                                                                                    |                                                                                                    |
|                                                                               |                                                                                                    |                                                                                 |                                                                                                    |                                                                                                    |                                                                                                    |
|                                                                               |                                                                                                    |                                                                                 |                                                                                                    | field Properties                                                                                                    |                                                                                                    |
|                                                                               | General Lookup                                                                                                |                                                                                 |                                                                                                    |                                                                                                    |                                                                                                    |
|                                                                               | Format<br>Input Mask<br>Caption<br>Default Value<br>Validation Rule<br>Validation Text<br>Required<br>Indexed | General Date<br>Long Date<br>Medium Da<br>Short Date<br>Long Time<br>Medium Tim | te 6/19/2007 17:34:23<br>Tutsday, June 19, 2007<br>te 19-Jun-07<br>6/19/2007<br>17:34:23<br>nt 05:34 FM<br>19:621 |                                                                                                    | The display layout for the field. Select a pre-<br>define of format or enter a custom format. Press |
|                                                                               | DME Mode<br>DME Sentence Mode<br>Smart Tags<br>Text Align<br>Show Date Picker                                 | No Control<br>None<br>General<br>For dates                                      |                                                                                                    |                                                                                                    |                                                                                                    |
| esign view. F6 = Switch panes. F1                                             | = Help.                                                                                                    |                                                                                 |                                                                                                    |                                                                                                    | Num Lock E 15 15                                                                                    |
| 🧿 🧿 🛅                                                                         | 0 🙇 /                                                                                                    | 9                                                                               |                                                                                                    |                                                                                                    | EN • 🕩 🗂 08:56                                                                                      |

Figura 29. Stabilirea formatului (short time) de memorare a orei pentru câmpul time\_m

| File Home Create Ext                                | ternal Data Databas                                                                                                    | e Tools Desig                         | in .                                                                        | - Andrew and a second second                          | â                                                                                                 |
|-----------------------------------------------------|----------------------------------------------------------------------------------------------------|---------------------------------------|-----------------------------------------------------------------------------|-------------------------------------------------------|---------------------------------------------------------------------------------------------------|
| View<br>View<br>Views                               | Delete Rows                                                                                                    | Property Indexes<br>Sheet<br>Showhide | Create Data Rename/Delete<br>Macros * Macro<br>Field, Record & Table Events | Relationships Object<br>Dependencies<br>Relationships |                                                                                                   |
| All Access Objects                                  | Table1                                                                                                    |                                       |                                                                             |                                                       |                                                                                                   |
| Revolu. P<br>Tabler &<br>patient, engin<br>patients | Field 1<br>9 measurement_<br>date_m<br>time_m<br>patient                                                                                               | Name                                  | Data Type<br>AutoNumber<br>Date/Time<br>Date/Time<br>Number                 |                                                       | Description                                                                                       |
|                                                     | General Lookup<br>Field Size<br>Format                                                                                                    | Long Integer                          | ,                                                                           | ield Properties                                       |                                                                                                   |
|                                                     | Decimal Places<br>Input Mask<br>Caption<br>Default Value<br>Validation Rule<br>Validation Rule<br>Validation Test<br>Required<br>Indexed<br>Smart Tags | Auto<br>No<br>No                      |                                                                             |                                                       | The data type determines the kind of values<br>that uses can store in the field. Press P1 for<br> |
| Design view, F6 = Switch panes, F1 =                | Test Align<br>Help.                                                                                                    | General                               |                                                                             |                                                       | Num Lock 🛛 🛱 🛱                                                                                    |

Figura 30. Generarea câmpului patient de tipul Number.

Generarea câmpului *patient* (cheie străină în acest tabel) trebuie făcută în conformitate cu tipul *Autonumber* definit în tabelul *patients* (unde este cheie primară) și este ilustrată în figura 19.

Pentru câmpul *temperature* este necesar să alegem o modalitate prin care să putem memora numere zecimale, având în vedere valorile temperaturilor umane. Datorită numărului mic de zecimale cu care se măsoara temperatura, dintre opțiunile disponibile (*Single* și *Double*) se alege *Single*. (fig. 31).

| Wew<br>Key Builder Test Validatio    | Delete Rows                                                                                                    | Create Data Rename/Delete<br>Macros - Macro<br>Bald Decord B Tabla Death | Relationships Object<br>Dependencies |                                                                                                    |
|--------------------------------------|----------------------------------------------------------------------------------------------------|--------------------------------------------------------------------------|--------------------------------------|----------------------------------------------------------------------------------------------------|
| All Access Objects                   | Tablet                                                                                                    |                                                                          |                                      |                                                                                                    |
| Search_                              | Field Name                                                                                                    | Data Type                                                                |                                      | Description                                                                                                    |
| Tables n<br>patent, ongin<br>patents | P mesurement_code<br>date_m<br>time_m<br>patient<br>temperature                                                                                                    | AutoNumber<br>Date/Time<br>Date/Time<br>Number<br>Number<br>•            |                                      |                                                                                                    |
|                                      |                                                                                                    | D                                                                        | eld Properties                       |                                                                                                    |
|                                      | General (ceaup)<br>Pried Size Store Store Store<br>format Dyte<br>Decimal Pices Droper<br>Caption Store<br>Oeffort Yabe Reputation<br>Validation Rule Decimal<br>Validation Rule Decimal<br>Required No<br>Indexed No | er<br>10                                                                 |                                      | The size and type of numbers to enter in the<br>field. The most common retings are Opuble<br>on Autohumber field in a many-to-one<br>relationship, this setting must be Long Integer |
|                                      | Smart Tags<br>Text Align General                                                                                                    |                                                                          |                                      |                                                                                                    |

Figura 31. Alegerea tipului Number, varianta Single, pentru câmpul temperature.

| A Province of the second     | Pitertine<br>Pitertine<br>Bitchicker | And And And And And And And And And And                                                                                                    | And Dest                              |            |
|------------------------------|--------------------------------------|----------------------------------------------------------------------------------------------------|---------------------------------------|------------|
| consi Ohjerta 👘              |                                      |                                                                                                    | (                                     |            |
| A                            | Prest No                             | The Type                                                                                                    | - Destificant - 10                    | José Tatha |
| H                            | A STATE OF                           | an Automotion                                                                                                    | · · · · · · · · · · · · · · · · · · · |            |
| petient_arigit               |                                      | Card Lines                                                                                                    | · · · · · · · · · · · · · · · · · · · | $\sim$     |
| Definition in the local data | and a                                | Cura/104a                                                                                                    |                                       |            |
|                              | parters                              | Sector 17                                                                                                    |                                       |            |
|                              | and and a second                     | and the second second s |                                       |            |
|                              |                                      | Total Res                                                                                                    |                                       |            |
|                              | General Soldier                      |                                                                                                    |                                       |            |
|                              | Paral bite                           | 101                                                                                                    |                                       |            |
|                              | Famil                                |                                                                                                    |                                       |            |
|                              | Decimal Places                       | 145                                                                                                    |                                       |            |
|                              | Capiton                              |                                                                                                    | The past and have of managery to are  |            |
|                              | Default Value                        |                                                                                                    | field. The head common orthings are   | Disate:    |
|                              | Validation Rule                      |                                                                                                    | and sample things in the barry to     | 100        |
|                              | Conception line                      |                                                                                                    | wightendag, the cetting-must be con-  | gittinger. |
|                              | . Television                         |                                                                                                    |                                       |            |
|                              | Distant .                            | NI                                                                                                    |                                       |            |
|                              | Butend<br>Dotest<br>Seven Tage       | N                                                                                                    |                                       |            |

Figura 32. Inchiderea tabelului temperatures.

|                                                                          | And the second second s |                                                                                                    |                                                                                                  | Protect Team<br>Protect Team<br>Pr                                                                                                    | Ran (                                                                                                    |
|--------------------------------------------------------------------------|----------------------------------------------------------------------------------------------------|----------------------------------------------------------------------------------------------------|--------------------------------------------------------------------------------------------------|----------------------------------------------------------------------------------------------------|----------------------------------------------------------------------------------------------------|
| al Acons Operts S +<br>ment. /P<br>Talam +<br>∃ print, regn<br>∃ printe: | Test         Data Type           reacurrent, sold         Auton-rolee           date, m         Data/free           soar, m         Data/free           patient         Nonder           tampestine         Runteer                                                                                                    | Description .                                                                                                    | al Ausen Objects S +<br>term. jP<br>Talana<br>S primt, regn.<br>S primt, regn.<br>S primt, regn. | To reacy spread of the second second                                                                                                    | Description                                                                                                    |
|                                                                          | Monumit Aniany MARINA<br>A Drawwerth and dwape is the lange of black Talls (1)<br>Marine Marine (Carent)                                                                                                    |                                                                                                    |                                                                                                  | Tel Parte                                                                                                    |                                                                                                    |
|                                                                          | Hare Bigging<br>Tread, Jan Jang<br>Tread, Jan Jang<br>Karathan Jan Jang<br>Califier Jan Jang<br>Karathan Jan<br>Hadarah Jan                                                                                                    | The last and last of northern is note in the set of the set of the |                                                                                                  | Common polariati<br>Amaria San Singha<br>Pompa<br>Pompa<br>Po | The ick and gas of hotizer is set on the induced by the set of the induced by the set of the set of the set of the |

Figura 33. Stabilirea numelui tabelului temperatures.

#### Construcția legăturilor între tabele

Ultima etapă în generarea structurii bazei de date o constituie stabilirea legăturilor între tabele. Atenție, legăturile se fac înainte de introducerea de informație. Butonul cu care declanșăm construcția legăturilor este *Relationships* și se găsește apelând opțiunea *Database Tools* (fig. 34).

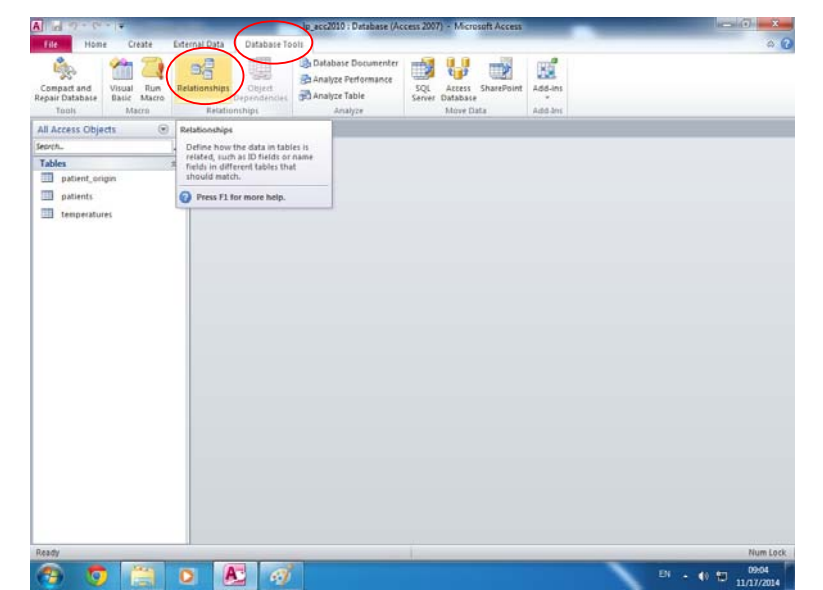

Figura 34. După ce a fost construită structura tabelelor, de la opțiunea *Database Tools* se acționează butonul *Relationships*.

Apăsarea butonului *Relationships* are ca efect apariția ferestrei Show table (fig. 35). Cu ajutorul ferestrei Show table reținem tabelele între care vom stabili legături prin selectare cu mouse-ul și apăsarea butonului Add. Finalizăm prin apăsarea butonului Close.

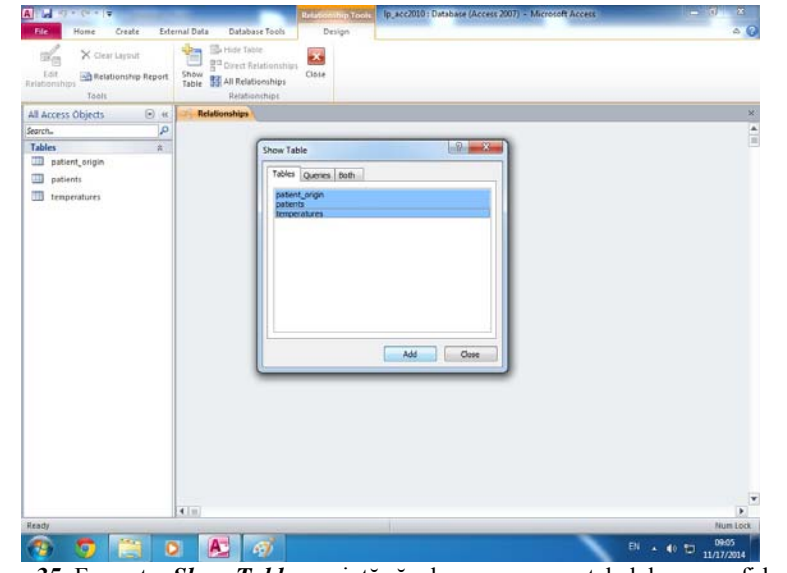

Figura 35. Fereastra Show Table ne ajută să aducem pe ecran tabelele ce vor fi legate

|                                | and Data Database Table                                                             | Relationship Tools | lp_acc2010 : Datab                                          | ase (Access 2007) - Microsoft Access |  |
|--------------------------------|-------------------------------------------------------------------------------------|--------------------|-------------------------------------------------------------|--------------------------------------|--|
| Edit<br>Relationships<br>Tools | Show<br>Table All Relationships<br>Relationships                                    | Close              |                                                             |                                      |  |
| All Access Objects             | → Relationships<br>patient_origin<br>♥ patient<br>locality<br>environment<br>smoker | patie              | nts<br>patient<br>name_p<br>sex<br>weight[kg)<br>height(cm) | temperatures                         |  |

Figura 36. Tabelele între care vor fi construite legăturile

Pentru efectuarea primei legături ducem cursorul mouse-ului peste câmpul **patient** din tabelul **patiens**, apăsăm prelung butonul din stânga (de pe mouse) și fără a ridica degetul deplasăm cursorul până peste câmpul **patient** din tabelul **patient\_origin**, moment în care eliberăm mouse-ul. Efectul este prezentat în figura 37

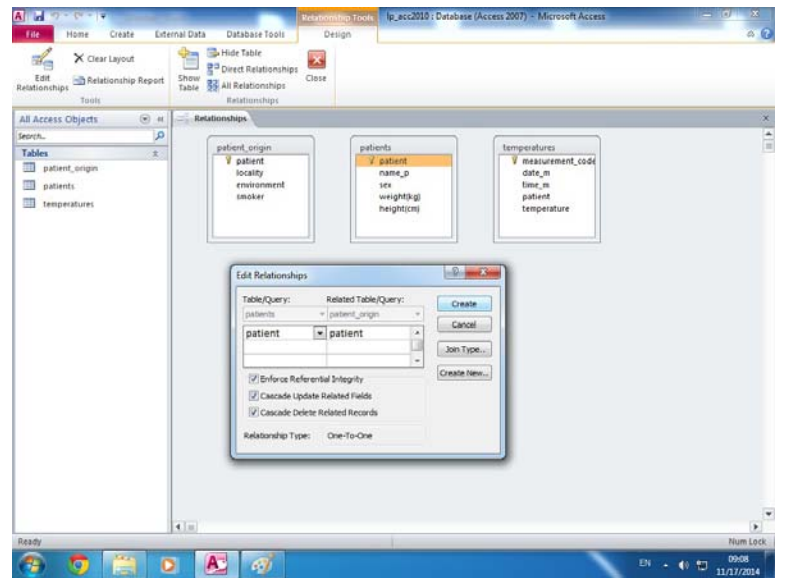

Figura 37. Fereastra Edit Relationships prezintă câmpurile ce vor fi legate

În continuare bifăm cele trei căsuțe din fereastră, impunând în acest fel un control continuu asupra informațiilor din tabele. Finalizăm operația prin apăsarea butonului *Create*. Efectul îl vedem în figura 38.

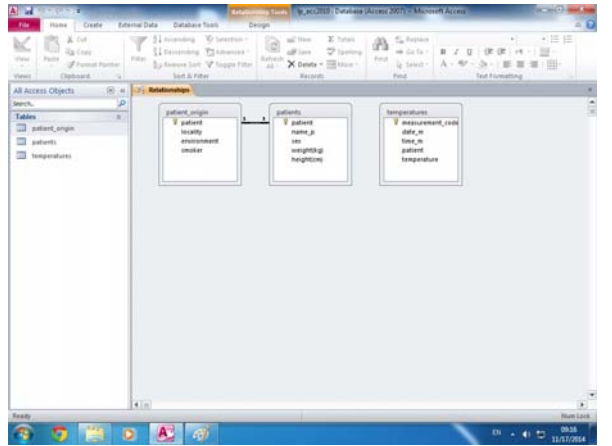

Figura 38. Legătura tip 1:1 între tabelele patients și patients\_origin

Legătura formată este de tipul 1:1 (one to one) adică fiecarei linii în primul tabel îi corespunde cel mult o singură linie în al doilea. Practic cele două tabele pot fi alipite, rezultând un singur tabel cu mai multe coloane dar mai greu de manevrat.

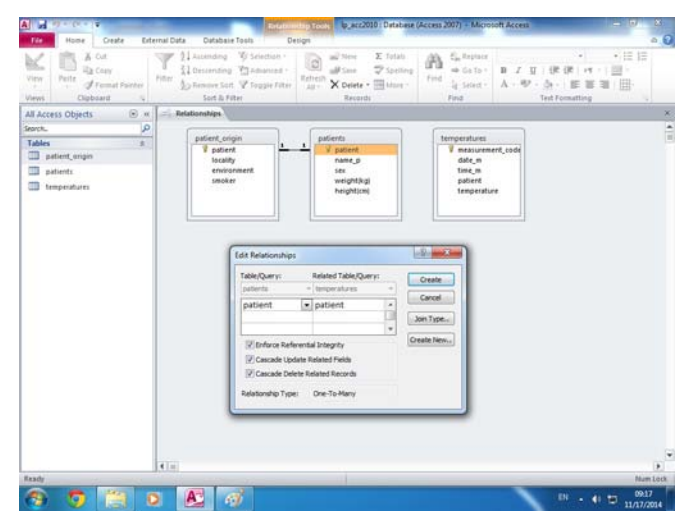

Figura 39. Realizarea legăturii între tabelele patients și temperatures

A doua legătură o realizăm între câmpurile patient din tabelele *patients* și *temperatures* urmând o procedură similară celei de la legătura anterioară (fig. 39). Figura 40 ne arată că a doua legătură care este de tip 1:m (one to many) adică fiecarei linii din primul tabel îi pot corespunde mai multe în al doilea și fiecarei linii din al doilea tabel îi corespunde exact una în primul.

| View Clipboard G | Y Ascending      Selection     Ascending     Advanced     Fitter     Loscending     Advanced     Soft & Fitter     Soft & Fitter | Refrection<br>All → X Deterte → Monre →<br>Records               | Find Co To - 1<br>Find                                                    | ・ : : : ::<br>B I 및   伊沢   州 -   盟・<br>A - 学・ <u>3</u> -   正 要 理   田・<br>Text Formatting |
|------------------|----------------------------------------------------------------------------------------------------|------------------------------------------------------------------|---------------------------------------------------------------------------|------------------------------------------------------------------------------------------|
| acorta.          | patient, origin<br>Patient<br>localty<br>environment<br>smoker                                                                   | ▲ patients ▲<br>♥ patient name,p<br>sex weight(kg)<br>height(cn) | temperatures<br>measurement<br>date_m<br>time_m<br>patient<br>temperature | 1002                                                                                     |

Figura 40. Cele trei tabele, legate între ele

| A                                | 9 * (* *  =                                  | Relation                                                         | nship Tools  p_acc2010 : Database (           | (Access 2007) - Micros                                                                                                    | oft Access                                                           | x       |
|----------------------------------|----------------------------------------------|------------------------------------------------------------------|-----------------------------------------------|----------------------------------------------------------------------------------------------------|----------------------------------------------------------------------|---------|
| File                             | Home Create Ext                              | ernal Data Database Tools D                                      | esign                                         |                                                                                                    |                                                                      | ۵ ()    |
| View<br>Views                    | Paste<br>- Clipboard Sa                      | Filter                                                           | Refresh<br>All → X Delete → More →<br>Records | Image: Apple of the second second | ◆ ◆ 注 注<br>B I U 停 读 M * ■<br>A * 秒 * 例 * ■ 至 至 Ⅲ<br>Text Formatting |         |
| All Acc                          | ess Objects 💿 «                              | Relationships                                                    |                                               |                                                                                                    |                                                                      | ×       |
| Search<br>Tables<br>p<br>p<br>te | ₽<br>âtient_origin<br>atients<br>emperatures | patient_origin<br>♥ patient<br>locality<br>erwironment<br>smoker | 1                                             | temperatures<br>reasureme<br>date_m<br>time_m<br>patient<br>temperatur                                                                                                    | nt_code<br>e                                                         | nships' |

Figura 41. Incheierea efectuării legăturilor

Pentru ca baza de date să rețină legăturile efectuate vom închide fereastra *Relationships* și vom răspunde *Yes* la întrebarea din figura 42.

| File Home Create Ed<br>↓ A Cor<br>View Paste Galacor<br>Views Cloboard 12                                                                  | $\begin{array}{c c c c c c c c c c c c c c c c c c c $                                                                                                    |   |
|----------------------------------------------------------------------------------------------------|----------------------------------------------------------------------------------------------------|---|
| All Access Objects (*) (*)<br>Search. (*)<br>P<br>Tables (*)<br>patient, origin<br>(*) patient, origin<br>(*) patients<br>(*) temperatures | Realizationships<br>Patient, crigin<br>Patient<br>locality<br>amoker<br>amoker<br>Patient<br>beghtjong<br>Patient<br>beghtjong<br>Patient<br>beghtjong<br>Patient<br>beghtjong | × |
|                                                                                                    | Microsoft Access  Co you want to save changes to the invol. of Nelatonships?  Tes Tes Cancel                                                                                   |   |

Figura 42. Memorarea, în cadrul bazei de date, a relațiilor stabilite prin acționarea butonului Yes

#### Completarea cu informație a tabelelor

Primul tabel în care întroducem date este *patients* (fig. 43). După ce îl deschidem, introdrucem datele, pentru un număr de pacienți, incluzând datele din figura 44. În căsuța in care scrie (*New*) nu tastăm nimic, programul incrementând automat.

| A   🚽 47 - (4 - 1 <del>.</del> | lp_acc2010 :               | Database (Access 2007) - Microsoft | Access                                                     |                                                                               |
|--------------------------------|----------------------------|------------------------------------|------------------------------------------------------------|-------------------------------------------------------------------------------|
| File Home Create Ex            | ternal Data Database Tools |                                    |                                                            | ۵ 😮                                                                           |
| View Paste Format Painter      | Filter                     | Refresh<br>All → X Delete → More → | Abac     Replace       ⇒ Go To ¬       Find       Select ¬ | <ul> <li>▼ 正臣</li> <li>B I 単 厚芽 M - ■</li> <li>A - 砂 - 魚 - ■ 三 三 ■</li> </ul> |
| Views Clipboard                | Sort & Filter              | Records                            | Find                                                       | Text Formatting                                                               |
| All Access Objects             |                            |                                    |                                                            |                                                                               |
| Search                         |                            |                                    |                                                            |                                                                               |
| Tables                         |                            |                                    |                                                            |                                                                               |
| patient_origin                 |                            |                                    |                                                            |                                                                               |
| patients                       |                            |                                    |                                                            |                                                                               |
| temperatures                   |                            |                                    |                                                            |                                                                               |
|                                |                            |                                    |                                                            |                                                                               |

Figura 43. Deschiderea tabelului patients

| A                                       | -   <del>-</del>      | p_acc201            | L0 : D | )atab        | ase ( | (Access 2007)                        | - 1  | Mi Table                                                 | Tools                        |            | -            |                                         |       |           |                  | x        |
|-----------------------------------------|-----------------------|---------------------|--------|--------------|-------|--------------------------------------|------|----------------------------------------------------------|------------------------------|------------|--------------|-----------------------------------------|-------|-----------|------------------|----------|
| File Home                               | e Cri                 | eate                | Exte   | rnal         | Data  | Database                             | e To | pols Fields                                              | Tabl                         | e          |              |                                         |       |           | ۵                | 0        |
| Compact and<br>Repair Database<br>Tools | Visual<br>Basic<br>Ma | Run<br>Macro<br>cro | Rel    | lation       | nship | os Object<br>Dependenci<br>tionships | ies  | 📴 Database D<br>🚰 Analyze Per<br>🚰 Analyze Tab<br>Analyz | ocumer<br>forman<br>le<br>:e | nter<br>ce | SQL<br>Serve | Access Share<br>r Database<br>Move Data | Point | Add-ins   |                  |          |
| All Access Obje                         | cts                   |                     | ~      |              | pa    | tients                               |      |                                                          |                              |            |              |                                         |       |           |                  | ×        |
| Search                                  |                       |                     | 2      | $\mathbb{Z}$ |       | patient                              | •    | name_p 🔹                                                 | S                            | ex         | Ŧ            | weight(kg) -                            | heig  | ght(cm) 👻 | Click to Add     | -        |
| Tables                                  |                       |                     | *      |              | +     |                                      | 1    | lonescu Dan                                              | М                            |            |              | 80                                      | )     | 180       |                  |          |
| patient_ori                             | gin                   |                     |        |              | +     |                                      | 2    | Ionescu Ana                                              | F                            |            |              | 60                                      | )     | 170       |                  |          |
| patients                                |                       |                     |        |              | +     |                                      | 3    | lonescu lon                                              | М                            |            |              | 30                                      | )     | 100       |                  |          |
| puterto .                               |                       |                     |        |              | +     |                                      | 4    | Popa Andra                                               | F                            |            |              | 65                                      | 5     | 185       |                  |          |
| temperatur                              | res                   |                     |        | \$           | +     |                                      | 5    | Vasile Cornel                                            | M                            |            |              | 40                                      | )     | 130       |                  |          |
|                                         |                       |                     |        | *            |       | (Nev                                 | v)   |                                                          |                              |            |              |                                         |       |           |                  |          |
|                                         |                       |                     |        | Red          | ord:  | I4 4 5 of 5                          |      | ► N ME KN                                                | o Filter                     | Sear       | ch           |                                         |       |           |                  |          |
| Datasheet View                          |                       |                     | _      | _            |       |                                      |      |                                                          |                              |            | _            | _                                       |       | Num Lock  | <b>B B B B B</b> | <b>د</b> |

Figura 44. Completarea cu informație a tabelului patients.

Trecem acum la tabelul patients origin (fig. 45), Il deschidem și introducem date, în conformitate cu figura 46.

| A                                       | y                                  | 10 : Da   | atabase (Ac            | cess 2007) - N         | 1i                         | Table                                              | Tools                              | _             | _                                   |         |          |       | X   |
|-----------------------------------------|------------------------------------|-----------|------------------------|------------------------|----------------------------|----------------------------------------------------|------------------------------------|---------------|-------------------------------------|---------|----------|-------|-----|
| File Hom                                | e Create                           | Exter     | rnal Data              | Database To            | ols                        | Fields                                             | Table                              |               |                                     |         |          |       | ^ ? |
| Compact and<br>Repair Database<br>Tools | Visual Run<br>Basic Macro<br>Macro | (<br>Rela | ationships<br>Relation | Object<br>Dependencies | )。<br>(日本)<br>(日本)<br>(日本) | Database D<br>Analyze Per<br>Analyze Tak<br>Analy. | ocumenter<br>formance<br>ble<br>ze | SQL<br>Server | Access Sha<br>Database<br>Move Data | rePoint | Add-ins  |       |     |
| All Access Obje                         | ects 💿                             | ~         | 🔲 patier               | nt_origin              | patie                      | nts                                                |                                    |               |                                     |         |          |       | ×   |
| Search                                  |                                    | ٩         | 2 p                    | atient 👻               | loc                        | ality 👻                                            | environr                           | men 🚽         | smoker                              | - Click | to Add   |       |     |
| Tables                                  | gin                                | *         | *                      | 1                      |                            |                                                    |                                    |               |                                     |         |          |       |     |
| patients                                |                                    |           |                        |                        |                            |                                                    |                                    |               |                                     |         |          |       |     |
| 🛄 temperatu                             | res                                |           |                        |                        |                            |                                                    |                                    |               |                                     |         |          |       |     |
|                                         |                                    |           |                        |                        |                            |                                                    |                                    |               |                                     |         |          |       |     |
| Datasheet View                          |                                    |           | Record: M              | 4 1 of 1               | • •                        | ▶:::   ¥K N                                        | o Filter S                         | earch         |                                     |         | Num Lock | ■ # # | ۲., |

Figura 45. Deschiderea tabelului patient\_origin

| A                                       | -   <b>⊋</b> Ip        | _acc201      | 0 : D | atabas        | e (Aco              | ess 2007                  | ) - (      | Mi              |                         | Table                                | Tools                      |              |                        | -           |       |        |         |    | - 0   | ж    |
|-----------------------------------------|------------------------|--------------|-------|---------------|---------------------|---------------------------|------------|-----------------|-------------------------|--------------------------------------|----------------------------|--------------|------------------------|-------------|-------|--------|---------|----|-------|------|
| File Home                               | e Cre                  | ate          | Exte  | rnal Da       | ta                  | Databa                    | ise T      | ools            | Fie                     | elds                                 | Table                      |              |                        |             |       |        |         |    |       | ۵ 🕜  |
| Compact and<br>Repair Database<br>Tools | Visual<br>Basic<br>Mac | Run<br>Macro | Rel   | ationsh<br>Re | nips<br>D<br>lation | Objed<br>epender<br>ships | t<br>ncies | 島(<br>赤)<br>爵)  | )atab<br>Analy<br>Analy | oase D<br>ze Per<br>ze Tab<br>Analyz | formance<br>formance<br>de | SQL<br>Serve | Acce<br>r Datab<br>Mov | ess<br>base | Share | Point: | Add-ins |    |       |      |
| All Access Obje                         | cts                    | $\odot$      | ~     |               | atien               | t_origin                  |            | patie           | nts                     |                                      |                            |              |                        |             |       |        |         |    |       | ×    |
| Search                                  |                        |              | Q     | 2             | pa                  | atient                    | -          | loc             | ality                   |                                      | environ                    | men -        | smo                    | ker         | -     | Click  | to Add  | *  |       |      |
| Tables                                  |                        |              | â     | +             |                     |                           | 1          | Filiasi         | j                       |                                      | U                          |              |                        | V           |       |        |         |    |       |      |
| patient ori                             | ain                    |              |       | +             |                     |                           | 2          | Brade           | sti                     |                                      | R                          |              |                        | 1           |       |        |         |    |       |      |
|                                         |                        |              |       | +             |                     |                           | 3          | Craio           | va                      |                                      | U                          |              |                        |             |       |        |         |    |       |      |
| patients                                |                        |              |       | ÷             |                     |                           | 4          | Teasc           |                         |                                      | R                          |              |                        |             |       |        |         |    |       |      |
| temperatur                              | es                     |              |       | ÷             |                     |                           | 5          | Cetat           | e                       |                                      | R                          |              |                        |             |       |        |         |    |       |      |
|                                         |                        |              |       | *             |                     |                           |            |                 |                         |                                      |                            |              |                        |             |       |        |         |    |       |      |
|                                         |                        |              |       | Recor         | d: I∢               | 4 6 of 6                  | ;          | $\rightarrow$ H | ►¤ -                    | KN.                                  | o Filter                   | Search       |                        |             |       |        |         |    |       |      |
| Datasheet View                          |                        |              |       |               |                     |                           |            |                 |                         |                                      |                            |              |                        |             |       |        | Num Lo  | ck | 🗖 🖪 🖪 | ¥ .; |

Figura 46. Introducerea de informație în tabelul *patient\_origin* 

Atenție, numărul introdus la rubrica *patient* trebuie să se regăsească la rubrica *patient* din tabelul *patients*. După ce introducem numărul putem apăsa asupra plusului din fața numărului de pacient, declanșăm apariția unui mic tabel, cu datele corespunzătoare din tabelul *patients* (figura 46). Putem completa acum *patient\_origin*, cunoscând și celelalte date. La apariția tabelului explicativ, plusul devine minus (figura 47). Acționarea asupra minusului (click) duce la transformarea lui in plus și la dispariția tabelului explicativ.

| A                              | -                         | 10 : Database (Ac | cess 2007) - M        | li                | Table T                                 | ools                | _             | _                 |           |                                |      | x    |
|--------------------------------|---------------------------|-------------------|-----------------------|-------------------|-----------------------------------------|---------------------|---------------|-------------------|-----------|--------------------------------|------|------|
| File Hom                       | e Create                  | External Data     | Database To           | ols               | Fields                                  | Table               |               |                   |           |                                |      | ۵ 🕜  |
| Compact and<br>Repair Database | Visual Run<br>Basic Macro | Relationships     | Object<br>Opendencies | Dat<br>Dat<br>Ana | tabase Do<br>alyze Perfo<br>alyze Table | cumenter<br>ormance | SQL<br>Server | Access<br>Databas | SharePoin | t Add-ins                      |      |      |
| Tools                          | Macro                     | Relation          | iships                |                   | Analyze                                 |                     |               | Move D            | ata       | Add-Ins                        |      |      |
| All Access Obje                | cts 💿                     | « 🛄 patien        | t_origin              | patients          | 5                                       |                     |               |                   |           |                                |      | ×    |
| Search Tables                  |                           |                   | atient 🚽<br>1         | locali            | ity 👻                                   | environn            | nen 🗸         | smoke             | er 👻 Clia | ck to Add                      |      |      |
| patient_ori                    | gin                       | <u> </u>          | name_p                | <b>•</b>          | sex                                     | ▼ We                | eight(kg)     | + he              | ight(cm)  | <ul> <li>Click to A</li> </ul> | dd - |      |
| patients                       |                           | •                 | lonescu Da            | n M               |                                         |                     |               | 80                | 1         | 80                             |      |      |
| 💷 temperatur                   | es                        | *                 |                       |                   |                                         |                     |               |                   |           |                                |      |      |
|                                |                           |                   |                       |                   |                                         |                     |               |                   |           |                                |      |      |
|                                |                           | Record: I4        | 4 1 of 1              | • • • •           | K No                                    | Filter Se           | arch          |                   |           |                                |      |      |
| Datasheet View                 |                           |                   |                       |                   |                                         |                     |               |                   |           | Num Lock                       | ■ #  | 8¥ " |

Figura 47. Aducerea pe ecran a datelor corepunzătoare din tabelul *patients* 

În figurile 48, 49, ni se arata ce se întâmplă dacă se introduc date pentru un număr de pacient inexistent (7). Mesajul de eroare apare atât la trecerea pe rând nou cât și la incercarea de închidere a tabelului.

| File Hom        | e Cre                                                 | ate | Exte | rnal | Data   | Databa      | ase T    | ools Fields        | Table                       |               |               |        |          |             |     |              | \$ ( |
|-----------------|-------------------------------------------------------|-----|------|------|--------|-------------|----------|--------------------|-----------------------------|---------------|---------------|--------|----------|-------------|-----|--------------|------|
| Compact and     | Visual                                                | Run | Rel  | atio | nship  | s Objec     | t        | Database D         | ocumenter<br>formance<br>le | SQL<br>Sapyar | Access        | Share  | Point    | Add-ins     |     |              |      |
| Tools           | bjects                                                |     |      |      | Relat  | ionships    | incres : | Analyz             | e                           | Jerver        | Move Da       | ta     |          | Add-Ins     |     |              |      |
| All Access Obje | cts                                                   |     | ~    |      | pat    | ient_origin |          | patients           |                             |               |               |        |          |             |     |              |      |
| Search          |                                                       |     | 2    | 1    |        | patient     | -        | locality -         | environm                    | nen 🗸         | smoker        | Ŧ      | Click    | to Add      | Ψ.  |              |      |
| Tables          |                                                       |     | \$   |      | +      |             | 1        | Filiasi            | U                           |               | <b>V</b>      |        |          |             |     |              |      |
| patient ori     | gin                                                   |     |      |      | +      |             | 2        | Bradesti           | R                           |               | <b>V</b>      |        |          |             |     |              |      |
| natients        | -                                                     |     |      |      | +      |             | 3        | Craiova            | U                           |               |               |        |          |             |     |              |      |
| patients        |                                                       |     |      |      | +      |             | 4        | Teasc              | R                           |               |               |        |          |             |     |              |      |
| temperatur      | ss Objects (*<br>tient_origin<br>tients<br>nperatures |     |      | \$   | +      |             | 7        | Cetate             | R                           |               |               |        |          |             |     |              |      |
|                 |                                                       |     |      | *    |        |             | _        |                    |                             | _             |               | _      |          |             | _   |              |      |
|                 |                                                       |     |      | N    | licros | oft Access  |          |                    |                             |               |               |        |          |             | ×   |              |      |
| Calculating     |                                                       |     | _    |      | 4      | You ca      | annot    | add or change a re | cord because                | e a relate    | d record is r | equire | d in tab | le 'patient | s'. | <b>B</b> (1) | . 2  |

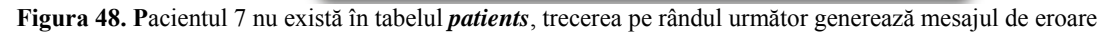

| File Hom                                | e Create                           | Exter | nal  | Data              | Database T             | ools Fields                                           | Table                                 |               |                                   |           |         |         | ۵ ( |
|-----------------------------------------|------------------------------------|-------|------|-------------------|------------------------|-------------------------------------------------------|---------------------------------------|---------------|-----------------------------------|-----------|---------|---------|-----|
| Compact and<br>Repair Database<br>Tools | Visual Run<br>Basic Macro<br>Macro | Rela  | atio | nships<br>Relatic | Object<br>Dependencies | 🛃 Database I<br>🚰 Analyze Pe<br>🛱 Analyze Ta<br>Analy | Documenter<br>rformance<br>ble<br>/ze | SQL<br>Server | Access S<br>Database<br>Move Data | harePoint | Add-Ins |         |     |
| All Access Obje                         | ects 🕞                             | «     |      | patie             | nt_origin              | patients                                              |                                       |               |                                   |           |         |         |     |
| Search                                  |                                    | 2     | 1    | 1                 | oatient 👻              | locality                                              | environn                              | nen 👻         | smoker                            | - Click   | to Add  | •       |     |
| Tables                                  |                                    | *     |      | +                 | 1                      | Filiasi                                               | U                                     |               | <b>V</b>                          |           |         |         |     |
| patient or                              | ain                                |       |      | +                 | 2                      | Bradesti                                              | R                                     |               |                                   |           |         |         |     |
| patients                                |                                    |       |      | +                 | 3                      | Craiova                                               | U                                     |               |                                   |           |         |         |     |
| patients                                |                                    |       |      | +                 | 4                      | Teasc                                                 | R                                     |               |                                   |           |         |         |     |
| temperatu                               | es                                 |       | \$   | +                 |                        | Cetate                                                | R                                     |               |                                   |           |         |         |     |
|                                         |                                    |       | *    |                   | _                      |                                                       | _                                     |               |                                   |           |         |         |     |
|                                         |                                    |       | Re   | cord: H           | I 4 5 of Mid           | rosoft Access                                         |                                       |               |                                   | x         |         |         |     |
| Calculating                             |                                    |       |      |                   |                        | Index or                                              | primary key c                         | annot con     | tain a Null va                    | lue.      | Num Loc | k 🛅 🄀 🕮 | ¥   |
|                                         |                                    |       |      |                   |                        |                                                       | ОК                                    | Help          | 1                                 |           |         |         |     |

Figura 49. Mesaj de eroare datorat încercării de memorare a unui pacient inexistent.

Pentru a a putea continua apăsăm succesiv pe tastatura Esc până dispare mesajul de eroare.

Continuăm cu introducerea valorilor temperaturilor măsurate. Acestea sunt memorate în tabelul *temperatures*, însă pentru a lucra mai ușor vom deschide tabelul *patients* (fig. 50) și vom acționa cu mouse-ul asupra plusului din fața numelui

pacientului căruia îi memorăm temperatura. Plusul devine minus și un tabel în care să introducem datele se desfășoară (fig. 51). Închiderea acestui tabel poate fi făcută acționând asupra minusului.

| A 🚽 🤊 - (*               | -                    | 10 : D | atak | ase (A | (ccess 2007) - N        | vi                              |                         |                  |            |       |          |       |       |          |              | Х   |
|--------------------------|----------------------|--------|------|--------|-------------------------|---------------------------------|-------------------------|------------------|------------|-------|----------|-------|-------|----------|--------------|-----|
| File Hom                 | e Create             | Exte   | rnal | Data   | Database To             | ools                            | Fields                  | Tabl             | e          |       |          |       |       |          | 4            | a ( |
| Compact and              | Visual Run           | Rel    | atio | nships | Object                  | ゆ<br>日<br>日<br>日<br>日<br>日<br>日 | atabase D<br>nalyze Per | ocumer<br>forman | nter<br>ce | SQL   | Access   | Share | Point | Add-ins  |              |     |
| Repair Database<br>Tools | Basic Macro<br>Macro |        |      | Relati | Dependencies<br>onships | geu H                           | Analy                   | ze               |            | Serve | Move Da  | ata   |       | Add-Ins  |              |     |
| All Access Obje          | cts 💿                | ~<     |      | pati   | ent_origin 🔳            | patier                          | nts                     |                  |            |       |          |       |       |          |              |     |
| Search                   |                      | 9      | 4    |        | patient 🔹               | nam                             | ie_p •                  | 9                | ex         |       | weight(k | g) -  | heig  | ht(cm) 👻 | Click to Ad  | d   |
| Tables                   |                      | *      |      | +      | 1                       | lones                           | cu Dan                  | М                |            |       |          | 80    |       | 180      |              |     |
| patient_ori              | gin                  |        |      | +      | 2                       | lones                           | cu Ana                  | F                |            |       |          | 60    |       | 170      |              |     |
| natients                 |                      |        |      | +      | 3                       | lones                           | cu Ion                  | M                |            |       |          | 30    |       | 100      | )            |     |
| putients                 |                      |        |      | ÷      | 4                       | Popa                            | Andra                   | F                |            |       |          | 65    |       | 185      |              |     |
| temperatur               | es                   |        |      | +      | 5                       | Vasile                          | Cornel                  | M                |            |       |          | 40    |       | 130      |              |     |
|                          |                      |        | *    |        | (New)                   |                                 |                         |                  |            |       |          |       |       |          |              |     |
|                          |                      |        | Re   | cord:  | 4 4 1 of 5              | ► H I                           | II KN                   | o Filter         | Se         | arch  |          |       |       |          |              |     |
| Datasheet View           |                      |        |      |        |                         |                                 |                         |                  |            |       |          |       |       | Num Lock | <b>B B C</b> | ¥   |

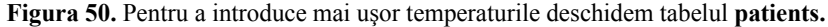

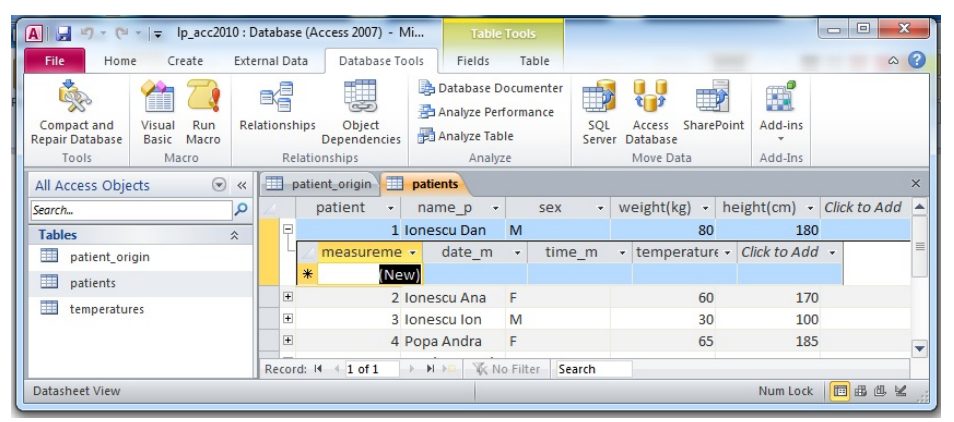

Figura 51. Introducerea temperaturilor măsurate pentru pacientul 1

| A                                    |                        | 0 : Da | atabase (Acce    | ss 2007) -           | Mi Tab      | le Tools                          | -     | _                           |          | -        |              | ж   |
|--------------------------------------|------------------------|--------|------------------|----------------------|-------------|-----------------------------------|-------|-----------------------------|----------|----------|--------------|-----|
| File Home                            | Create                 | Exter  | nal Data         | Database T           | ools Fields | Table                             |       |                             |          |          |              | ~ ? |
| Compact and Vi<br>Repair Database Ba | sual Run<br>asic Macro | Rela   | ationships<br>De | Object<br>pendencies | Database    | Documenter<br>Performance<br>able | SQ    | L Access Sh<br>ver Database | arePoint | Add-ins  |              |     |
| Tools                                | Macro                  |        | Relations        | nips                 | Ana         | lyze                              |       | Move Data                   |          | Add-Ins  |              |     |
| All Access Objects                   | $\odot$                | ~      | tempera          | tures                |             |                                   |       |                             |          |          |              | ×   |
| Search                               |                        | ٩      | 🖉 measure        | eme 👻                | date_m 👻    | time_m                            | -     | patient 👻                   | temper   | rature 🗸 | Click to Add | -   |
| Tables                               | :                      |        |                  | 1                    | 1/10/2012   | 07                                | 7:00  | 1                           | L        | 38.2     |              |     |
| patient_origin                       |                        |        |                  | 2                    | 1/10/2012   | 15                                | 5:00  | 1                           | L        | 38       |              |     |
| patients                             |                        |        |                  | 3                    | 1/10/2012   | 23                                | 3:00  | 1                           | L        | 38.1     |              |     |
| temperatures                         |                        |        |                  | 4                    | 1/11/2012   | 07                                | 7:00  | 1                           | 1        | 37.9     |              |     |
| temperatures                         |                        |        |                  | 5                    | 1/11/2012   | 15                                | 5:00  | 1                           | L        | 37.5     |              |     |
|                                      |                        |        |                  | 6                    | 1/11/2012   | 23                                | 3:00  | 1                           | L        | 38.5     |              |     |
|                                      |                        |        | 0                | 7                    | 1/12/2012   | 07                                | 7:00  | 1                           |          | 37.8     |              |     |
|                                      |                        |        |                  | 8                    | 1/12/2012   | 15                                | 5:00  | 1                           | L        | 37.5     |              |     |
|                                      |                        |        | <u> </u>         | 9                    | 1/12/2012   | 23                                | 3:00  | 1                           |          | 38.4     |              |     |
|                                      |                        |        |                  | 10                   | 1/13/2012   | 07                                | 7:00  | 1                           |          | 37.3     |              |     |
|                                      |                        |        |                  | 11                   | 1/13/2012   | 15                                | 5:00  | 1                           |          | 37.5     |              |     |
|                                      |                        |        |                  | 12                   | 1/13/2012   | 23                                | 3:00  | 1                           |          | 38       |              |     |
|                                      |                        |        | 0                | 13                   | 12/1/2011   | 0.                                | /:00  | 2                           |          | 39       |              |     |
|                                      |                        |        |                  | 14                   | 12/1/2011   | 13                                | 00:00 | 2                           | -        | 39.5     |              |     |
|                                      |                        |        |                  | 15                   | 12/1/2011   | 2:                                | 7:00  | 2                           |          | 20 5     |              |     |
|                                      |                        |        |                  | 10                   | 12/2/2011   | 0.                                | .00   | 2                           |          | 38.5     |              |     |
|                                      |                        |        |                  | 10                   | 12/2/2011   | 13                                | 2.00  | 2                           |          | 38       |              |     |
|                                      |                        |        |                  | 10                   | 12/2/2011   | 23                                | 7-00  | 2                           |          | 20       |              |     |
|                                      |                        |        |                  | 20                   | 12/3/2011   | 15                                | 5-00  | 2                           |          | 37.8     |              |     |
|                                      |                        |        |                  | 20                   | 12/3/2011   | 23                                | 8-00  | 2                           | ,        | 37.0     |              |     |
|                                      |                        |        | *                | (New)                | 12/ 5/ 2011 | 2.                                |       | 2                           |          | 57.7     |              |     |
|                                      |                        |        | Record: M        | 1 of 21              | ► H HS To   | No Filter Se                      | arch  |                             |          |          |              |     |
| Datasheet View                       |                        |        |                  |                      |             |                                   |       |                             |          | Num Loc  | k 🛅 🏭 🕮      | ۲.  |
|                                      |                        |        |                  |                      |             |                                   |       |                             |          |          |              |     |

Figura 52. Aspectul tabelului temperatures

Temperaturile pot fi introduse și direct în tabelul *temperatures*, cu precizarea că trebuie indicat numărul pacientului (fig. 52).

#### Sortarea informației dintr-un tabel

Pentru a sorta liniile dintr-un tabel selectăm coloana după care dorim ordonarea (ca exemplu în figura 53 a fost aleasă coloana *name\_p*) din tabelul *patients*. Selectarea s-a făcut prin acționare cu mouse-ul pe titlul *name\_p*. Apariția listei de comenzi este efectul apăsării asupra butonului triunghi cu varful în jos din dreapta numelui coloanei.

| A                  | p_acc2010 : D  | atabase (Access  | 2007) - Mi    | Table    | Tools            |            |                       |              | - C X                                   |
|--------------------|----------------|------------------|---------------|----------|------------------|------------|-----------------------|--------------|-----------------------------------------|
| File Home Cr       | eate Exte      | rnal Data D      | atabase Tools | Fields   | Table            |            |                       |              | a (                                     |
| × × ×              | 2 Asc          | ending 🦻 🗸       | Ne 🖉 Ne       | w Σ      | (A)              | ab<br>•ac  | Calibri (Detail)      | - 11 -       | r i≡ i≡                                 |
|                    | A De           | scending 🔚 🗧     | Sa 🛃 Sa       | ve 🍣     |                  | -          | B I <u>U</u> 🚝        | 律   M -   🗄  | -                                       |
| View Paste         | A Rei          | move Sort 🝸      | All - X De    | lete 🕶 🧰 | Find             | - 2        | <u>A</u> - 10/ - 3/ - | 토 폰 팬        | <b>H</b> -                              |
| Views Clipboard G  | Sort 8         | k Filter         | Recor         | ds       | Fir              | nd         | Text Fo               | rmatting     | 5                                       |
| All Access Objects |                | patients         |               |          |                  |            |                       |              | >                                       |
| Search             | Q              | 2 patie          | nt 👻 nan      | ne_p 👻   | sex              | -          | weight(kg) -          | height(cm) 👻 | Click to Add                            |
| Tables             | \$             |                  | Iones         | cu Dan   | м                |            | 80                    | 180          | )                                       |
| natient origin     |                |                  | 2 Iones       | cu Ana   | F                |            | 60                    | 170          | )                                       |
| puteric_origin     |                | +                | 3 Iones       | cu Ion   | M                |            | 30                    | 100          | )                                       |
| patients           |                | +                | 4 Popa        | Andra    | F                |            | 65                    | 185          | 5                                       |
| temperatures       |                | +                | 5 Vasile      | Cornel   | M                |            | 40                    | 130          | )                                       |
|                    |                | *                | (New)         |          |                  |            |                       |              |                                         |
|                    |                |                  | ()            |          |                  |            |                       |              |                                         |
|                    |                | Record: I4 4     | 1 of 5 ▶ ▶I   | No K No  | Filter           | Search     |                       |              |                                         |
| Datasheet View     |                |                  |               |          |                  |            |                       | Num Lock     | □ ● ● ● ▼                               |
| butusheet new      |                |                  |               |          |                  | _          |                       | Train Eock   |                                         |
|                    | In acc2010 · F | )atabase (Access | 2007) - Mi    | Table    | Tools            | -          |                       |              | X                                       |
|                    | .p_sectoro.c   | outboase (recess | 2007) 101111  |          | 10015            |            |                       |              | -                                       |
| File Home C        | reate Exte     | ernal Data D     | atabase Tools | Fields   | Table            |            |                       |              | ۵ 😮                                     |
| N 🗎 🕺              | Z As           | cending 🦻 🦉 🕶    | Ne 🖉 Ne       | w Σ      | <u>a</u>         | ab<br>vac  | Calibri (Detail)      | · 11 ·       | * _ * _ * _ * _ * _ * _ * _ * _ * _ * _ |
|                    | Z De           | scending 🔚 -     | 🛛 🖉 🕞 Sa      | ve 🎸     | uu               | ⇒ -        | BIU                   | 🗐 🖂 🗐        | -                                       |
| View Paste         | Filter A Re    | move Sort 🝸      | All Y De      | lete -   | Find             | -          | <u>A</u> - 10/ - 3/ - |              | <b>.</b>                                |
| Views Clipboard 🗔  | Sort 8         | B. Filter        | Recor         | ds       | Fin              | nd         | Text For              | rmatting     | Gr Car                                  |
| All Access Objects | ⊗ «            | patients         |               | ~        |                  |            |                       |              | ×                                       |
| Search             | Q              | patie            | ent 🗸 nan     | ne_p 🗸 🗸 | sex              |            | weight(kg) - h        | neight(cm) - | Click to Add 🛛                          |
| Tabler             | ^              |                  | 1 Iones       | cu Dan 🔅 | Sort A           | to Z       |                       | 180          |                                         |
| nationt origin     | ^              | ÷                | 2 Iones       | cu Ana Z | Sort 71          | to A       |                       | 170          |                                         |
| patient_origin     |                | +                | 3 Iones       | cu Ion   | · Jone           |            |                       | 100          |                                         |
| patients           |                | +                | 4 Popa        | Andra    | < Clear fi       | ilter from | m name_p              | 185          |                                         |
| temperatures       |                | ( <b>+</b> )     | 5 Vasile      | Corne    | Text <u>F</u> il | ters       |                       | > 130        |                                         |
|                    |                | *                | (New)         | . oome   | V (Se            | elect All) |                       | 100          |                                         |
|                    |                |                  | ()            |          | V (BI            | anks)      |                       |              |                                         |
|                    |                | Record: M        | 1 of 5 k kl   | N 10     | V Ior            | nescu Ai   | na                    | -            |                                         |
| Datasheet View     |                | Inccordinate of  | 1015          | 44       | V Ior            | nescu D    | an                    | NumLock      | 雨雨胡尾                                    |
| Datasileet view    |                |                  |               |          | Iol 🔽            | nescu Io   | in                    | Num EOCK     |                                         |
|                    |                |                  |               |          | V Po             | pa And     | ra                    |              |                                         |
|                    |                |                  |               |          | Va Va            | sile Cor   | nei                   |              |                                         |
|                    |                |                  |               |          |                  |            |                       |              |                                         |
|                    |                |                  |               |          |                  |            |                       |              |                                         |
|                    |                |                  |               |          |                  | 01         | -                     |              |                                         |
|                    |                |                  |               |          |                  | UK         | Cancel                |              |                                         |
|                    |                |                  |               |          |                  |            |                       |              |                                         |

Figura 53. Selectarea coloanei *name\_p* și lansare unei comenzi de sortare

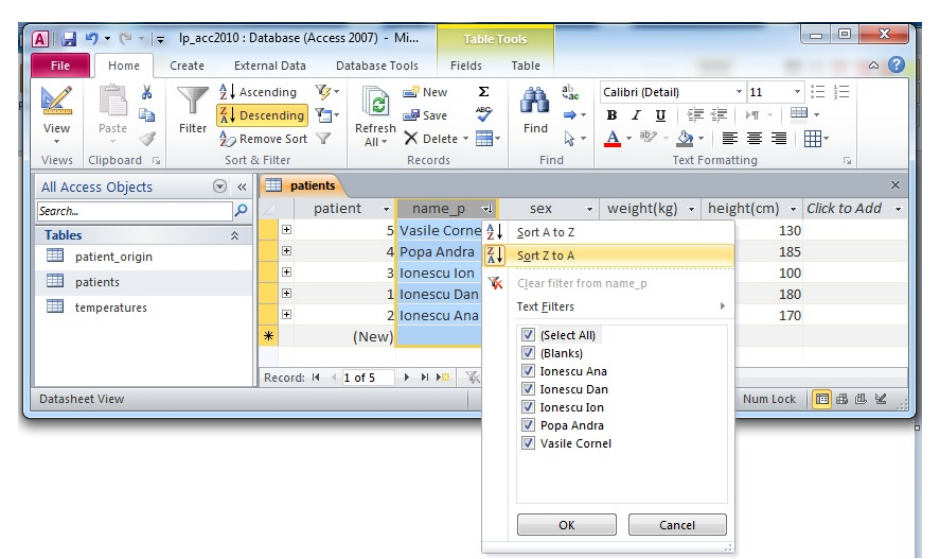

Figura 54. Efectul sortării descendente după nume

## Filtrarea informației dintr-un tabel

Prin operația de filtrare se vor putea reține spre vizualizare doar acele informații ce respectă un criteriu. Comanda se lansează din meniul *Home*. Se selectează coloana asupra căreia se dorește filtrarea și apasă *Filter* (fig. 55).

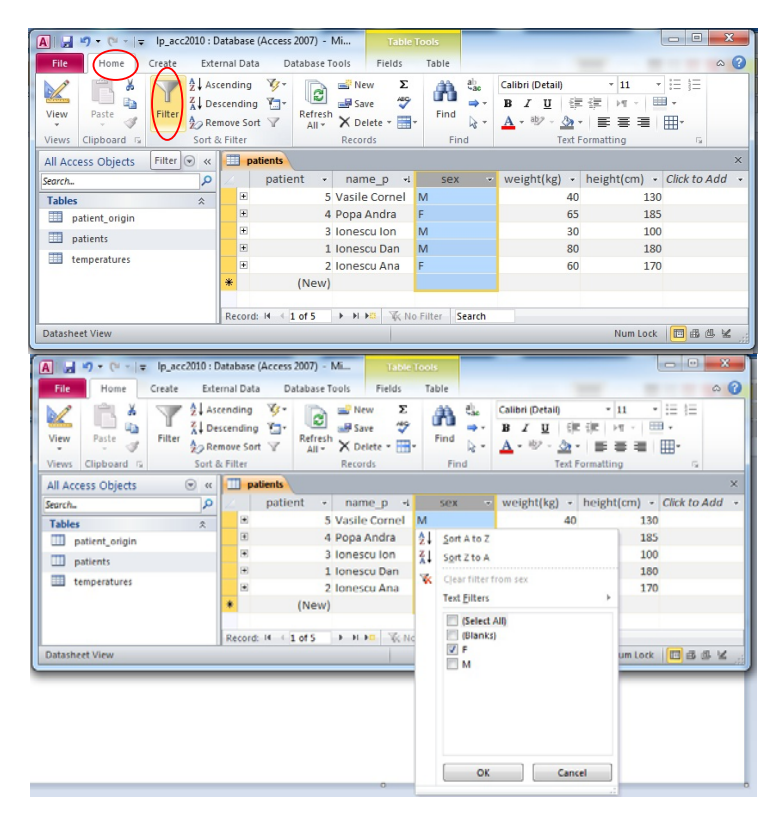

Figura 55. Lansarea comenzii de filtrare.

Pentru indicarea criteriului de filtrare, din lista apărută (se poate acționa și butonul din dreapta numelui coloanei), se lasă bifată doar opțiunea dorită (în cazul nostru F). Aplicarea filtrului se face dând comanda *OK* din meniu (fig. 55). În figura 56 este ilustrat rezultatul filtrării.

| ▲ 🚽 🍯 🕶 (🖻 👻 🚽 🖬 Ip_acc2010       | : Database (Access 2007) -                                                                                                    | Mi Table To                                                                  | ols                                                                                                    |                                                         | X                                                                                        |
|-----------------------------------|----------------------------------------------------------------------------------------------------|------------------------------------------------------------------------------|----------------------------------------------------------------------------------------------------|---------------------------------------------------------|------------------------------------------------------------------------------------------|
| File Home Create E                | xternal Data Database T                                                                                                    | ools Fields                                                                  | Table                                                                                                    |                                                         | ۵ 🕻                                                                                      |
| View Clipboard is Sou             | Ascending 😻 -<br>Descending 🔄 -<br>Remove Sort 🔽 Refresh<br>All -<br>t & Filter                                                                                                    | New     Σ       Image: Save     Image: Save       X     Delete       Records | Find the find the fi | Calibri (Detail)<br>B I U F<br>A * aby * A *<br>Text Fo | ▼11 ▼ 注注<br>淳 M ▼ 囲 ▼<br>軍 軍 軍 ■ Ⅲ▼<br>matting G                                         |
| All Access Objects 💿 🤄            | x patients                                                                                                    |                                                                              |                                                                                                    |                                                         | ×                                                                                        |
| Search                            | patient •                                                                                                    | name_p -i                                                                    | sex ୶                                                                                                    | weight(kg) + h                                          | neight(cm) - Click to Add                                                                |
| Tables   patient_origin  patients | * (New)                                                                                                    | Ionescu Ana F                                                                |                                                                                                    | 60                                                      | 170                                                                                      |
| temperatures                      |                                                                                                    | the Lock Ip_acc20                                                            | 10 : Database (Acc                                                                                                    | ess 2007) + Microsoft Ac                                | cess Cess                                                                                |
| View Clipboard to                 | 1         Ascending         V Selection           1         Descending         Advanced           1         Descending         Advanced           2         Restore Sur         V Topple Filt           Sort & Filter         Sort & Filter | Refresh<br>All + X Delete -<br>Records                                       | ∑ Totals                                                                                                    | d Callor<br>→ Go To + B<br>↓ Select + ▲ +<br>Find       | ni (Detai) * 11 * 1三 三<br>I 및 (读 读 + 11 * 1三 =<br>型 - 金 - 新 書 道 田+<br>Text Formatting 15 |
| All Access Objects 💿 « 🛄          | patients                                                                                                    |                                                                              |                                                                                                    |                                                         |                                                                                          |
| Search.                           | patient name_p                                                                                                    | • sex -4 v                                                                   | reight(kg) · h                                                                                                    | eight(cm) - Click to                                    | Add -                                                                                    |
| Tables  patient origin patients   | i A Popa Andra<br>(New)                                                                                                    | F<br>F                                                                       | 60                                                                                                    | 170                                                     |                                                                                          |
| Datasheet View                    | rd: H i 1 of 2 🗼 H 🕨 🏤                                                                                                    | Filtered Search                                                              |                                                                                                    |                                                         | Num Lock Fittered                                                                        |

Figura 56. Efectul filtrării și comanda de anulare a efectului filtrării

Lista anterioară poate fi folosită și pentru filtrări numerice (*Number Filters*). Operația este aleasă din lista ce apare automat atunci când săgeata mouse-ului ajunge peste *Number Filters* (fig 57). În figura 57, urmată de 58 este exemplificată o filtrare asupra coloanei *weight(kg)*, pentru găsirea greutăților mai mari decât 50.

| A   🚽 🍠 🕶 🖓 🖛 (🍽 🖛   두 - | lp_acc2010 : D | atabase (A                     | .ccess 2007) - 1                                                   | Mi T                                    | able Tool  | 5    |                                 |                                                                                   |      |                                                      | - 0 <b>-</b> X      |     |
|--------------------------|----------------|--------------------------------|--------------------------------------------------------------------|-----------------------------------------|------------|------|---------------------------------|-----------------------------------------------------------------------------------|------|------------------------------------------------------|---------------------|-----|
| File Home Cr             | eate Exte      | rnal Data                      | Database T                                                         | ools Field                              | ds Ta      | ble  |                                 |                                                                                   |      |                                                      | ۵                   | 0   |
| View Paste F             | Filter         | ending<br>cending<br>nove Sort | V<br>V<br>V<br>V<br>V<br>V<br>V<br>V<br>V<br>V<br>Kefresh<br>All ✓ | New Save                                | Σ<br>***   | Find | abac<br>→ -                     | Calibri (Detail)<br><b>B</b> $I$ <u>U</u><br><u>A</u> + <sup>aby</sup> + <u>A</u> |      | ▼ 11 ▼<br>症   MT ▼   Ⅲ<br>  ■ ■ ■   [                | i≡ i≡<br>•<br>■•    |     |
| All Access Objects       | Son 0          | Datie                          | ents                                                               | Records                                 |            | TITO |                                 | 10                                                                                | ACTO | inatting                                             |                     | ×   |
| Search                   |                |                                | patient -                                                          | name_p                                  | -          | sex  |                                 | weight(kg)                                                                        | ~    | height(cm) +                                         | Click to Add        | -   |
| Tables<br>patient_origin | *              | +                              | 1<br>2<br>3                                                        | Ionescu Da<br>Ionescu An<br>Ionescu Ion | n M<br>a F |      |                                 |                                                                                   |      | Sort Smallest to                                     | Largest<br>Smallest | 100 |
| temperatures             |                | ÷                              | 4                                                                  | Popa Andra                              | F          |      | Equal                           | 5                                                                                 |      | Number <u>Filters</u>                                | weight(kg)          | •   |
|                          |                | *                              | (New)                                                              | vasile com                              |            |      | Does<br>Less T                  | <u>N</u> ot Equal<br>'han                                                         |      | (Select All)<br>(Blanks)                             |                     |     |
| Datasheet View           |                | Record: H                      | <ul> <li>↓ 1 of 5</li> </ul>                                       | ► H <b>F</b>                            | 🛠 Unfilte  | n    | <u>G</u> reat<br>Bet <u>w</u> e | er Than<br>een                                                                    |      | <ul> <li>✓ 30</li> <li>✓ 40</li> <li>✓ 60</li> </ul> |                     |     |
|                          |                |                                |                                                                    |                                         |            |      |                                 |                                                                                   |      | <ul><li>✓ 65</li><li>✓ 80</li></ul>                  |                     |     |
|                          |                |                                |                                                                    |                                         |            |      |                                 |                                                                                   |      | ОК                                                   | Cano                | el  |

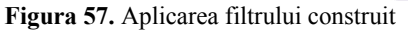

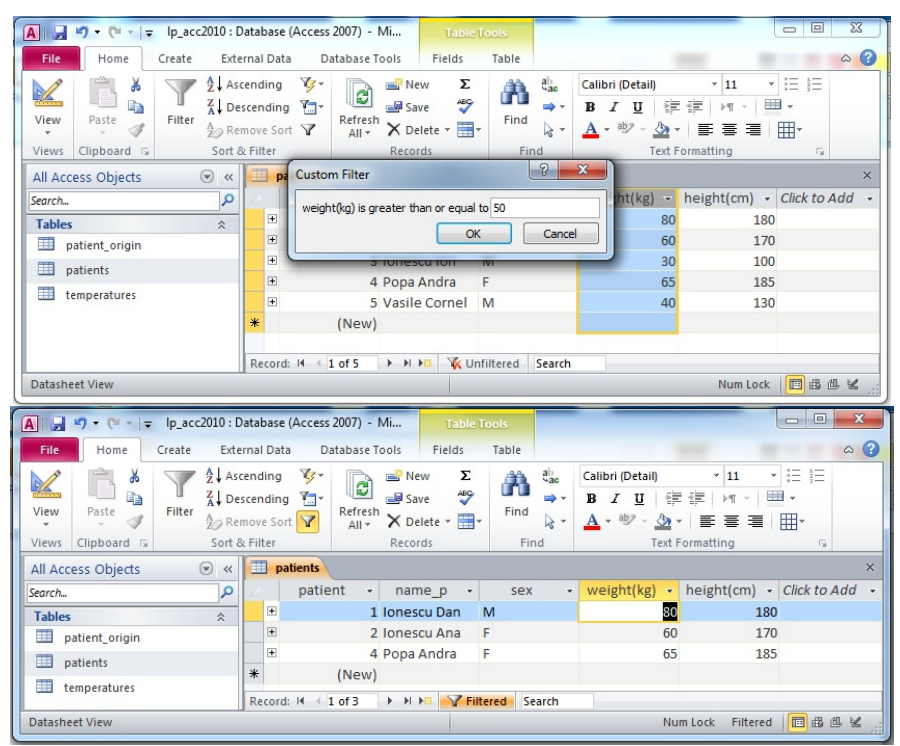

Figura 58. Indicarea valorii numerice și obținerea rezultatului filtrării.

| A                  | acc2010 : Database (Ac                                             | cess 2007) - Mi         | Table Tools                        |                                                                                                    |                                                     |
|--------------------|--------------------------------------------------------------------|-------------------------|------------------------------------|----------------------------------------------------------------------------------------------------|-----------------------------------------------------|
| File Home Creat    | te External Data                                                   | Database Tools          | Fields Table                       |                                                                                                    | ۵ ()                                                |
| View Clickord      | $\begin{array}{c c} & & \\ & & \\ & & \\ & & \\ & & \\ & \\ & \\ $ | Refresh       All +     | w Σ<br>ve ♣®⊂<br>lete ▼ ∰▼<br>Find | $\begin{array}{c c} a_{ac}^{b} & \text{Calibri (Detail)} \\ \hline \Rightarrow & \mathbf{B} & \mathbf{I} & \underline{\mathbf{U}} & \\ \hline & & \mathbf{A} & \mathbf{W} & \mathbf{W} \\ \hline & & & \mathbf{M} & \mathbf{W} & \mathbf{W} \end{array}$ | <pre>* 11 * 1 = 1 = 1 = 1 = 1 = 1 = 1 = 1 = 1</pre> |
| views clipboard is | Sort & Filler                                                      | Recon                   |                                    | iu Text i                                                                                                    | -ormatting is                                       |
| All Access Objects | 🕞 « 🛄 patier                                                       | nts                     |                                    |                                                                                                    | ×                                                   |
| Search             | <b>р</b> 🖉 р                                                       | atient <del>-</del> nam | ie_p - sex                         | 💞 weight(kg) 🔻                                                                                                    | height(cm) - Click to Add -                         |
| Tables             | * ±                                                                | 1 Ioneso                | u Dan M                            | 80                                                                                                    | 180                                                 |
| patient_origin     | *                                                                  | (New)                   |                                    |                                                                                                    |                                                     |
| patients           |                                                                    |                         |                                    |                                                                                                    |                                                     |
| temperatures       | Record: H                                                          | <1 of 1 → + + →         | Filtered Se                        | arch                                                                                                    |                                                     |
| Datasheet View     |                                                                    |                         |                                    | Nu                                                                                                    | m Lock Filtered 🛅 🕮 🕮 😫 🦼                           |

Figura 59. Efectul filtrării poate fi aplicat cumulativ, succesiv filtrăm rezultatul. Spre exemplu la rezultatul din fig. 52 am selectat bărbații

Trebuie remarcat faptul că structura filtrului nu poate fi memorată și trebuie construită la fiecare utilizare.

## Interogări asupra informațiilor dintr-unul sau mai multe tabele

Interogările sunt structuri cu care putem filtra informația din unul sau mai multe tabele și pe care putem să le memorăm pe disc.

Generarea structurilor de interogare se face alegând opțiunea Create, butonul Query Design (fig. 60).

| A                                                                                | lp_acc2010 : Database (Access 2007) - Microsoft Access                                                                                                    |                                                    |
|----------------------------------------------------------------------------------|----------------------------------------------------------------------------------------------------|----------------------------------------------------|
| File Home Create Externa                                                         | al Data Database Tools                                                                                                    | ۵ 😮                                                |
| Application<br>Parts ×<br>Templates Table SharePoint<br>Design Lists ×<br>Tables | Query<br>Query<br>Query<br>Query<br>Query<br>Query<br>Porm<br>Design<br>Form<br>Blank<br>Design<br>Forms<br>More Forms<br>Forms<br>Composition<br>Composition<br>C | port Blank<br>sign Report<br>Reports Macros & Code |
| All Access Objects 💿 «                                                           | Query Design                                                                                                    |                                                    |
| Search P Tables   patient_origin patients temperatures                           | Create a new, blank query in<br>Design view.<br>The Show Table dialog box is<br>displayed, from which you can<br>choose tables or queries to add to<br>the query design.<br>Press F1 for more help.                                                                                                    |                                                    |
| Ready                                                                            |                                                                                                    | Num Lock                                           |

Figura 60. Construirea unei structuri de interogare în modul de lucru Query Design.

Efectul acționării butonului *Query Design* este apariția ferestrei *Show Table* pe fundalul tabelului în care vom construi structura de interogare (fig. 61).

| A   → *7 - (* -   =                                                                       | lp_acc2010 :              | Database (Access 2007) - Microsoft Access |                                 |
|-------------------------------------------------------------------------------------------|---------------------------|-------------------------------------------|---------------------------------|
| File Home Create Exte                                                                     | ernal Data Database Tools |                                           | ۵ ۵                             |
| Application<br>Parts *<br>Templates Table SharePoin<br>Design Lists *<br>Templates Tables | Vizard Design<br>Queries  | Blank More Forms - Forms                  | Macro<br>Macro<br>Macros & Code |
| All Access Objects 💿 «                                                                    | Query1                    |                                           | ×                               |
| Search                                                                                    |                           |                                           | -                               |
| Tables                                                                                    |                           |                                           |                                 |
| patient_origin                                                                            |                           | Show Table                                |                                 |
| patients                                                                                  |                           | Tables Queries Both                       |                                 |
| temperatures                                                                              |                           | patient_origin                            |                                 |
| Queries                                                                                   |                           | patients<br>temperatures                  |                                 |
| M>50kg                                                                                    |                           | competition co                            |                                 |
| pat_temp                                                                                  |                           |                                           |                                 |
| temp>38M                                                                                  |                           |                                           |                                 |
| Forms                                                                                     |                           |                                           |                                 |
| E acc_pat                                                                                 |                           |                                           |                                 |
| Reports                                                                                   |                           |                                           | <b>v</b>                        |
| Report1                                                                                   |                           |                                           | •                               |
|                                                                                           | Field:                    |                                           |                                 |
|                                                                                           | Table:                    | Add Close                                 |                                 |
|                                                                                           | Show:                     |                                           | n n                             |
|                                                                                           | Criteria:                 |                                           |                                 |
|                                                                                           | 01.                       |                                           |                                 |
|                                                                                           | 4                         |                                           | Þ                               |
| Ready                                                                                     |                           |                                           | Num Lock SoL 🖌                  |
|                                                                                           |                           |                                           |                                 |
| - 8                                                                                       |                           | Add Close                                 |                                 |
| 4                                                                                         |                           |                                           |                                 |
| Page: 24 of 32 Words: 4,330 Roman                                                         | ian                       |                                           | l 🛛 🔲 130% 🔾 – 🗸 – 🖓            |
| 📀 🧿 📜 D                                                                                   | 🚿 😬 🔊                     |                                           | EN 🔺 🌒 🕎 10:15<br>11/18/2014    |

Figura 61. Fereastra Show Table

Fereastra *Show table* este utilizată pentru aducerea tabelelor peste care vom face interogarea, după care este închisă. Primul exemplu prezentat este listarea numelor pacienților bărbați cu greutate mai mare de 50 kg.

| A                                                                               | lp_acc2010 : Database (Access 2007) - Microsoft Access                                                                                                    |               |
|---------------------------------------------------------------------------------|----------------------------------------------------------------------------------------------------|---------------|
| File Home Create Exter                                                          | rnal Data Database Tools                                                                                                    | ۵ (2)         |
| Application<br>Parts v<br>Templates Table SharePoin<br>Design Lists v<br>Tables | t Queries Forms Wizard Queries Form Stark Design Form Stark Design Form Stark Design Report Report Blank Design Report Report Blank Design Report Report Stark Design Report Reports | Macros & Code |
| All Access Objects 💿 «                                                          | Puery1                                                                                                    | ×             |
| Search                                                                          | Show Table  Show Table  Tables Queries Both  patient crigin patients  temperatures                                                                                                   |               |

Figura 62. Aducerea în structură a tabelului *patients* asupra căruia vom face interogarea.

| A                        |                                                                  | Query Tools                              | p_acc2010 : Database (Access | 2007) - Microsoft Acces                                         | 55             | • ×                       |
|--------------------------|------------------------------------------------------------------|------------------------------------------|------------------------------|-----------------------------------------------------------------|----------------|---------------------------|
| File Home Create Externa | al Data Database Tools                                           | Design                                   |                              |                                                                 |                | ~ ?                       |
| View Run<br>Results      | Update Crosstab Delete                                           | Union<br>Pass-Through<br>Data Definition | Show<br>Table                | 별 Insert Columns<br>ም Delete Columns<br>행 Return: All +<br>etup | Totals         | ters<br>ty Sheet<br>lames |
| All Access Objects 💿 «   | Query1                                                           |                                          |                              |                                                                 |                | ×                         |
| Eserch ♪> Tables         | patients<br>vertent<br>name_p<br>sex<br>weight(kg)<br>height(cm) |                                          |                              |                                                                 |                |                           |
|                          | Field:<br>Table:<br>Sort:<br>Show:<br>Criteria:<br>or:           |                                          |                              |                                                                 |                |                           |
| Ready                    |                                                                  |                                          |                              |                                                                 | Num Lock 🔲 🕮 🕼 | 1. sol 🔽 🚲                |

Figura 63. Tabelul *patients* pregătit pentru interogare.

| <b>A ⊌</b> •) • (* •   <del>-</del>                                                                                                    |                                                                         | Query Tools                                  | lp_acc2010 : Database (Acces                                       | ss 2007) - Microsoft Acces                                       | s              | • <b>X</b>                  |
|----------------------------------------------------------------------------------------------------|-------------------------------------------------------------------------|----------------------------------------------|--------------------------------------------------------------------|------------------------------------------------------------------|----------------|-----------------------------|
| File Home Create Exte                                                                                                    | ernal Data Database Tools                                               | Design                                       |                                                                    |                                                                  |                | ~ ?                         |
| View Run<br>Results                                                                                                    | end Update Crosstab Delete<br>Query Type                                | D Union<br>Pass-Through<br>L Data Definition | Show<br>Table → Insert Rows<br>→ Delete Rows<br>→ Builder<br>Query | 법 Insert Columns<br>♥ Delete Columns<br>☞ Return: All ▼<br>Setup | Totals         | eters<br>rty Sheet<br>Names |
| All Access Objects 💿 «                                                                                                    | Query1                                                                  |                                              |                                                                    |                                                                  |                | ×                           |
| Searchan     P       Tables     \$       Image: patient_origin     Image: patients       Image: patient s     Image: patient s       Image: patient s     Image: patient s | patients<br>*<br>9 patient<br>name_p<br>sex<br>weight(kg)<br>height(cm) |                                              |                                                                    |                                                                  |                |                             |
|                                                                                                    | Field:<br>Table:<br>Sort:<br>Show:<br>Criteria:                         | sex<br>patients<br>="M"                      | weight(kg)<br>patients<br>>50                                      |                                                                  |                |                             |
| Form View                                                                                                    |                                                                         |                                              |                                                                    |                                                                  | Num Lock   🛅 📾 | 1. sol 🔀                    |

Figura 64. Structura interogării pentru aflarea pacienților bărbați cu greutate mai mare de 50 kg.

În tabelul cu structura interogării sunt indicate atât câmpurile ce vor impune condițiile cât și câmpurile ce vor fi afișate. Atenție, nu apar implicit toate câmpurile componente ale tabelelor!. Figura 64 ne indică modul în care sunt indicate campurile dorite să participe la interogare. Pe linia *Field* se alege numele câmpului, pe linia *Table* numele tabelului, pe linia *Show* dacă să apară informația, pe linia *Criteria* condiția ce trebuie respectată. Numele cîmpurilor de pe linia *Field* pot fi tastate, trase cu mouse-ul din tabelul *patients* sau alese din lista ce apare la click în rubrică.

Pentru memorarea pe disc a structurii interogarii se închide obiectul **Query1**. (fig. 65sus), și se răspunde cu **Yes** la întrebarea din figura 65jos.

| File     Home     Create     Exte       File     Home     Create     Exte       View     Run     Select     Make     Appen       Results     Select     Make     Select     Make                                                                                                    | ernal Data Database Tools                                                                                                    | Query Tools Ip_acc2<br>Design<br>Jinion<br>Vass-Through<br>Data Definition                                                                                                    | 010 : Database (Access 2007<br>☐ Insert Rows<br>☐ Delete Rows<br>↓<br>↓<br>↓ Delete Rows<br>↓<br>↓<br>↓<br>↓<br>↓<br>↓<br>↓<br>↓<br>↓<br>↓                                                                                                    | r) - Microsoft Acces<br>insert Columns<br>Delete Columns<br>Return: All *                                                                                                    | ss                                                   | C C C C C C C C C C C C C C C C C C C                                                                                                    |
|----------------------------------------------------------------------------------------------------|----------------------------------------------------------------------------------------------------|----------------------------------------------------------------------------------------------------|----------------------------------------------------------------------------------------------------|----------------------------------------------------------------------------------------------------|------------------------------------------------------|----------------------------------------------------------------------------------------------------|
| UII Access Objects                                                                                                    | Query1                                                                                                    |                                                                                                    |                                                                                                    |                                                                                                    |                                                      | Close 'Queryl                                                                                                    |
|                                                                                                    | Field: name p<br>patients<br>Sort:<br>Show:<br>Criteria:<br>or:                                                                                                    | sex<br>patients<br>="M"                                                                                                    | veight(kg)<br>patients<br>> 50                                                                                                    |                                                                                                    |                                                      |                                                                                                    |
|                                                                                                    |                                                                                                    |                                                                                                    |                                                                                                    |                                                                                                    |                                                      |                                                                                                    |
| orm View                                                                                                    |                                                                                                    |                                                                                                    |                                                                                                    |                                                                                                    | Num Lock 🛛 🖽 📾                                       | 변 sol 🔽 📑                                                                                                    |
| orm View<br>]  <b>」 *) • (* •   </b> ∓<br>Eile Home Create Si                                                                                                    | vternal Data                                                                                                    | Query Tools Ip                                                                                                    | _acc2010 : Database (Acce                                                                                                    | ess 2007) - Microse                                                                                                    | Num Lock 🛛 🖽                                         |                                                                                                    |
| orm View<br>File Home Create Ei<br>View Run<br>Results                                                                                                    | xternal Data Database Tools                                                                                                    | Query Tools Ip<br>Design<br>30 Union<br>Pass-Through<br>2 Data Definition                                                                                                    | acc2010 : Database (Acce<br>acc2010 : Database (Acce<br>acceloration of the second<br>acceloration of the second<br>accel | ess 2007) - Microso<br>i Insert Colun<br>i Delete Colun<br>i Return: All<br>y Setup                                                                                                    | Num Lock 🔲 🗃<br>oft Access<br>nns <b>D</b><br>Totals | Source Show/Hide                                                                                                    |
| orm View<br>File Home Create E<br>Home Create E<br>Select Make App<br>Results<br>Wath Access Objects © <                                                                                                    | xternal Data<br>Database Tools<br>P P P P P P P P P P P P P P P P P P P                                                                                                     | Query Tools IP<br>Design<br>20 Union<br>Pass-Through<br>20 Data Definition                                                                                                    | Lacc2010 : Database (Acce<br>Constraints of the sector<br>Show<br>Table<br>Multiple<br>Quen                                                                                                    | ess 2007) - Microse<br>실 Insert Colum<br>겠 Delete Colum<br>M Return: All<br>y Setup                                                                                                    | Num Lock III #<br>oft Access<br>nns<br>Totals        | B SAC 22<br>Parameters<br>Property Sheet<br>Table Names<br>Show/Hide<br>X                                                                                                    |
| orm View  File Home Create E View Run Results Select Make App Tables Resch. Tables Resch Tables Resch Tables Resch Tables Resch Resch Resc | sternal Data<br>Database Tools<br>Pend Update Crosstab Delete<br>Query Type<br>C<br>Patients<br>weight(kg)<br>height(cm)<br>Microsoft Acce<br>Table:<br>Softy                                                                                                    | Query Tools Ip<br>Design 20 Union<br>Pass-Through<br>Data Definition                                                                                                    | acc2010 : Database (Acce                                                                                                    | ss 2007) - Microse<br>'a' Insert Colum<br>'a' Delete Colum<br>'a' Poelete Colum<br>'a' Poelete Co | Num Lock II iii<br>oft Access<br>nns<br>Totals       | It see V                                                                                                    |
| orm View  File Home Create E View Run Results Select Make Api Tables Patient_origin patients temperatures                                                                                                    | sternal Data<br>Database Tools<br>Dend Update Crosstab Delete<br>Query Type<br>Query Type<br>Query T | Query/Look     Ip       Design     Design       20 Union     Pass-Through       20 Data Definition     Pass-Through       ess     Pass-Through       vou want to save change     Pass-Through       Yes     Pass-Through | acc2010 : Database (Acce<br>Show<br>Table<br>Show<br>Table<br>Polete Rows<br>⇒ Delete Rows<br>⇒ Builder<br>Quen<br>Quen<br>No<br>Cancel<br>> 50                                                                                                    | sss 2007) - Micross<br><sup>1</sup> <sup>a</sup> Insert Colum<br><sup>3</sup> <sup>b</sup> Delete Colum<br><sup>3</sup> <sup>b</sup> Return: All<br><sup>5</sup> Setup<br><sup>5</sup> Query 1?                                                                                                    | Num Lock C for Access                                | الله معنى المعنى ال<br>معنى المعنى المعنى المعنى المعنى المعنى المعنى المعنى المعنى المعنى المعنى المعنى المعنى المعنى المعنى المعنى المعنى المعنى المعنى المعنى المعنى المعنى المعنى المعنى المعنى المعنى المعنى المعنى ا<br>معنى المعنى المعنى المعنى المعنى المعنى المعنى المعنى المعنى المعنى المعنى المعنى المعنى المعنى المعنى المعنى المعنى المعنى المعنى المعنى المعنى المعنى المعنى المعنى المعنى المعنى المعنى المعنى المعنى المعنى المعنى المعنى المعنى المعنى المعنى المعنى المعنى المعنى المعنى المعنى المعنى المعنى المعنى |

Figura 65. După închiderea interogării apăsarea Yes declanșează memorarea structurii pe disc.

| A                                                                                                    |                                                                                                    | Query Tools                                      | p_acc2010 : Database (Acces                     | s 2007) - Microsoft Access |              |                                         |
|----------------------------------------------------------------------------------------------------|----------------------------------------------------------------------------------------------------|--------------------------------------------------|-------------------------------------------------|----------------------------|--------------|-----------------------------------------|
| File Home Create Exter                                                                                                    | rnal Data Database Tools                                                                                                   | Design                                           |                                                 | -                          |              | ^ ?                                     |
| View Run<br>Results<br>All Access Objects<br>Select Make Appen<br>Table<br>Select Make Appen<br>Table<br>Select Make Appen<br>Table<br>Select Make Appen<br>Table<br>Select Make Appen<br>Table<br>Select Make Appen<br>Table<br>Select Make Appen<br>Table<br>Select Make Appen<br>Table<br>Select Make Appen<br>Table | Query Type<br>Query Type<br>Query Type<br>Query Na<br>Patients<br>Patients<br>Patients<br>Patients<br>Patients<br>Patients | Union<br>Pass-Through<br>Data Definition<br>ame: | Show Delete Rows<br>Show Delete Rows<br>Builder | H Insert Columns           | Totals       | eters<br>erty Sheet<br>Names<br>le<br>× |
| temperatures                                                                                                    | sex<br>weight(kg)<br>height(cm)                                                                                            |                                                  |                                                 |                            |              |                                         |
|                                                                                                    | Eleter .                                                                                                    | 1                                                |                                                 |                            |              |                                         |
|                                                                                                    | Table: patients<br>Sort:                                                                                                   | patients                                         | patients                                        |                            |              |                                         |
|                                                                                                    | Show: V<br>Criteria:                                                                                                    | ="M"                                             | >50                                             |                            |              |                                         |
|                                                                                                    | <b>4</b> m                                                                                                    |                                                  |                                                 |                            |              | •                                       |
|                                                                                                    |                                                                                                    |                                                  |                                                 | N                          | lum Lock 🔲 📾 | (H. SQL 🔛 .;                            |

Figura 66. Stabilirea numelui structurii interogării (M>50kg).

| ( |                    | 7 - (° -  -          | Ŧ                       |        |       | _                                           | lp_acc2010 : Dat                                      | abase (Access 2007      | ) - Microsoft Acc | ess                                                                                                    |                                              |                              | - • · X                                                                                                    |
|---|--------------------|----------------------|-------------------------|--------|-------|---------------------------------------------|-------------------------------------------------------|-------------------------|-------------------|----------------------------------------------------------------------------------------------------|----------------------------------------------|------------------------------|----------------------------------------------------------------------------------------------------|
|   | File               | Home                 | Create                  | E      | terna | I Data Databa                               | se Tools                                              |                         |                   |                                                                                                    |                                              |                              | ۵ 🕜                                                                                                    |
|   | View               | Paste V              | Cut<br>Copy<br>Format P | ainter | Filt  | Z↓ Ascending<br>Z↓ Descendin<br>A Remove So | ÿ Selection ▼<br>g TAdvanced ▼<br>ort Ÿ Toggle Filter | Refresh<br>All * X Dele | ∑ Totals          | Find<br><sup>th</sup> ac<br><sup>th</sup> ac<br><sup>thac<br/><sup>th</sup>ac<br/><sup>th</sup>ac<br/><sup>th</sup>ac<br/><sup>th</sup>ac<br/><sup>th</sup>ac<br/><sup>th</sup>ac<br/></sup> | Calibri (Detail)<br>B I U =<br>A - 20 - 20 - | × 11<br>≇   ► ×  <br>  ■ ■ ■ | •         •         •           •         •         •           •         •         •           •         •         • |
|   | Views<br>All Acces | Clipbo<br>ss Obiects | oard                    | 5a     |       | Sort &<br>M>50kg                            | Filter                                                | Rec                     | ords              | Find                                                                                                    | Text F                                       | ormatting                    | 5a                                                                                                    |
|   | Search             |                      |                         | 2      | 2     | name_p 🚽                                    | sex 👻                                                 | weight(kg) 👻            |                   |                                                                                                    |                                              |                              |                                                                                                    |
|   | Tables             | tient_origin         |                         | *      |       | ilie palarie                                | M                                                     | 80<br>55                |                   |                                                                                                    |                                              |                              |                                                                                                    |
|   | 🛄 pat              | tients               |                         | 1      | *     | ilie dan                                    | M                                                     | 83                      |                   |                                                                                                    |                                              |                              |                                                                                                    |
|   | Oueries            | operatures           | <u> </u>                | \$     |       |                                             |                                                       |                         |                   |                                                                                                    |                                              |                              |                                                                                                    |
| J | - M>               | 50kg                 | )                       |        | Re    | cord: I4 🖂 1 of 3                           | ► H H K                                               | No Filter Search        |                   |                                                                                                    |                                              |                              |                                                                                                    |
|   | Datasnee           | t View               |                         |        |       |                                             |                                                       |                         |                   |                                                                                                    |                                              | Num Lock 🛛 🕅                 | ⊞ @ sqr ¥ _;;                                                                                                    |

Figura 67 Lista pacienților bărbați cu greutate mai mare de 50 kg.

Figura 67 ne oferă rezultatul interogării.Obținem această listă acționând *M*>50kg cu dublu click.

Al doilea exemplu este de interogare peste mai multe tabele, vom afla numele pacienților bărbați cu temperatura mai mare de 38 de grade. Tabelele utilizate în interogare sunt *patients* și *temperatures*. Structura este ilustrată în figurile 68, 69, 70.

| A . • • •                                                                                                    |                                                                          | Query Tools Ip                                 | _acc2010 : Database (Acce                                                           | ss 2007) - Microsoft Acce                                        | ss                               |                                  |
|----------------------------------------------------------------------------------------------------|--------------------------------------------------------------------------|------------------------------------------------|-------------------------------------------------------------------------------------|------------------------------------------------------------------|----------------------------------|----------------------------------|
| File Home Create Exte                                                                                                    | rnal Data Database Tools                                                 | Design                                         |                                                                                     |                                                                  |                                  | ~ ?                              |
| View Run<br>Results                                                                                                    | d Update Crosstab Delete                                                 | ) Union<br>) Pass-Through<br>] Data Definition | Show<br>Table                                                                       | H Insert Columns<br>H Delete Columns<br>H Return: All ▼<br>Setup | Totals                           | eters<br>rty Sheet<br>Names<br>e |
| All Access Objects 💿 «                                                                                                    | Query1                                                                   |                                                |                                                                                     |                                                                  |                                  | ×                                |
| Search     P       Tables     \$       Image: patient_origin     Image: patients       Image: patients     Image: patients       Image: patients | <pre>patients  *  *  *  *  *  *  *  *  *  *  *  *  *</pre>               |                                                | mperatures<br>*<br>@ measurement_code<br>date_m<br>time_m<br>patient<br>temperature |                                                                  |                                  |                                  |
|                                                                                                    | Field: name_p<br>Table: patients<br>Sort:<br>Show: ☑<br>Criteria:<br>or: | sex<br>patients<br>="M"                        | date_m<br>temperatures                                                              | time_m t<br>temperatures t                                       | emperature<br>emperatures<br>>38 |                                  |
| Deady                                                                                                    |                                                                          |                                                |                                                                                     |                                                                  | Num Lock 同语                      |                                  |

Figura 68. Structura ce ne oferă momentele în care unii bărbați depășesc temperatura de 38 de grade

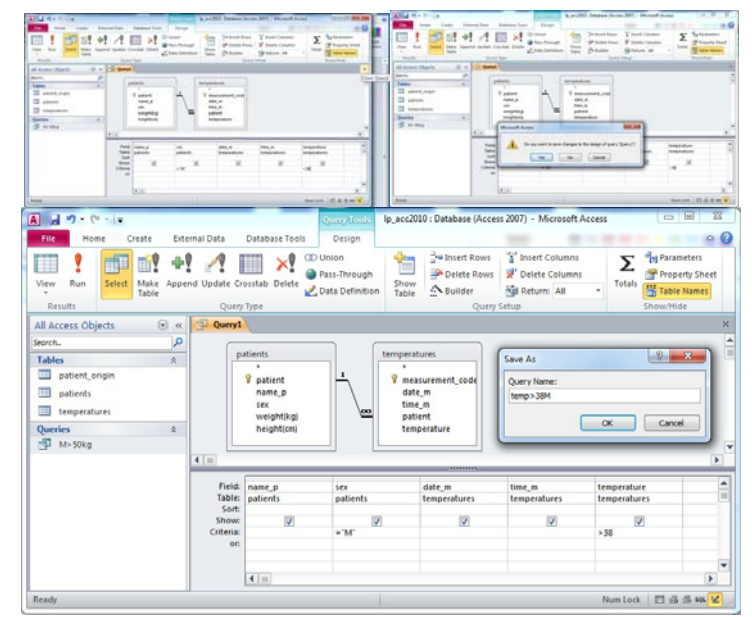

Figura 69. Stabilirea numelui structurii (temp>87M).

| A                      | lp_acc2010 : Databas                                                                         | e (Access 2007) - Microsoft Access |                                                                                                    |
|------------------------|----------------------------------------------------------------------------------------------|------------------------------------|----------------------------------------------------------------------------------------------------|
| File Home Create Ext   | ternal Data Database Tools                                                                   |                                    | ۵ ۵                                                                                                    |
| View Clipboard Fainter | Filter 2 Ascending Selection *<br>Advanced *<br>2 Remove Sort Toggle Filter<br>Sort & Filter | Refresh All → Records Find         | Calibri     ▼ 11     ▼ 注 注       B     I     U     注 注       M     W     公     ●       Y     W     公     ●       Text Formatting     G |
| All Access Objects 💿 « | temp>38M                                                                                     |                                    | ×                                                                                                    |
| Search                 | 🛛 🔼 name_p 🔻 sex 👻                                                                           | date_m - time_m - tempera          | ature 👻                                                                                                    |
| Tables                 | lonescu Dan M                                                                                | 1/10/2012 07:00                    | 38.2                                                                                                    |
| patient_origin         | Ionescu Dan M                                                                                | 1/10/2012 23:00                    | 38.1                                                                                                    |
| patients               | Ionescu Dan M                                                                                | 1/12/2012 23:00                    | 38.4                                                                                                    |
| temperatures           | *                                                                                            |                                    |                                                                                                    |
| Queries A              |                                                                                              |                                    |                                                                                                    |
| temp>38M               |                                                                                              |                                    |                                                                                                    |
| Eller temps bom        |                                                                                              |                                    |                                                                                                    |
|                        |                                                                                              |                                    |                                                                                                    |
|                        |                                                                                              |                                    |                                                                                                    |
|                        |                                                                                              |                                    |                                                                                                    |
|                        |                                                                                              |                                    |                                                                                                    |
|                        |                                                                                              |                                    |                                                                                                    |
|                        | Record: H 4 1 of 4 + H + K                                                                   | No Filter Search                   |                                                                                                    |
| Datasheet View         |                                                                                              |                                    | Num Lock 🔲 🕮 🕮 🛿 🖌                                                                                                    |

Figura 70. Rezultatul interogării

#### Formulare

Formularele (**Forms**) sunt instrumente foarte utile în prezentarea sau actualizarea informațiilor din tabele. Marele avantaj al acestui instrument il constituie prezentarea informațiilor înregistrare cu înregistrare. Generarea unui formular îl putem face selectând *Create* și apoi *Form Design* (fig. 71).

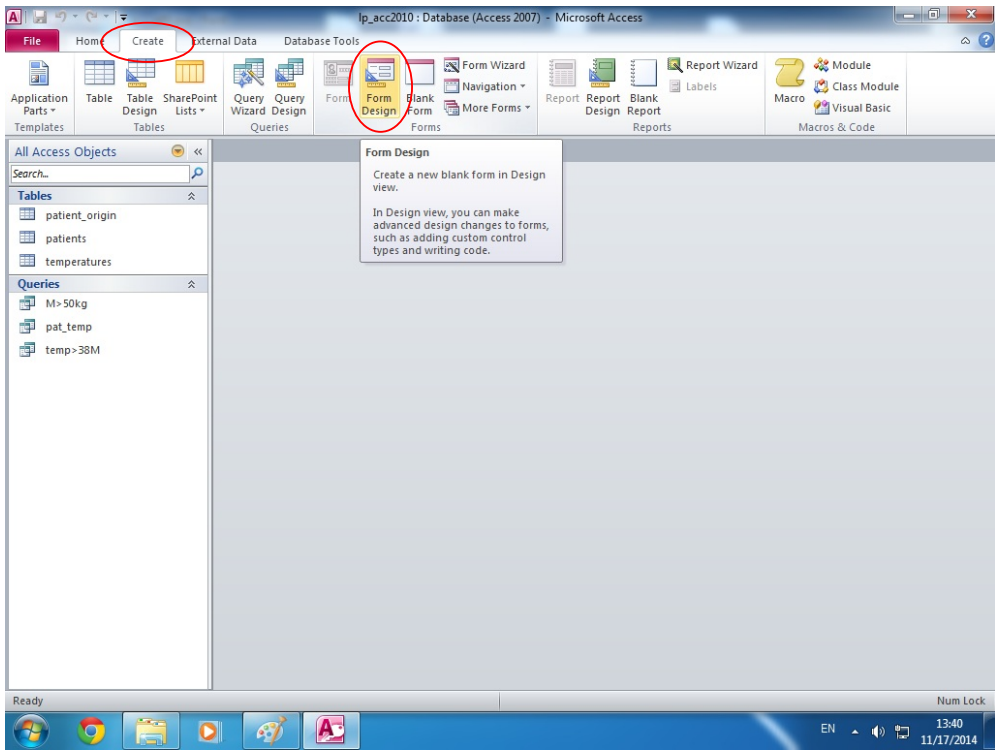

Figura 71. Generarea unui formular nou,

Pentru a construi structura unui formular avem nevoie de structura din figura 72 (ce se generează conform figurii 71) precum și de lista câmpurilor tabelului pe care dorim să-l actualizăm sau vizualizăm. După ce aducem (conform figurii 73) în *Field List* numele tabelelor disponibile, putem acționa cu mouse-ul asupra plusului din fața numelui tabelului dorit, ceea ce duce la desfășurarea listei câmpurilor dorite (fig. 73,74).

| View Themes A Fords -                                                                                           | 3 | ab Aa    | y | 2 🖻 🗖 | T inspe | Title  | and Time | Add Existin<br>Fields | Property<br>Sheet | Tab<br>Order |  |
|----------------------------------------------------------------------------------------------------|---|----------|---|-------|---------|--------|----------|-----------------------|-------------------|--------------|--|
| All Arrare Chiarts                                                                                              |   | formt    |   |       |         | Header | (Footer) |                       |                   |              |  |
| Per Process Collects                                                                                            | 0 |          | 1 | <br>  |         |        |          |                       |                   |              |  |
| Tables<br>■ patient_organ<br>■ patients<br>■ temperatures<br>■ Ma-500g<br>■ Au-500g<br>■ pat_temp<br>■ temp>384 | 8 | <u> </u> |   |       |         |        |          |                       |                   |              |  |
|                                                                                                    |   |          |   |       |         |        |          |                       |                   |              |  |

Figura 72. Platforma pentru construirea structurii formularului

| Al Cal Marked M                                                     | Ip_acc2010 / Database (Access 2007) = Microsoft Access         | A                      | Firm Design Torks                            | In acc2000   Database (Access 2007) - Microsoft Access                                                                                                    |
|---------------------------------------------------------------------|----------------------------------------------------------------|------------------------|----------------------------------------------|----------------------------------------------------------------------------------------------------|
| Ezen Home Create External Data Database Tools Design Assange Format | $\frown$                                                       | A D For Home Creste    | External Data Database Tools Design Amange 1 | rumd A Q                                                                                                    |
| Vere Deners Arats - Veres Controls                                  | All Lage<br>Tote<br>Boltz and Time<br>Hasher / Footor<br>Tests | View Themes            |                                              | Stars<br>Stars<br>St |
| All Access Objects (a) (a) format                                   |                                                                | * All Access Objects 🛞 | # Fami                                       | x Feld Ltd X                                                                                                    |
| Seach. (A                                                           |                                                                | · · · · Stock.         | P                                            | Show only fields in the current record sur-                                                                                                    |
| Tables A F Detail                                                   |                                                                | Tables                 | a Ø Detail                                   | Fields available in other tables:                                                                                                    |
| patient_origin                                                      |                                                                | patient_ongen          |                                              | E patient origin Edit table                                                                                                    |
| Deletti -                                                           |                                                                | patients               |                                              | R patients Edit Table                                                                                                    |
| tempetatures                                                        |                                                                | temperatures           | 2                                            |                                                                                                    |
| Queries ± -                                                         |                                                                | Queries                |                                              |                                                                                                    |
| 🗊 M-50kg                                                            |                                                                | 🗇 M>S0kg               | 2                                            |                                                                                                    |
| 🗊 pet,temp                                                          |                                                                | . P pat, temp          |                                              |                                                                                                    |
| P teng-384                                                          |                                                                | P temp-304             |                                              |                                                                                                    |

Figura 73. Aducerea numelor tabelelor disponibile în zona Field list

Să construim un formular, cu care să actualizăm informația din tabelul *patients*. Pentru construirea structurii avem nevoie de platforma *Forms* (fig. 72) și de *Field list*, cu câmpurile tabelului *patients* desfășurate (fig. 73,74).

| A . · · · · ·          | Form Design Tools                               | Ip_acc2010 : Database (Access 2007) - Microsoft Access 📃 🖃 🔤 🏹                                       |
|------------------------|-------------------------------------------------|----------------------------------------------------------------------------------------------------|
| File Home Create Exte  | ernal Data Database Tools Design Arrange Format | ۵ 🕄                                                                                                  |
| Views Themes           | ab) Aa 🚥 🗋 🌏 💽 📺 inset<br>controls              | Logo<br>Title<br>Date and Time<br>Add Existing Property Tab<br>Fields Sheet Order &<br>Sheet Order & |
| All Access Objects 💿 « | -3 Form1                                        | × Field List ×                                                                                       |
| Search                 |                                                 | Show only fields in the current record source                                                        |
| Tables                 | <b>€</b> Detail                                 | Fields available for this view:                                                                      |
| patient_origin         |                                                 | 🗆 patients Edit Table                                                                                |
| patients               |                                                 | patient<br>name p                                                                                    |
| temperatures           |                                                 | sex                                                                                                  |
| Queries *              | name_p                                          | weight(kg)                                                                                           |
| M>50kg                 | 1                                               |                                                                                                    |
| pat_temp               |                                                 |                                                                                                    |
| temp>38M               | 7                                               |                                                                                                    |
|                        |                                                 |                                                                                                    |
|                        | 2                                               |                                                                                                    |
|                        |                                                 |                                                                                                    |
|                        |                                                 |                                                                                                    |
|                        |                                                 |                                                                                                    |
|                        | 3                                               |                                                                                                    |
|                        |                                                 |                                                                                                    |
|                        | 1                                               |                                                                                                    |
|                        |                                                 |                                                                                                    |
|                        |                                                 | Fields available in related tables:                                                                  |
|                        | 4                                               |                                                                                                    |
|                        |                                                 | E temperatures Edit Table                                                                            |
|                        |                                                 |                                                                                                    |
|                        |                                                 |                                                                                                    |
|                        | 5                                               |                                                                                                    |
| Design View            |                                                 | Num lock 🖂 🖷 🖷 🖷 🕅                                                                                   |
|                        |                                                 | Num totk 12 12 13 13 13                                                                              |
|                        |                                                 | EN 🔺 🌒 🛱 13:49<br>11/17/2014                                                                         |

Figura 74. Aducerea in zona formularului a campului *name\_p* 

Cu ajutorul mouse-ului sunt trase din fereastra **Field List** în zona **Detail**, câmpurile dorite (fig. 74, 75). Deoarece în stânga fiecărui câmp apare automat o etichetă cu numele câmpului vom avea grije să lasăm la operația de tragere, suficient loc. Componența în câmpuri a unui formular este la alegerea noastră, nu e obligatoriu să tragem toate câmpurile. Finalizarea

construirii formularului o facem închizând obiectul **Form1** și răspunzând **Yes** (fig. 76). Stabilim numele formularului *acc\_pat* conform figurii 77.

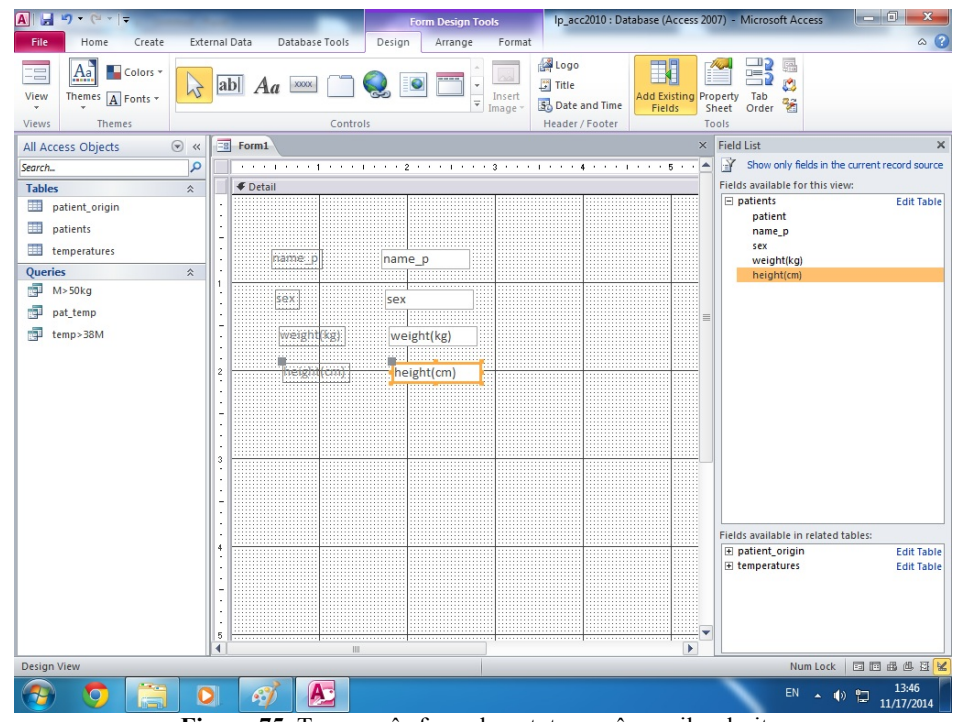

Figura 75. Tragerea în formular a tuturor câmpurilor dorite.

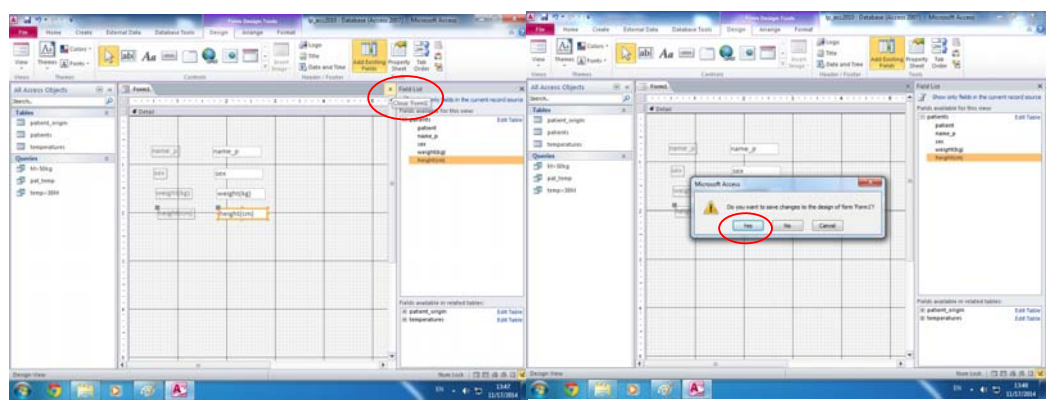

Figura 76. Inchiderea structurii formularului și cecrerea memorării pe disc (apăsarea butonului Yes)

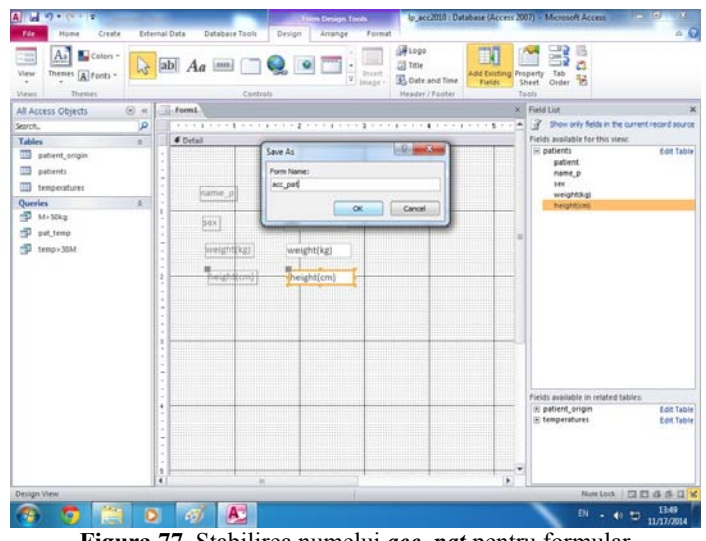

Figura 77. Stabilirea numelui acc\_pat pentru formular

În figura 78 este prezentat formularul construit. Lansarea lui se realizează cu dublu click peste *acc\_pat* (zona *Forms*, dreapta). Parcurgerea întregului tabel (linie cu linie) se face cu ajutorul butoanelor de la baza formularului. Atenție, fiecare informație poate fi modificată, modificările fiind memorate pe disc!. Dacă dorim să adăugăm o inregistrare nouă, se poate acționa butonul cu steluță și pe ecran va fi adus un formular cu rubrici goale (fig. 79).

| A                              | lp_acc2010 : Database (Access 2007) - Microsoft A | Access                | - 0 ×                          |
|--------------------------------|---------------------------------------------------|-----------------------|--------------------------------|
| File Home Create External Data | Database Tools                                    |                       | ۵ (2)                          |
| 🔚 🚔 🌡 Cut 🔍 🏌                  | Ascending 😼 Selection * 💦 🖃 New Σ Totals          | ab Replace            | • • ÷ = 5                      |
| View Pacte Copy                | Descending 🚰 Advanced - 🔤 Save 🧳 Spelling         | ■■ ⇒ Go To × B I 型 律導 | н » I <u>Ш</u> »               |
|                                | Remove Sort 🐨 Toggle Filter                       | R Select ▼ A          |                                |
| Views Clipboard 5              | Sort & Filter Records                             | Find Text Form        | atting                         |
| All Access Objects 💿 « 🖃 acc_s | pat                                               |                       | ×                              |
| Search                         |                                                   |                       |                                |
| Tables                         |                                                   |                       |                                |
| patient_origin                 | name p Popa Andra                                 |                       |                                |
| patients                       |                                                   |                       |                                |
| temperatures                   | sex F                                             |                       |                                |
| Queries                        |                                                   |                       |                                |
| M>S0kg                         | weight(kg) 65                                     |                       |                                |
| pat_temp                       | h = 1 = h d ( = = )                               |                       |                                |
| temp>38M                       | height(cm) 185                                    |                       |                                |
| Forms A                        |                                                   |                       |                                |
| -a acc_pat                     |                                                   |                       |                                |
|                                |                                                   |                       |                                |
|                                |                                                   |                       |                                |
|                                |                                                   |                       |                                |
|                                |                                                   |                       |                                |
|                                |                                                   |                       |                                |
|                                |                                                   |                       |                                |
|                                |                                                   |                       |                                |
|                                |                                                   |                       |                                |
|                                |                                                   |                       |                                |
|                                |                                                   |                       |                                |
|                                |                                                   |                       |                                |
|                                |                                                   |                       |                                |
| Form View                      | 4 4 of / ► H H R W No Filter Search               | Nu                    | mlock 🗖 🖽 🖧 🗷 🖌                |
|                                |                                                   | No                    | 12.50                          |
| 🤭 😏 🔚 🔍 🧃                      | 🧵 🥙                                               | EN                    | <ul> <li>11/17/2014</li> </ul> |

Figura 78. Aspectul formularului construit, acc\_pat

| 1                                    | Ip_acc2010 : Database (Access 2007) - Microsoft Access   |                                                                                                    |
|--------------------------------------|----------------------------------------------------------|----------------------------------------------------------------------------------------------------|
| Fie Home Create Extern               | i Data Database Tools                                    | 0 (                                                                                                    |
| Verw Parte Printer Copbeard 1        | $\begin{tabular}{ c c c c c c c c c c c c c c c c c c c$ | Explore         ·         III         III           4 GaTa+         B         Z         II         (#: (#)         (#)         III           Is Selet+         A         ·         III         IIII         IIII         IIII           Fead         Text Formatting         ·         ·         IIII         ·         · |
| All Access Objects 🛛 🛞 « 🚺           | acc.pat                                                  |                                                                                                    |
| earch. 🔎                             |                                                          |                                                                                                    |
| lables &                             | name_p                                                   |                                                                                                    |
| Duerles ±                            | 5424                                                     |                                                                                                    |
| D M+50kg<br>D pst_temp<br>D temp-30M | weight(kg)<br>height(cm)                                 |                                                                                                    |
| forms #                              | A                                                        |                                                                                                    |
|                                      |                                                          |                                                                                                    |
|                                      | enet H 4 Bark 1+ H - 1 W Holling   Gauch                 |                                                                                                    |
| orm View                             |                                                          | Num Lock 🗖 🖬 🛱 🛱                                                                                                    |
| 🧿 🧔 📋 🖸                              |                                                          | E4 • 40 🗂 1351<br>11/17/2014                                                                                                    |

Figura 79. Introducerea datelor unui nou pacient.

#### Rapoarte

Raportul este instrumentul prin care pot fi tipărite liste precum și statistici asupra datelor din tabele. Generarea unui raport o începem alegând opțiunea *Create* și apoi apăsând butonul *Report Design* (fig. 80). Ca și la formulare avem și în acest caz nevoie de *Field List* (modalitatea de aducere pe ecran este cunoscută deja, fig. 73,74).

Să construim un raport ce să conțină numele, saxul și greutățile pacienților din tabela *patients*. Deasemenea în cadrul raportului vom calcula și greutatea medie.

Un raport se compune din cinci zone, implicit fiind afișate doar trei. Pentru a avea pe ecran toate zonele se apelează la meniul flotant (click dreapta pe mouse), în care apar și comenzile *Page Header/Footer* și *Report Header/Footer*. Bifăm și comanda *Report Header/Footer* (fig. 81,82).

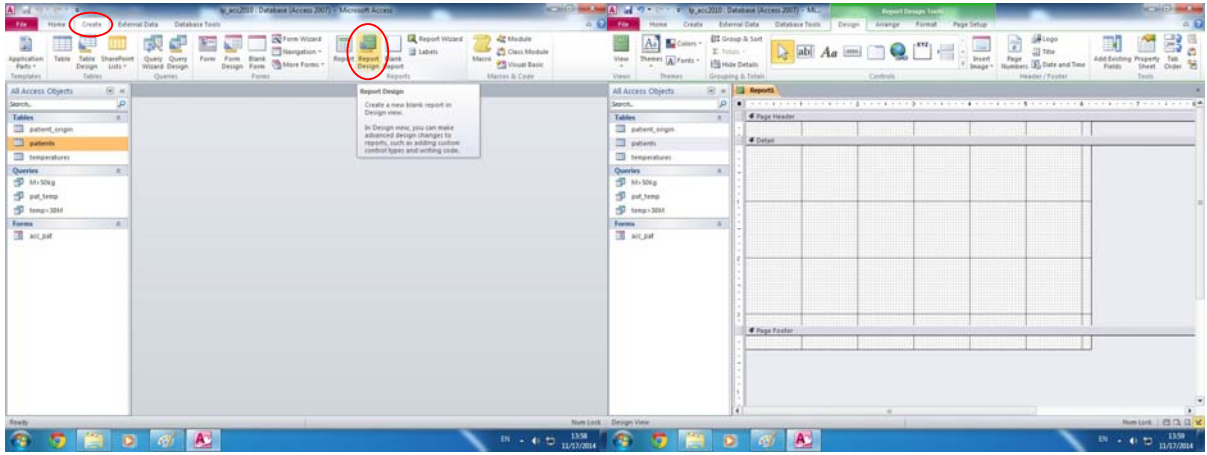

Figura 80. Lansarea comenzii de generare a nunui nou raport.

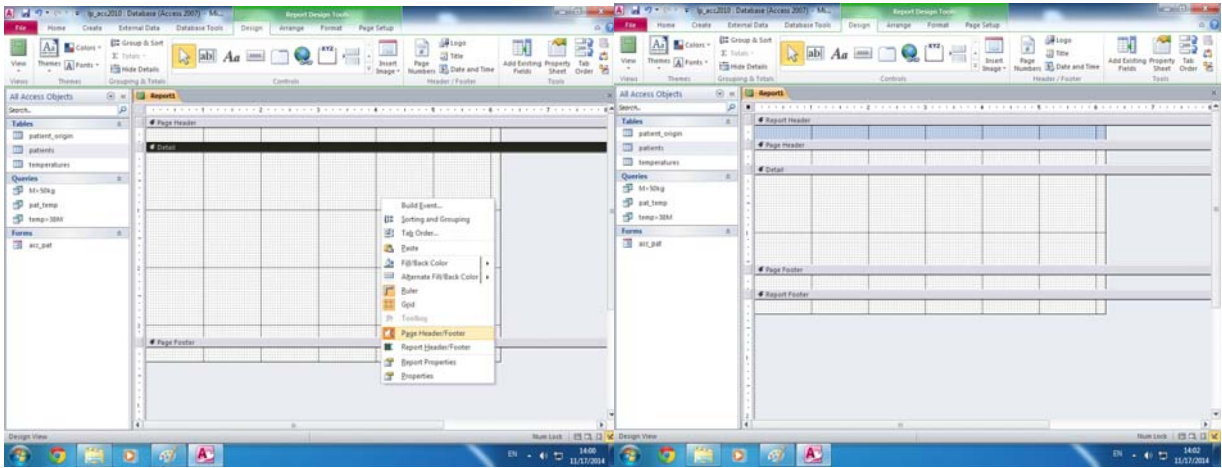

Figura 81. Aducerea celor cinci zone ale unui raport.

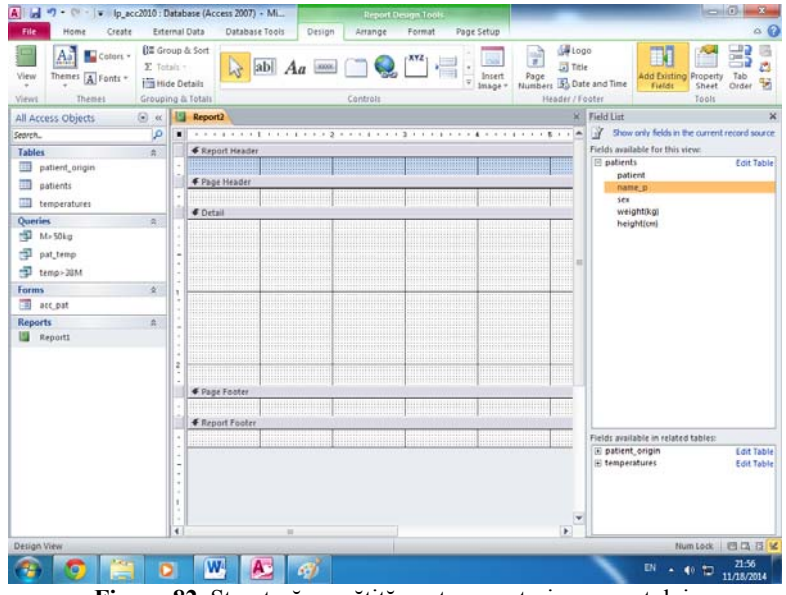

Figura 82. Structură pregătită pentru construirea raportului.

Cele cinci zone ale raportului sunt:

-Report Header – zonă în care se poate scrie titlul raportului

*-Page Header* – zonă în care se poate scrie un antet de pagină, informație ce se repetă la începutul tuturor paginilor raportului. Zonă în care se poate pagina raportul.

-Detail - zonă în care se indică informația a căror câmpuri să fie prezentă în raport.

*-Page Footer* – zonă în care se poate scrie un subsol de pagină, informația scrisă se repetă la sfârșitul tuturor paginilor raportului. Este zonă în care se poate pagina raportul.

*-Report Footer* – zonă în care se poate scrie un sfârșit de raport. Singura zonă în care pot fi efectuate calcule statistice asupra datelor din raport.

Fiecare din cele 5 zone poate fi modificată ca dimensiune. Pentru aceasta se duce săgeata mouse-ului să înțepe frontiera de jos sau din dreapta (după necesitate), se apasă prelung butonul din stânga (de pe mouse) și se mută mouse-ul pe masă, până când dimensiunea este cea dorită. În acel moment eliberăm butonul mouse-ului. Este bine ca suprafața celor 5 zone să fie redusă la maxim pentru a economisi hârtia la tipărire.

Pentru a scrie o informație într-un raport (un titlu, o nume de rubrică, o explicație...) este necesar să creem un dreptunghi etichetă (*label*). Pentru aceasta apăsăm butonul *Aa* (opțiunea *Design*), apoi ducem cursorul mouse-ului pe suprafața raportului, în zona dorită, apăsăm prelung butonul din stânga și trasăm un dreptunghi. La ridicarea degetului de pe mouse, apare un cursor de scriere, tastăm textul dorit și încheiem editarea apăsând tasta enter (fig. 83). Atenție, dacă nu tastăm nimic, dreptunghiul etichetă se pierde.

| A   🚽 🤊 🔹 (🍽 😤   📼   Ip_acc2010 : | Database (Access 2007) - Mi          | Report De      | sign Tools                              | _                               | - 0 ×                                      |
|-----------------------------------|--------------------------------------|----------------|-----------------------------------------|---------------------------------|--------------------------------------------|
| File Home Create Ext              | ernal Data Database Tools            | Design Arrange | Format Page Setup                       |                                 | ۵ 😮                                        |
| View Themes A Fonts - Themer      | tals -<br>de Details<br>ing % Totals |                | XYZ<br>↓<br>↓<br>↓<br>Insert<br>Image → | Page<br>Numbers S Date and Time | Add Existing<br>Fields                     |
| All Assess Objects                | Penort1                              | Controls       |                                         | X Field List                    | TOUS                                       |
| All Access Objects                |                                      |                | 2                                       | A Field List                    | w only fields in the current record source |
| Tabler                            | Seport Header                        |                | 3 1 4                                   | Fields ava                      | ilable in other tables:                    |
| natient origin                    |                                      |                |                                         | ∎ patier                        | nt_origin Edit Table                       |
| patient:                          | .      Fage Header                   |                |                                         | 🖃 patier                        | nts Edit Table                             |
| temperature                       | Patier                               | d name Sex     | Weight(kg)                              | na                              | me_p                                       |
| Overlag                           |                                      | μ              | 1.0.8.0(0.8)                            | se                              | с —                                        |
| M>50kg                            |                                      |                |                                         | we                              | ight(kg)                                   |
| nat temp                          |                                      |                |                                         | ⊞ tempe                         | eratures Edit Table                        |
| tomp 29M                          | -                                    |                |                                         | =                               |                                            |
| Forme                             | •                                    |                |                                         |                                 |                                            |
| acc pat                           | 1                                    |                |                                         |                                 |                                            |
|                                   |                                      |                |                                         |                                 |                                            |
|                                   | -                                    |                |                                         |                                 |                                            |
|                                   |                                      |                |                                         |                                 |                                            |
|                                   | 2                                    |                |                                         |                                 |                                            |
|                                   |                                      |                |                                         |                                 |                                            |
|                                   | -                                    |                |                                         |                                 |                                            |
|                                   |                                      |                |                                         |                                 |                                            |
|                                   | Page Footer                          |                |                                         |                                 |                                            |
|                                   |                                      |                |                                         |                                 |                                            |
|                                   | Report Footer                        |                |                                         |                                 |                                            |
|                                   |                                      |                |                                         |                                 |                                            |
|                                   | -                                    |                |                                         |                                 |                                            |
|                                   |                                      |                |                                         | •                               |                                            |
| Decign View                       |                                      |                |                                         |                                 | Num Lock 20 B R                            |
|                                   |                                      |                |                                         | -                               | 14:12                                      |
|                                   | 2 🗳 🛃                                |                |                                         |                                 | EN • • • = 11/17/2014                      |

Figura 83. Introducerea cu ajutorul etichetelor, a titlului și a numelor coloanelor din listă.

În zona *Detail* trebuiesc indicate câmpurile a căror informație dorim să o prezentăm în raport. Pentru aceasta cel mai simplu este să procedăm ca și la formulare (fig. 84).

| View View Diamer Colors - Colors - Colo                                                                                                    | Data Detabaser Fashi Design Ansange Format Page Serier<br>Asser<br>Asser<br>As | Logo<br>Tate<br>And Dister Property Tab<br>Reader / Factor                                                                                                    |
|----------------------------------------------------------------------------------------------------|----------------------------------------------------------------------------------------------------|----------------------------------------------------------------------------------------------------|
| M Access Objects (*) e a<br>merror. (*) p<br>a pereror and a<br>a pereror and a<br>pereror and a<br>a pereror and a<br>a perer | Paga Tutori Cuttorio neo                                                                                                    | Period of 2 Second Second Seco |
|                                                                                                    | Page Faster      Freque Faster      Freque Faster                                                                                                    | Tintha suslable in related tables<br>H: patient, ongen too Taole<br>D: temperatures East Toole                                                                                                    |

Figura 84. Tragerea din *Field List* a câmpului *name\_p*.
Se trage cu mouse-ul din *Field list*, câmpul dorit, în locul dorit în zona *Detail*, suficient de departe de marginea din stânga. În urma acestei acțiuni apar 2 dreptunghiuri, pereche, unul în stânga cu inscripția *text* în interior, și unul în dreapta, cu numele câmpului din *Field list*, în interior. Dreptunghiul din stânga funcționează ca o etichetă, în care putem scrie după dorință orice. Pentru obținerea unui cursor de scriere este necesar să ducem cursorul mouse-ului peste etichetă și să apasăm succesiv de două ori butonul din stânga. Se utilizează în continuare tastatura pentru a indica textul dorit, finalizând operația prin apăsarea tastei enter. Dacă dorim să ștergem dreptunghiul etichetă îl selectăm (un singur click pe mouse) și apăsăm tasta *Delete*. Dreptunghiului din dreapta, cu numele câmpului nu i se aduc modificări în interior. Urmează poziționarea cu mouse-ul a dreptunghiurilor, prin agățare de colțul din stânga sus și tragere (figurile 85,86,97).

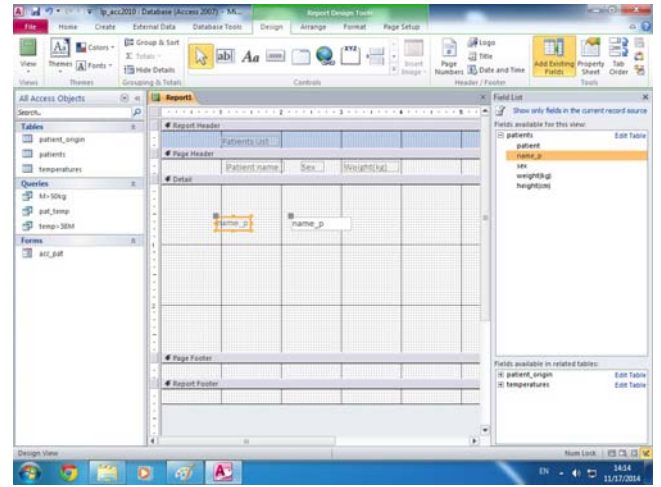

Figura 85. Selectarea etichetei *name\_p* în vederea ștergerii cu tasta *Delete*.

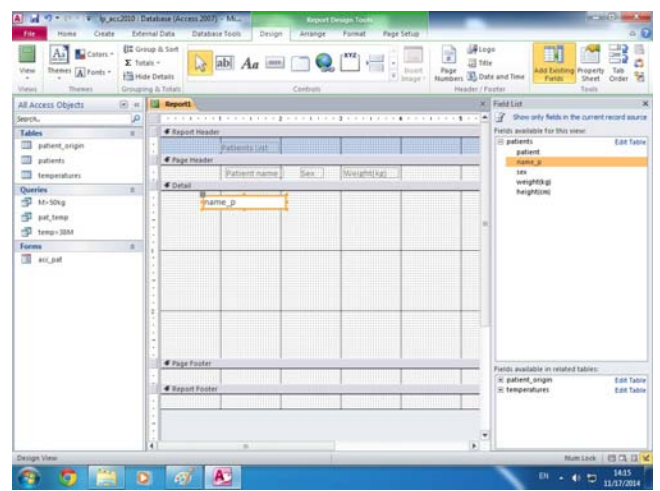

Figura 86. Mutarea câmpului name\_p

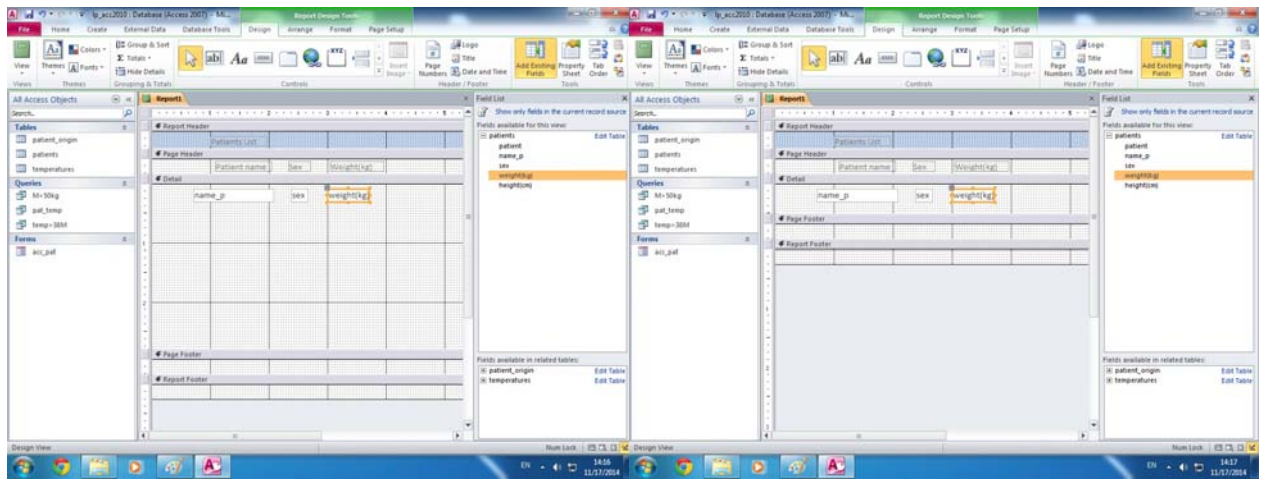

Figura 87. Poziționarea câmpurilor: name\_p, sex, weight(kg) în zona Detail și micșorarea zonei

| All         O         Very         Secold St Dir           File         Home         Create         Edan           Ware         All         Create         Edan           Very         Trainers         All parts - 1         Edan           Ware         Themes         Company         Company                                                                                                    | tetrate faces 2017 ML<br>to the Datase time<br>a 5 de<br>base de la constance de la constance de | or and the Add Centery Property Table Street Order To Table                                                                                                    | Image: State State         Image: State State State         Image: State State State         Image: State State         Image: State State         Image: State State         Image: State State         Image: State State         Image: State         Image: State<                                                                                                    | ADDED VALL<br>Detabases Train<br>Detabases Train<br>Detabases<br>Detabases<br>De                                                                                                    | All Leape<br>All Leape<br>All Leape |
|----------------------------------------------------------------------------------------------------|----------------------------------------------------------------------------------------------------|----------------------------------------------------------------------------------------------------|----------------------------------------------------------------------------------------------------|----------------------------------------------------------------------------------------------------|----------------------------------------------------------------------------------------------------|
| Al Acess Claims (i) et al.<br>beens. A<br>parter states and<br>parter states and<br>begrander<br>tegrander<br>tegrander | Repert Name      Repert Name      R        | Refriction X<br>2 The only finds the second source transformation<br>rests associated for the view in<br>particular<br>second associated associated associated<br>rests associated associated associated<br>Tables associated associated associated<br>Tables associated associated associated<br>Tables associated associated associated<br>Tables associated associated associated<br>Tables associated associated associated<br>Tables associated associated associated<br>Tables associated associated associated<br>Tables associated associated associated<br>Tables associated associated associated<br>Tables associated associated associated<br>Tables associated associated<br>Tables associated associated<br>Tables associated associated<br>Tables associated associated<br>Tables associated<br>Tables associated<br>Tabl | Al Access Chech $Original and access Chech on a second and access and access $ | Teador<br>posterio (pr.)<br>Stator<br>Patterni namo, Bax. Biosgin(Log)<br>Stator<br>Teador<br>Trans. p<br>Trans. p<br>Trans. p<br>Stator<br>Trans. p<br>Stator<br>Trans. p<br>Stator<br>Stator<br>St | Predice     Predice     P                                                                                                    |
| Desge tites                                                                                                    | There is a second second seco    | Non-tank         East Tank           E temperature         East Tank           Maxettank         ESIC1, ESIC2, ESIC           Bit         -           Bit         -                                                                                                    | Design View                                                                                                    |                                                                                                    | Restert, soon<br>Eltrapolitario<br>De la francistario<br>Nom Lett Laiv<br>Nom Lett Laiv<br>De la francistario<br>Nom Lett Laiv<br>Elt Taliv                                                                                                    |

Figura 88. Paginarea raportului

Pentru a efectua calcule statistice în zona *Report Footer* este necesar să apăsăm cu mouse-ul butonul *ab* (opțiunea *Design*), apoi să trasăm un dreptunghi, cu acest instrument, în zona *Report Footer*. Atenție lăsați suficient loc în stânga, deoarece dreptunghiul trasat este însoțit în stânga de un dreptunghi etichetă pereche. În interiorul dreptunghiului de calcul apare scris *Unbound*. Textul etichetei poate fi modificat după dorință. Pentru obținerea unui cursor de scriere este necesar să ducem cursorul mouse-ului peste etichetă și să apasăm succesiv, de două ori, butonul din stânga. Se utilizează în continuare tastatura pentru a indica textul dorit, finalizând operația prin apăsarea tastei enter. Pentru ștergerea etichetei se selectează (un singur click cu mouse-ului) și apoi se apasă tasta delete. Pentru a genera o formulă de calcul în dreptunghiul *Unbound* respectăm regulile:

- -editarea începe cu semnul = ,
- -operanzii câmpuri se încadrează între paranteze drepte,
- -pentru respectarea ordinii operațiilor se folosesc parantezele,
- -semnele folosite sunt: pentru adunare este +, pentru scădere este -, pentru înmulțire este \*, pentru împărțire este /,
- -pot fi folosite funcții predefinite.
  - Exemple de funcții predefinite:

AVG([nume câmp]) pentru media valorilor din câmpul citat,

SUM([nume câmp]) pentru sumă valorilor din câmpul citat,

MIN([nume câmp]) pentru minimul valorilor din câmpul citat,

MAX([nume câmp]) pentru maximul valorilor din câmpul citat,

COUNT([nume câmp]) pentru numărul valorilor din câmpul citat.

| Image: Provide and Provide and Provid | or<br>n<br>te and time<br>Add Centring<br>Property<br>Texton<br>Texton<br>Te                                                                                                    | Image: State of the state of the state o                                                                                                    |
|----------------------------------------------------------------------------------------------------|----------------------------------------------------------------------------------------------------|----------------------------------------------------------------------------------------------------|
| M A Access Optical © <                                                                                                    | Text List X Y                                                                                                    | Al A Access Openits Or of a second second se                                                                                                    |
|                                                                                                    | Prinist available in testand balans<br>In partners, origin<br>In despendiumes Case Table                                                                                                    | reads available as instand tables<br>is patient, onepsi<br>is patient, onepsi<br>is patient, onepsi<br>is a second tables<br>is a second tables<br>is a second table<br>is a second tables<br>is a second table<br>is a second table<br>is a second table is a second table<br>is a second table is a second table<br>is a second table is a second table is a second table<br>is a second table is a second table is a second table is a second table<br>is a second table is a second table is a |
| Broge Hee<br>😨 🦉 🛗 🖸 🕖 🖉 💆                                                                                                    | Nor Lost 1 € 0, 0 €<br>14,0<br>171 • € 10 14,0<br>14,0<br>14, | Perge New Relates 19.0 00                                                                                                    |

Figura 89. Introducerea unei formule de calcul

| A   🛃 🍠 ▾ (ལ ▾   ╤ lp_acc2010 : | Database (Access 2007) - Mi Report Design Tools            |                                                               |
|---------------------------------|------------------------------------------------------------|---------------------------------------------------------------|
| File Home Create Ext            | ernal Data Database Tools Design Arrange Format Page Setup | ۵ 😮                                                           |
| View Themes A Fonts *           | ab Aa a a a a a a a a a a a a a a a a a                    | go<br>le<br>te and Time Fields Property Tab<br>Sheet Order 20 |
| Views Themes Group              | ng & Totals Controls Header / F                            | ooter Tools                                                   |
| All Access Objects 💿 «          | Report1 ×                                                  | Field List ×                                                  |
| Search                          | · · · · · · · · · · · · · · · · · · ·                      | Show only fields in the current record source                 |
| Tables                          | Report Header                                              | Fields available for this view:                               |
| patient_origin                  | Patients List                                              | patient                                                       |
| patients                        | Page Header                                                | name_p                                                        |
| temperatures                    | Patient name: Sex.: Weight(kg)                             | veight(kg)                                                    |
| Queries *                       |                                                            | height(cm)                                                    |
| M>50kg                          | sex weight(kg)                                             |                                                               |
| pat_temp                        | - Charle Footer                                            |                                                               |
| temp>38M                        | +"Page "& IPage1 & " of " & IPages1                        |                                                               |
| Forms *                         | Feport Footer                                              |                                                               |
| acc_pat                         | Agersse: =Avg([weight(kg)])                                |                                                               |
|                                 |                                                            |                                                               |
|                                 |                                                            |                                                               |
|                                 |                                                            |                                                               |
|                                 | 1                                                          |                                                               |
|                                 |                                                            |                                                               |
|                                 |                                                            |                                                               |
|                                 |                                                            |                                                               |
|                                 |                                                            | Fields available in related tables:                           |
|                                 |                                                            | temperatures     Edit Table                                   |
|                                 | •                                                          |                                                               |
|                                 |                                                            |                                                               |
|                                 |                                                            |                                                               |
|                                 |                                                            |                                                               |
| Design View                     |                                                            | Num Lock 🛛 🖾 🖾 🔛                                              |
|                                 |                                                            | EN 14:23                                                      |
|                                 |                                                            | 11/17/2014                                                    |

Figura 90. Calcularea mediei pentru greutate

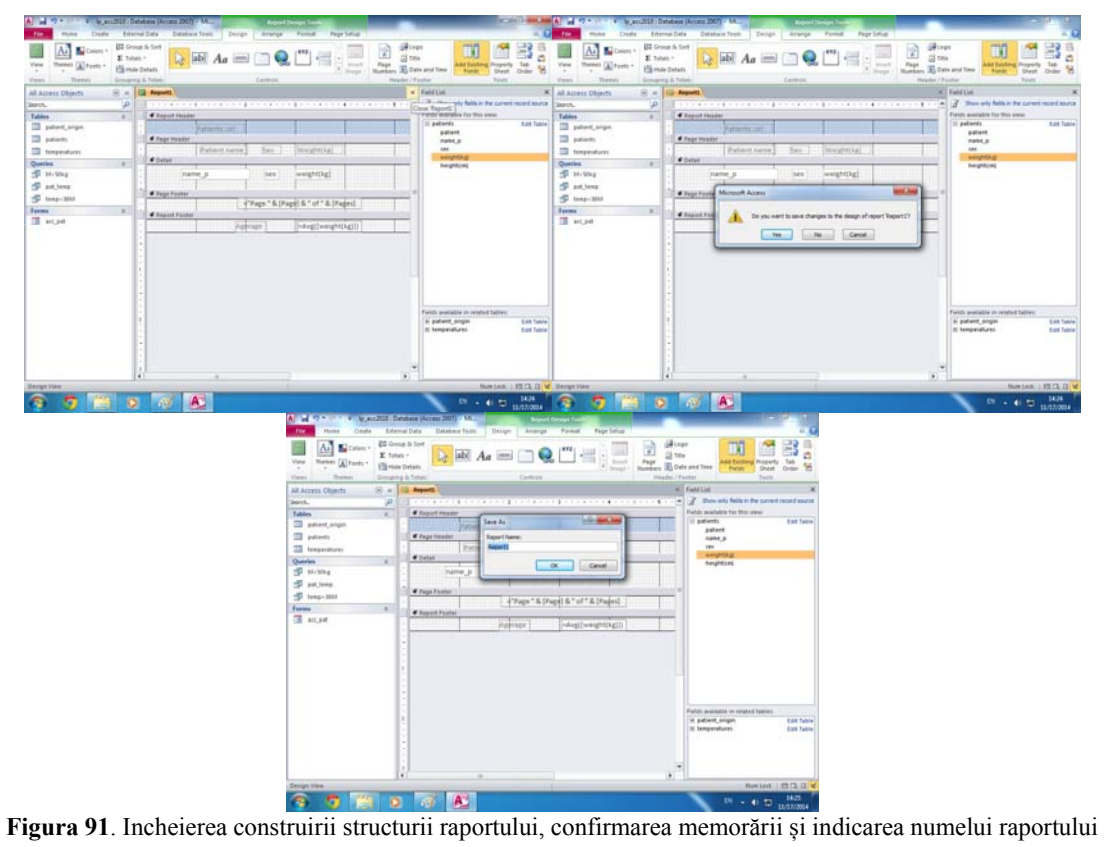

| File Home Create External Data Database Tools                                                                                                    | ~ ?       |  |  |  |  |  |  |
|----------------------------------------------------------------------------------------------------|-----------|--|--|--|--|--|--|
| Image: Second second seco |           |  |  |  |  |  |  |
| All Access Objects 💿 « [ Report1                                                                                                    | ×         |  |  |  |  |  |  |
| Search                                                                                                    |           |  |  |  |  |  |  |
| Tables   Patients List                                                                                                    |           |  |  |  |  |  |  |
| Image: patient origin         Patient name         Sex         Weight(kg)                                                                                                    |           |  |  |  |  |  |  |
| i patients Ionescu Dan M 80                                                                                                    |           |  |  |  |  |  |  |
| Queries â                                                                                                    |           |  |  |  |  |  |  |
| Ionescu Ana F 60                                                                                                    |           |  |  |  |  |  |  |
| 🗊 pat temp                                                                                                    |           |  |  |  |  |  |  |
| temp>38M Ionescu Ion M 30                                                                                                    |           |  |  |  |  |  |  |
| Forms â                                                                                                    |           |  |  |  |  |  |  |
| Popa Andra F 65                                                                                                    |           |  |  |  |  |  |  |
|                                                                                                    |           |  |  |  |  |  |  |
| Vasile Contei IVI 40                                                                                                    |           |  |  |  |  |  |  |
| ilie palarie M 55                                                                                                    |           |  |  |  |  |  |  |
| ilie dan M 83                                                                                                    |           |  |  |  |  |  |  |
| Agerage 59<br>Page 1 of 1                                                                                                    |           |  |  |  |  |  |  |
|                                                                                                    |           |  |  |  |  |  |  |
|                                                                                                    |           |  |  |  |  |  |  |
| Report View Num Lock                                                                                                    |           |  |  |  |  |  |  |
|                                                                                                    | 14:26     |  |  |  |  |  |  |
|                                                                                                    | 1/17/2014 |  |  |  |  |  |  |

Figura 92. Afișarea raportului

## **EVALUARE POWERPOINT**

## RĂSPUNDEȚI LA URMĂTOARELE ÎNTREBĂRI, JUSTIFICÂND RĂSPUNSUL

- 1. Care este rolul unei prezentări PowerPoint?
- 2. Ce elemente definesc o prezentare PowerPoint?
- 3. Ce medii puteți folosi la susținerea prezentării?
- 4. Care sunt factorii de care trebuie să țineți cont la configurarea unei prezentări pe ecran?
- 5. Alegeți o temă. Structurați-o astfel încât să realizați o prezentare atractivă. Justificați alegerea.

Numele și prenumele elevului .....

Clasa a X-a .....

## **TEST ACCESS**

- 2. Bazele de date nu au legătură cu sistemele de gestiune a bazelor de date. (*Bifați valoarea de adevăr*)

🗆 adevărat 🛛 🗖 fals

- Bazele de date conţin interogări. (*Bifaţi valoarea de adevăr*)
   □ adevărat □ fals
- 4. Cheia primară se aplică sistemului de gestiune a bazelor de date Acces 2007. (*Bifați valoarea de adevăr*)

🗆 adevărat 🛛 🗖 fals

- 5. O bază de date poate cuprinde mai multe tabele. (*Bifați valoarea de adevăr*)
   □ adevărat □ fals
- O tabelă poate cuprinde maxim 2 înregistrări. (*Bifați valoarea de adevăr*)
   □ adevărat □ fals
- 7. Bazele de date sunt de fapt numai nişte tabele. (*Bifaţi valoarea de adevăr*)
   □ adevărat □ fals
- 8. O tabelă poate avea mai mulţi indecşi. (*Bifaţi valoarea de adevăr*)
   □ adevărat □ fals
- 9. Un tabel al unei baze de date poate purta același nume cu baza de date. (*Bifați valoarea de adevăr*)

🗆 adevărat 🛛 🗖 fals

**Barem de notare:** Pe fiecare item se acordă 1 punct. Din oficiu se acordă 1 punct. Pentru orice fel de erori în completarea itemilor nu se acordă puncte.

Notă. Datele personale se completează cu majuscule. Căsuțele se bifează cu X.